# HP Officejet 5600 All-in-One series Käyttöopas

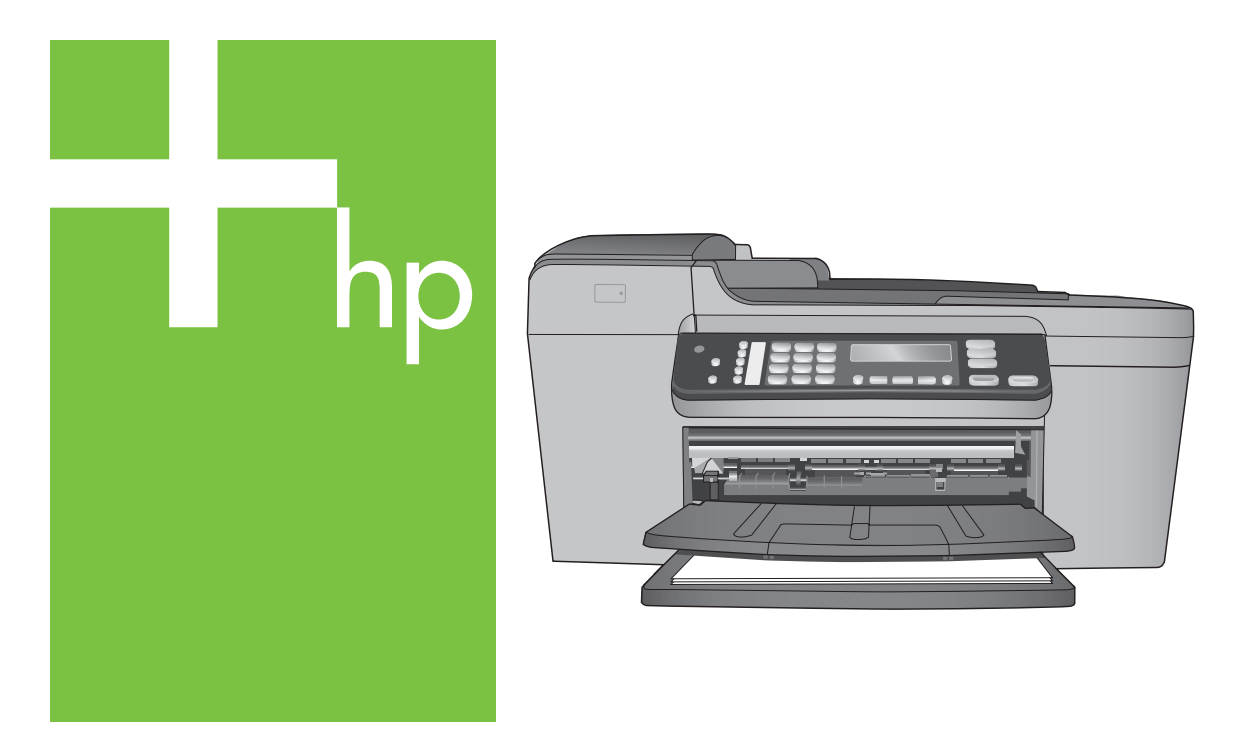

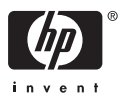

HP Officejet 5600 All-in-One series

Käyttöopas

© Copyright 2005 Hewlett-Packard Development Company, L.P.

Tässä olevia tietoja voidaan muuttaa ilman erillistä ilmoitusta.

Kopioiminen, muuntaminen tai kääntäminen ilman kirjallista lupaa on kielletty muutoin kuin tekijänoikeuslakien sallimissa rajoissa.

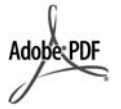

Adobe ja Acrobat ovat Adobe Systemsin rekisteröityjä tavaramerkkejä tai tavaramerkkejä Yhdysvalloissa ja muissa maissa.

Windows®, Windows NT®, Windows ME®, Windows XP® ja Windows 2000® ovat Microsoft Corporationin Yhdysvalloissa rekisteröityjä tavaramerkkejä.

Intel® ja Pentium® ovat Intel Corporationin rekisteröityjä tavaramerkkejä.

Energy Star® ja Energy Star -logo® ovat Yhdysvaltain ympäristönsuojeluviraston (EPA) Yhdysvalloissa rekisteröityjä tavaramerkkejä.

Julkaisunumero: Q5610-90164

Ensimmäinen painos: toukokuu 2005

#### Ilmoitus

HP-tuotteiden ja -palveluiden ainoat takuut on ilmoitettu tuotteiden tai palveluiden ohessa toimitetuissa takuuehdoissa. Mitään tässä asiakirjassa ilmoitettuja tietoja ei tule pitää lisätakuuna. HP ei vastaa tässä asiakirjassa mahdollisesti olevista teknisistä tai tomituksellisista virheistä tai puutteista.

Hewlett-Packard Company ei vastaa suorista tai epäsuorista vahingoista, jotka seuraavat tämän käyttöoppaan ja oppaassa kuvatun ohjelmiston käytöstä tai toiminnasta.

Huomautus: Tietoja säädöksistä on kohdassa Tekniset tiedot.

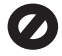

Useissa maissa ei ole sallittua kopioida seuraavia asiakirjoja. Jos olet epävarma siitä, saako tiettyä kohdetta kopioida, ota yhteys lakimieheen.

Viralliset asiakirjat:

- passit
- maahanmuuttoasiakirjat
- asevelvollisuuteen liittyvät asiakirjat
- henkilötodistukset ja virkamerkit
- leimamerkit
  - postimerkit
  - ruokakupongit
- valtion virastojen sekit ja maksumääräykset
- paperiraha, matkasekit ja maksuosoitukset
- talletustodistukset
- tekijänoikeuslailla suojatut teokset.

#### Turvallisuustietoja

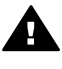

Varoitus Älä altista laitetta sateelle tai muulle kosteudelle. Kosteus voi aiheuttaa tulipalon tai sähköiskun.

Kun käytät laitetta, noudata aina turvallisuusmääräyksiä, jotta palovaara ja sähköiskujen riski olisi mahdollisimman pieni.

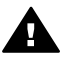

Varoitus Sähköiskun vaara

- Lue kaikki asennusoppaan ohjeet ja varmista, että ymmärrät ne.
- Liitä laite vain maadoitettuun pistorasiaan. Jos et tiedä, onko pistorasia maadoitettu, ota yhteys sähköasentajaan.
- Noudata kaikkia laitteeseen merkittyjä varoituksia ja ohjeita.
- 4. Irrota laitteen virtajohto pistorasiasta ennen puhdistamista.
- 5. Älä asenna tai käytä laitetta veden lähellä tai kun olet märkä.
- 6. Aseta laite tukevalle alustalle.
- Sijoita tuote suojattuun paikkaan, jossa kukaan ei voi astua virtajohdon päälle tai kompastua siihen ja jossa virtajohto ei pääse vioittumaan.
- Jos laite ei toimi normaalisti, katso lisätietoja käytönaikaisesta vianmääritysohjeesta.
- 9. Laitteessa ei ole käyttäjän huollettavia osia. Jätä laitteen

huoltaminen ammattitaitoisen huoltohenkilön tehtäväksi.

- 10. Käytä laitetta paikassa, jossa on hyvä ilmanvaihto.
- Laite on tarkoitettu käytettäväksi vain HP:n toimittaman verkkolaitteen kanssa.

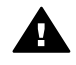

Varoitus Tätä laitetta ei voi käyttää, jos verkkovirta katkeaa.

# **Sisältö**

| 1  | HP All-in-One – yleistä                                   | 3  |
|----|-----------------------------------------------------------|----|
|    | HP All-in-One -laitteen yleiskatsaus                      | 3  |
|    | Ohjauspaneelin toiminnot                                  | 4  |
|    | Yleistä valikoista                                        | 5  |
|    | Teksti ja symbolit                                        | 6  |
|    | HP Image Zone -ohjelman käyttäminen                       | 7  |
| 2  | Lisätietojen hankkiminen                                  | 11 |
|    | Tietolähteitä                                             | 11 |
|    | Käytönaikaisen ohjeen käyttäminen                         | 12 |
| 3  | HP All-in-One -laitteen määrittäminen käyttökuntoon       | 19 |
|    | Omien asetusten määrittäminen                             | 19 |
|    | Faksin asetukset                                          | 20 |
| 4  | Alkuperäiskappaleiden lisääminen ja paperin lisääminen    | 33 |
|    | Alkuperäiskappaleiden asettaminen paikoilleen             | 33 |
|    | Paperien valitseminen tulostamista ja kopioimista varten  | 35 |
|    | Paperin lisääminen                                        | 36 |
|    | Paperitukosten ehkäiseminen                               | 42 |
| 5  | Kopiointitoimintojen käyttäminen                          | 43 |
|    | Kopioiminen                                               | 43 |
|    | Kopiointiasetusten muuttaminen                            | 44 |
|    | 10 x 15 cm:n (4 x 6 tuuman) reunaton kopio valokuvasta    | 44 |
|    | Kopioinnin keskeyttäminen                                 | 45 |
| 6  | Skannaustoimintojen käyttäminen                           | 47 |
|    | Kuvan skannaaminen                                        | 47 |
|    | Skannatun kuvan jakaminen ystävien ja sukulaisten kanssa  | 48 |
|    | Skannatun kuvan tulostaminen                              | 49 |
|    | Skannatun kuvan muokkaaminen                              | 49 |
| 7  | Tulostaminen tietokoneesta                                | 51 |
|    | Tulostaminen sovellusohjelmasta                           | 51 |
|    | Tulostusasetusten muuttaminen                             | 52 |
|    | Tulostustyön keskeyttäminen                               | 53 |
| 8  | Faksitoimintojen käyttäminen                              | 55 |
|    | Faksin lähettäminen                                       | 55 |
|    | Faksin vastaanottaminen                                   | 58 |
|    | Raporttien tulostaminen                                   | 60 |
|    | Faksin keskeyttäminen                                     | 61 |
| 9  | Tarvikkeiden tilaaminen                                   | 63 |
|    | Paperin, kalvojen tai muun tulostusmateriaalin tilaaminen | 63 |
|    | Tulostuskasettien tilaaminen                              | 63 |
|    | Muiden tarvikkeiden tilaaminen                            | 64 |
| 10 | HP All-in-One -laitteen huoltaminen                       | 65 |
|    | HP All-in-One -laitteen puhdistaminen                     | 65 |
|    | Itsetestiraportin tulostaminen                            | 67 |
|    | Tulostuskasettien huoltaminen                             | 68 |

| 11  | Vianmääritystietoja                                           | 79  |
|-----|---------------------------------------------------------------|-----|
|     | Lueminut-tiedoston lukeminen                                  | 80  |
|     | Asennuksen vianmääritys                                       | 80  |
|     | Toiminnan vianmääritys                                        | 98  |
|     | Laitepäivitys                                                 | 101 |
| 12  | HP:n takuu ja tuki                                            | 105 |
|     | Takuu                                                         | 105 |
|     | Ennen kuin otat yhteyttä HP:n asiakastukeen                   | 107 |
|     | Laitteen sarjanumeron ja huoltotunnusnumeron hakeminen        | 107 |
|     | Tukitietojen ja muiden tietojen saaminen Internetistä         | 108 |
|     | Soittaminen Pohjois-Amerikasta takuuaikana                    | 108 |
|     | Soittaminen muissa maissa                                     | 108 |
|     | HP Quick Exchange Service (Japan)                             | 110 |
|     | HP All-in-One -laitteen valmisteleminen lähettämistä varten   | 110 |
|     | HP All-in-One -laitteen pakkaaminen                           | 112 |
| 13  | Tekniset tiedot                                               | 113 |
|     | Järjestelmävaatimukset                                        | 113 |
|     | Paperitiedot                                                  | 113 |
|     | Tulostuksen tekniset tiedot                                   | 114 |
|     | Kopioinnin tekniset tiedot                                    | 115 |
|     | Faksin tekniset tiedot                                        | 115 |
|     | Skannauksen tekniset tiedot                                   | 116 |
|     | Laitteen mitat                                                | 116 |
|     | Virtatiedot                                                   | 116 |
|     | Käyttöympäristön tietoja                                      | 116 |
|     | Muita teknisiä tietoja                                        | 117 |
|     | Ympäristönsuojeluohjelma                                      | 117 |
|     | Tietoja säännöksistä                                          | 118 |
|     | Declaration of conformity (European Economic Area)            | 121 |
|     | HP Officejet 5600 All-in-One series declaration of conformity | 122 |
| Hal | kemisto                                                       | 123 |

# **1** HP All-in-One – yleistä

Voit käyttää monia HP All-in-One -laitteen toimintoja suoraan, ilman tietokonetta. Voit suorittaa eri toimintoja helposti ja nopeasti, esimerkiksi ottaa HP All-in-One -laitteella kopioita tai lähettää faksin laitteesta.

Tässä luvussa kuvataan HP All-in-One -laitteiston ominaisuuksia, ohjauspaneelin toimintoja ja HP Image Zone -ohjelmiston käyttöä.

L· Vihje Voit hyödyntää HP All-in-One -laitettasi tehokkaammin käyttämällä

HP Image Zone -ohjelmisto ei ole tuettu Mac OS 9- ja OS 10.0.0–10.1.4 -käyttöjärjestelmissä.

## HP All-in-One -laitteen yleiskatsaus

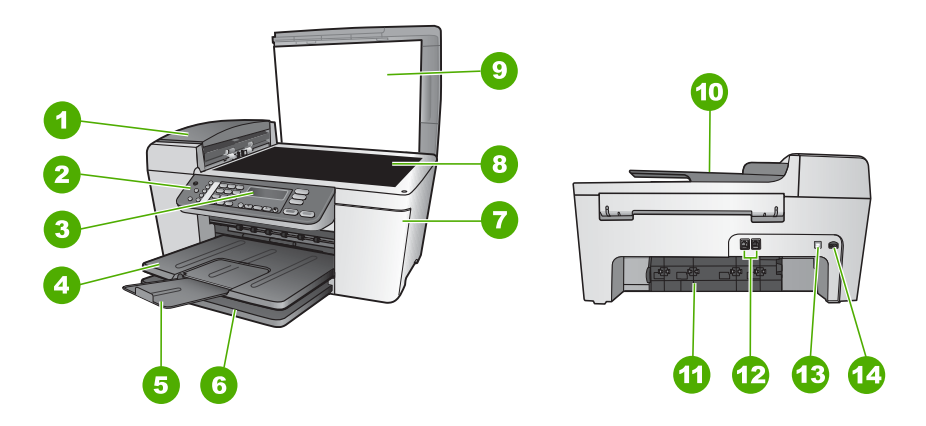

| Etiketti | Kuvaus                               |
|----------|--------------------------------------|
| 1        | Automaattinen asiakirjansyöttölokero |
| 2        | Ohjauspaneeli                        |
| 3        | Ohjauspaneelin näyttö                |
| 4        | Tulostelokero                        |
| 5        | Tulostelokeron jatke                 |
| 6        | Syöttölokero                         |
| 7        | Tulostuskasettivaunun kansi          |

| Jaikua)  |                              |  |
|----------|------------------------------|--|
| Etiketti | Kuvaus                       |  |
| 8        | Lasi                         |  |
| 9        | Kansi                        |  |
| 10       | Asiakirjansyöttölokero       |  |
| 11       | Takapuhdistusluukku          |  |
| 12       | 1-LINE- ja 2-EXT-faksiportit |  |
| 13       | Takaosan USB-portti          |  |
| 14       | Virtaliitin                  |  |

## Ohjauspaneelin toiminnot

Seuraavassa kaaviossa ja siihen liittyvässä taulukossa esitellään HP All-in-One -ohjauspaneelin toiminnot.

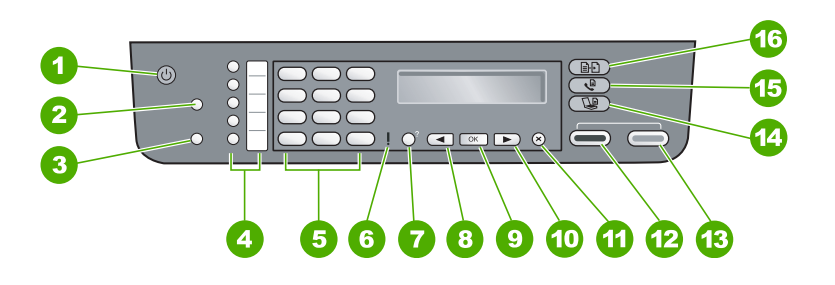

| Kohta | Nimi ja kuvaus                                                                                                    |
|-------|----------------------------------------------------------------------------------------------------|
| 1     | Käytössä: Tätä painiketta painamalla voit kytkeä ja katkaista HP All-in-One<br>-laitteen virran. Virta-painike palaa, kun HP All-in-One -laitteen virta on kytketty.<br>Merkkivalo vilkkuu, kun laite käsittelee työtä.                          |
|       | Kun HP All-in-One -laitteesta on katkaistu virta, laite kuluttaa yhä hieman virtaa.<br>Voit katkaista HP All-in-One -laitteen virrankulutuksen kokonaan katkaisemalla<br>ensin virran ja irrottamalla sitten laitteen virtajohdon pistorasiasta. |
| 2     | Pikavalinta: Valitse pikavalintanumero.                                                                                                    |
| 3     | <b>Uudelleenv./Tauko</b> : Tätä painiketta painamalla voit toistaa viimeisimmän valitun numeron tai lisätä faksinumeroon kolmen sekunnin tauon.                                                                                                  |
| 4     | Pikavalintanäppäimet: Voit käyttää viittä ensimmäistä pikavalintanumeroa.                                                                                                    |
| 5     | Näppäimistö: Näppäimistöä käytetään faksinumeroiden, arvojen ja tekstin syöttämiseen.                                                                                                    |
| 6     | Valvontavalo: Valvontavalo vilkkuu, kun on ilmennyt virhetilanne, joka vaatii käyttäjältä toimenpiteitä.                                                                                                    |

| Kohta | Nimi ja kuvaus                                                                                                    |
|-------|----------------------------------------------------------------------------------------------------|
| 7     | Asetukset/?: Näyttää tai poistaa asetusvalikon, jonka avulla voi luoda raportteja, muuttaa faksiasetuksia ja muita ylläpitoasetuksia sekä avata Ohje-valikon. Ohje-valikosta valittu ohjeaihe avaa tietokoneen näyttöön ohjeikkunan. |
| 8     | Vasen nuolipainike: Tätä painiketta painamalla voit pienentää ohjauspaneelin näytön arvoja.                                                                                                    |
| 9     | <b>OK</b> : Tätä painiketta painamalla voit valita valikon tai asetuksen ohjauspaneelin näytöstä.                                                                                                    |
| 10    | Oikea nuolipainike: Tätä painiketta painamalla voit suurentaa ohjauspaneelin näytön arvoja.                                                                                                    |
| 11    | Peruuta: Tätä painiketta painamalla voit lopettaa työn tai poistua valikosta tai asetuksista.                                                                                                    |
| 12    | Käynnistä musta: Tätä painiketta painamalla voit aloittaa mustavalkoisen kopioinnin, skannauksen tai valokuvatulostuksen tai mustavalkoisen faksin lähettämisen.                                                                     |
| 13    | Käynnistä väri: Tätä painiketta painamalla voit aloittaa värikopioinnin, väriskannauksen, värivalokuvan tulostamisen tai värillisen faksin lähettämisen.                                                                             |
| 14    | Skannaus: Näyttää Skannausosoite-valikon, jossa voi valita skannauskohteen.                                                                                                    |
| 15    | Faksi: Tätä painiketta painamalla voit näyttää faksivalikon.                                                                                                    |
| 16    | Kopio: Tätä painiketta painamalla voit näyttää kopiointivalikon.                                                                                                    |
|       |                                                                                                    |

## Yleistä valikoista

Seuraavissa ohjeaiheissa esitellään lyhyesti HP All-in-One -laitteen ohjauspaneelin näytössä näkyvät ylimmän tason valikot.

## Kopiointivalikko

(jatkoa)

Seuraavat kopiointivalikon vaihtoehdot ovat käytettävissä, kun painat ohjauspaneelin Kopio-painiketta.

Kopioiden määrä Pienennä/suurenna Kopiolaatu Kopion paperikoko Paperityyppi Vaalea/tumma Parannukset Määritä uudet asetukset

## Faksivalikko

Seuraavat faksivalikon vaihtoehdot ovat käytettävissä, kun painat ohjauspaneelin Faksi-painiketta useammin kuin kerran.

Faksinumero

Tarkkuus

Vaalea/tumma

Faksin lähettäminen

Määritä uudet asetukset

## Skannausosoite-valikko

Seuraavat Skannausosoite-valikon vaihtoehdot ovat käytettävissä, kun painat ohjauspaneelin Skannaus-painiketta. Valikon käytettävissä olevat vaihtoehdot vaihtelevat tietokoneeseen asennettujen ohjelmistosovellusten mukaan.

HP Image Zone

Microsoft PowerPoint

Adobe Photoshop

HP Instant Share

## Asetusvalikko

Seuraavat asetusvalikon vaihtoehdot ovat käytettävissä, kun painat ohjauspaneelin Asetukset-painiketta.

- 1: Ohje
- 2: Tulosta raportti
- 3: Pikavalinnan asetukset
- 4: Faksin perusasetukset
- 5: Faksin lisäasetukset
- 6: Työkalut
- 7: Asetukset

Ohje-valikko avataan tästä valikosta. Ohje-valikosta pääsee nopeasti tutkimaan tärkeimpiä ohjeaiheita. Aiheet näkyvät tietokoneen näytössä.

## Teksti ja symbolit

Voit kirjoittaa tekstiä ja symboleja ohjauspaneelin näppäimistöllä, kun määrität pikavalintoja ja faksin ylätunnistetietoja.

Voit kirjoittaa symboleja näppäimistöllä myös, kun valitset faksi- tai puhelinnumeroa. Kun HP All-in-One -laite valitsee numeroa, se tulkitsee symbolin ja suorittaa tarvittavat toimet. Jos esimerkiksi lisäät yhdysmerkin faksinumeroon, HP All-in-One pitää tauon ennen numeron loppuosan valitsemista. Tauko on hyödyllinen, jos yhteys pitää muodostaa ulkoiseen linjaan ennen faksinumeron valitsemista.

## Tekstin kirjoittaminen ohjauspaneelin näppäimistöllä

Ohjauspaneelin näppäimistöllä voit kirjoittaa tekstiä tai symboleja.

## Tekstin kirjoittaminen

1. Paina nimen kirjaimia vastaavia numeropainikkeita. Esimerkiksi kirjaimet a, b ja c vastaavat numeroa 2, kuten seuraavassa painikkeessa näkyy.

2 abc

- Vihje Voit selata käytettävissä olevia merkkejä painamalla painiketta
- , ∑, useita kertoja.

Valittavissa voi olla myös muita kuin näppäimistössä näkyviä erikoismerkkejä kieli- ja maa/alue-asetuksen mukaan.

 Kun haluttu kirjain on näytössä, odota kunnes kohdistin siirtyy automaattisesti oikealle tai paina ▶ -painiketta. Paina nimen seuraavaa kirjainta vastaavaa numeroa. Paina painiketta niin monta kertaa, että näyttöön tulee oikea kirjain. Sanan ensimmäinen kirjain kirjoitetaan automaattisesti isolla kirjaimella.

## Välilyönnin, tauon tai symbolin kirjoittaminen

→ Välilyönnin voit lisätä valitsemalla Väli (#).

Lisää tauko painamalla **Uudelleenv./Tauko** -painiketta. Numerojonoon lisätään yhdysmerkki.

Voit lisätä symbolin, esimerkiksi @:n, painamalla Merkit (\*) -painiketta useita kertoja. Käytettävissä olevat symbolit ovat tähti (\*), väliviiva (-), et-merkki (&), piste (.), vinoviiva (/), sulut (), heittomerkki (\*), yhtäsuuruusmerkki (=), ristikkomerkki (#), at-merkki (@), alaviiva (\_), plusmerkki (+), huutomerkki (!), puolipiste (;), kysymysmerkki (?), pilkku (,), kaksoispiste (:), prosenttimerkki (%) ja tilde (~).

## Kirjaimen, numeron tai symbolin poistaminen

→ Jos teet virheen, poista teksti painamalla <-painiketta ja kirjoita se uudelleen.</p>

Kun olet valmis, tallenna teksti valitsemalla OK.

## HP Image Zone -ohjelman käyttäminen

HP Image Zone -ohjelman avulla voit käyttää monia ominaisuuksia, jotka eivät ole käytettävissä ohjauspaneelissa.

**HP Image Zone** -ohjelmisto asentuu tietokoneeseesi, kun asennat HP All-in-One -laitteen. Lisätietoja on laitteen mukana toimitetussa asennusoppaassa.

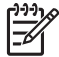

Huomautus Jos valitset HP Image Zone -ohjelmiston

HP Image Zone Express -ohjelma. HP Image Zone Express -ohjelmaa suositellaan tietokoneisiin, joissa on rajoitetut muistiresurssit. HP Image Zone Express -ohjelma sisältää valokuvien muokkauksen perustoiminnot. Siinä ei ole kaikkia täyden HP Image Zone -ohjelmiston normaalitoimintoja.

Tämän ohjeen ja käytönaikaisen HP Image Zone -ohjelmiston ohje en viittaukset HP Image Zone -ohjelmistoon tarkoittavat kumpaakin HP Image Zone -ohjelmiston versiota, ellei toisin ole ilmoitettu.

Voit laajentaa HP All-in-One -laitteen käyttömahdollisuuksia nopeasti ja helposti käyttämällä HP Image Zone -ohjelmistoa. Tässä oppaassa on tällaisia tekstiruutuja, joissa on käsiteltävään aiheeseen liittyviä vihjeitä ja tulostusprojektien kannalta hyödyllisiä tietoja.

HP Image Zone -ohjelmiston käynnistystapa määräytyy käyttöjärjestelmän mukaan. Jos tietokoneen käyttöjärjestelmä on esimerkiksi Windows, HP Image Zone -ohjelmisto käynnistetään HP:n ratkaisukeskus -sovelluksesta. Jos tietokoneen käyttöjärjestelmä on Mac, HP Image Zone -ohjelmisto käynnistetään HP Image Zone -ikkunasta. Käyttöjärjestelmästä riippumatta aloituskohta toimii HP Image Zone -ohjelmiston ja palveluiden käynnistysalustana.

## HP Image Zone -ohjelman avaaminen Windows-tietokoneessa

- 1. Toimi jollakin seuraavista tavoista:
  - Kaksoisnapsauta Windowsin työpöydällä olevaa HP:n ratkaisukeskus -kuvaketta.
  - Napsauta Windowsin tehtäväpalkin oikeassa reunassa olevan ilmaisinalueen HP:n digitaalisen kuvankäsittelyohjelman kuvaketta.
  - Valitse Käynnistä-valikosta Ohjelmat tai Kaikki ohjelmat. Valitse sitten HP ja valitse vielä HP:n ratkaisukeskus.
- 2. Jos asennettuna on useita HP-laitteita, valitse HP All-in-One -välilehti.
  - Huomautus Windows-tietokoneessa HP:n ratkaisukeskus -sovelluksen käytettävissä olevat ominaisuudet vaihtelevat asennettujen laitteiden mukaan.
     HP:n ratkaisukeskus -ohjelma on mukautettu näyttämään valittuun laitteeseen liittyvät kuvakkeet. Jos valitussa laitteessa ei ole tiettyä ominaisuutta, ominaisuuden kuvake ei näy HP:n ratkaisukeskus -ohjelmassa.
    - L· Vihje Jos tietokoneessa olevassa HP:n ratkaisukeskus -ohjelmassa ei näy

ollenkaan kuvakkeita, ohjelman asennuksen aikana on voinut tapahtua virhe. Korjaa virhe poistamalla HP Image Zone -ohjelmisto kokonaan Windowsin Ohjauspaneelin kautta. Asenna ohjelmisto sitten uudelleen. Lisätietoja on HP All-in-One -laitteen mukana toimitetussa asennusoppaassa.

## HP Image Zone -ohjelman avaaminen Mac-tietokoneessa

→ Osoita telakan HP Image Zone -symbolia ja valitse sitten laite. HP Image Zone -ikkuna avautuu.

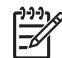

**Huomautus** Mac-tietokoneessa **HP Image Zone** -sovelluksen käytettävissä olevat ominaisuudet vaihtelevat valitun laitteen mukaan.

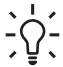

**Vihje** Kun **HP Image Zone** -ohjelma on avoinna, voit käyttää telakan pikakuvakkeita valitsemalla telakan **HP Image Zone** -kuvakkeen ja pitämällä hiiren painiketta painettuna.

## Luku 1

# 2 Lisätietojen hankkiminen

HP All-in-One -laitteen määrittämisestä ja käyttämisestä on tietoja monissa lähteissä sekä tulostettuina että näytössä näkyvinä ohjeina.

## Tietolähteitä

| Start Here                                         | Asennusopas                                                                                                    |
|----------------------------------------------------|----------------------------------------------------------------------------------------------------|
|                                                    | Asennusoppaassa on HP All-in-One -laitteen määrittämiseen ja<br>ohjelmiston asentamiseen liittyviä ohjeita. Tee asennusoppaan<br>toimet oikeassa järjestyksessä.                                                                                                    |
|                                                    | Huomautus Jotta saat parhaan mahdollisen hyödyn<br>HP All-in-One -laitteen ominaisuuksista, sinun on ehkä<br>määritettävä joitakin asetuksia tässä käyttöoppaassa kuvatulla<br>tavalla. Lisätietoja on kohdassa HP All-in-One -laitteen<br>määrittäminen käyttökuntoon.                              |
|                                                    | Jos asennuksen aikana ilmenee ongelmia, lue asennusoppaan viimeisen osan vianmääritystiedot tai katso tämän käyttöoppaan kohta Vianmääritystietoja.                                                                                                    |
| HP Photosmant 3300 All-In-One series<br>Like Golde | Käyttöopas                                                                                                    |
| The Constant                                       | Tässä käyttöoppaassa on tietoja HP All-in-One -laitteen<br>käyttämisestä sekä vianmääritysvihjeitä ja vaiheittaisia ohjeita.<br>Lisäksi oppaassa on asennusoppaan ohjeita täydentäviä<br>määritysohjeita.                                                                                            |
| 653                                                | HP Image Zone Tour (Windows)                                                                                                    |
| 00                                                 | HP Image Zone Tour on hauska, vuorovaikutteinen esittelyohjelma,<br>joka antaa yleiskuvan HP All-in-One -laitteen mukana toimitetuista<br>ohjelmistoista. Saat tietoja siitä, miten HP Image Zone<br>-ohjelmistolla voi muokata, järjestää ja tulostaa valokuvia.                                    |
|                                                    | HP Image Zone -ohjelmiston ohje                                                                                                    |
|                                                    | HP Image Zone -ohjelmiston ohje essa on sellaisiin HP All-in-One<br>-laitteen ominaisuuksiin liittyviä yksityiskohtaisia ohjeita, joita ei ole<br>kuvattu tässä käyttöoppaassa. Ohje sisältää tietoja muun muassa<br>ominaisuuksista, jotka ovat käytettävissä vain HP Image Zone<br>-ohjelmistossa. |
|                                                    | Windows                                                                                                    |
|                                                    | <ul> <li>Yksityiskohtaisten ohjeiden hakeminen -aihe käsittelee<br/>HP Image Zone -ohjelmiston käyttämistä HP-laitteiden kanssa.</li> <li>Explore what you can do (Mitä kaikkea HP-ohjelmallasi voi</li> </ul>                                                                                       |

Luku 2

| (jatkoa)           |                                                                                                    |
|--------------------|----------------------------------------------------------------------------------------------------|
|                    | <ul> <li>asioista, joita voit tehdä HP Image Zone -ohjelman ja<br/>HP-laitteiden avulla.</li> <li>Jos tarvitset lisäapua tai haluat tarkistaa, onko<br/>HP-ohjelmistopäivityksiä saatavilla, valitse Troubleshooting<br/>and support (Vianmääritys ja tuki) -aihe.</li> </ul>                                                                                                    |
|                    | Мас                                                                                                    |
|                    | <ul> <li>How Do I? (Toimintaohje) -aihe antaa lisätietoja<br/>käytännöllisistä ja luovista asioista, joita voit tehdä HP Image<br/>Zone -ohjelman ja HP-laitteiden avulla.</li> <li>Get Started (Aloittaminen) -aiheessa on tietoja kuvien<br/>tuonnista, muokkaamisesta ja jakamisesta.</li> <li>Use Help (Ohjeen käyttäminen) -aiheessa on lisätietoja tietojen<br/>etsimisestä käytönaikaisesta ohjeesta.</li> </ul> |
|                    | Lisätietoja on kohdassa Käytönaikaisen ohjeen käyttäminen.                                                                                                    |
|                    | Laitteen käytönaikainen ohje<br>Laitteen näyttöön voi avata käytönaikaisen ohjeen, josta voi etsiä<br>lisätietoja valituista aiheista.                                                                                                    |
|                    | <ul> <li>Käytönaikaisen ohjeen käyttäminen ohjauspaneelista</li> <li>1. Paina Asetukset/?-painiketta.</li> <li>2. Paina ▶-painiketta, kunnes oikea ohjeen aihe tulee näyttöön, ja valitse sitten OK. Ohjeen aihe avautuu tietokoneen näyttöön.</li> </ul>                                                                                                    |
|                    | Readme (Lueminut)                                                                                                    |
| HTML               | Lueminut-tiedostossa on viimeisimmät tiedot, joita ei ehkä löydy muista julkaisusta.                                                                                                    |
|                    | Lueminut-tiedosto on käytettävissä ohjelman asennuksen jälkeen.                                                                                                    |
| www.hp.com/support | Jos käytössäsi on Internet-yhteys, voit etsiä ohjeita ja tukea HP:n<br>Web-sivustosta. Web-sivustossa on saatavana teknistä tukea,<br>ohjaimia, tarvikkeita sekä tilaustietoja.                                                                                                    |
|                    |                                                                                                    |

## Käytönaikaisen ohjeen käyttäminen

Tässä käyttöoppaassa esitellään vain joitakin käytettävissä olevista ominaisuuksista, jotta pääset alkuun HP All-in-One -laitteen käyttämisessä. Saat tietoja kaikista HP All-in-One -laitteen tukemista toiminnoista HP All-in-One -ohjelmiston mukana toimitetusta käytönaikaisesta HP Image Zone -ohjelmiston ohje esta.

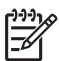

**Huomautus** Käytönaikaisessa ohjeessa on myös vianmääritysohjeita, joiden avulla voit ratkaista HP All-in-One -laitteen mahdollisia virhetilanteita.

Käytönaikaisen ohjeen käyttötapa vaihtelee hiukan sen mukaan, käytätkö Windowsvai Mac-käyttöjärjestelmää. Seuraavissa osissa on ohjeita kummankin ohjejärjestelmän käyttämiseen.

## Ohjeen käyttäminen Windows-tietokoneessa

Tässä ohjeessa on tietoja siitä, miten voit käyttää käytönaikaista ohjetta Windowstietokoneessa. Saat tietoja ohjejärjestelmän siirtymis-, haku- ja hakemistotoiminnoista, joiden avulla voit löytää tarvitsemasi tiedot.

## HP Image Zone -ohjelmiston ohje en käyttäminen Windows-tietokoneessa

- Napsauta HP:n ratkaisukeskus -välilehdessä HP All-in-One -laitteen nimeä. Lisätietoja HP:n ratkaisukeskus -ohjelman käyttämisestä on kohdassa HP Image Zone -ohjelman käyttäminen.
- 2. Napsauta Laitetuki-alueella Käytönaikainen opas- tai Vianmääritys-vaihtoehtoa.
  - Jos valitset Käytönaikainen opas -vaihtoehdon, näkyviin tulee pikavalikko.
     Voit valita, avataanko koko ohjejärjestelmän tervetuloa-sivu vai siirrytäänkö nimenomaan HP All-in-One -laitteen ohjetoimintoon.
  - Jos valitset Vianmääritys-vaihtoehdon, Vianmääritys ja tuki -sivu avautuu.

Seuraavassa kaaviossa on joitakin ominaisuuksia, joiden avulla voit käyttää ohjetta helposti.

| 2         |            | eos |
|-----------|------------|-----|
| 3 1 2 2 2 | # E-       |     |
|           |            |     |
| × 👁       | <u>×</u> . | 9   |

- 1 Sisällys-, Hakemisto- ja Haku-välilehdet
- 2 Näyttöalue
- 3 Ohje-työkalurivi

## Sisällys-, Hakemisto- ja Haku-välilehdet

Sisällys-, Hakemisto- ja Haku-välilehtien avulla löydät haluamasi aiheen HP Image Zone -ohjelmiston ohje esta.

• Sisällys

Sisällys-välilehdessä on ohjeen aiheiden luettelo, joka muistuttaa kirjan sisällysluetteloa. Näin löydät helposti kaiken tiedon yhdestä ominaisuudesta, esimerkiksi valokuvien tulostamisesta.

- Saat tietoja tehtävistä ja ominaisuuksista, jotka ovat käytettävissä
   HP All-in-One -laitteen ohjauspaneelissa, avaamalla luettelon lopussa olevan
   5600 series Help -ohjeaiheen.
- Voit tarkastella HP All-in-One -laitteen vianmääritystietoja avaamalla ensin Vianmääritys ja tuki -kirjan ja sitten 5600 series Troubleshooting -kirjan.
- Muissa Sisällys-välilehdessä luetelluissa kirjoissa on tietoja HP Image Zone -ohjelmiston käyttämisestä HP All-in-One -laitteen tehtävien toteuttamisessa.

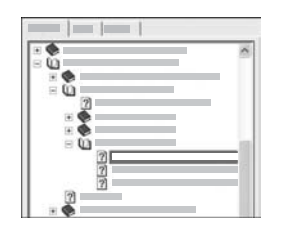

Aliaiheita sisältävät osat näkyvät luettelossa kirjakuvakkeina. Voit tarkastella kirjan sisältämiä aliaiheita napsauttamalla kuvakkeen vieressä olevaa + (plus) -merkkiä. (+ (plus) -merkki muuttuu - (miinus) -merkiksi, kun osa on jo laajennettu.) Voit tarkastella ohjeaiheen tietoja napsauttamalla Sisällys-välilehdessä olevaa kirjan tai aiheen nimeä. Valittu ohjeaihe tulee näkyviin oikealla olevalle näyttöalueelle.

## Hakemisto

Hakemisto-välilehdessä on aakkosellinen luettelo HP Image Zone -ohjelmiston ohje en aiheisiin liittyvistä hakemistokohteista.

|  | -   |  |
|--|-----|--|
|  | 0.0 |  |
|  |     |  |
|  |     |  |
|  |     |  |
|  |     |  |

Voit tarkastella hakemistokohteita luettelon oikean reunan vierityspalkin avulla tai kirjoittaa avainsanoja luettelon yläpuolella olevaan tekstiruutuun. Kirjoittaessasi hakemistoluettelo siirtyy automaattisesti kirjoittamillasi kirjaimilla alkaviin aiheisiin.

Kun näet hakemistokohteen, joka näyttää liittyvän etsimiisi tietoihin, kaksoisnapsauta kohdetta.

- Jos kyseiseen kohteeseen liittyy vain yksi ohjeaihe, kyseinen aihe tulee näkyviin oikealla olevalle näyttöalueelle.
- Jos soveltuvia ohjeaiheita on useita, näkyviin tulee Löydetyt aiheet
   -valintaruutu. Voit tarkastella haluamaasi valintaruudun kohdetta
   näyttöalueella kaksoisnapsauttamalla kohdetta.

## Haku

Haku-välilehdessä voit etsiä tiettyjä sanoja (esimerkiksi "reunaton tulostus") koko ohjejärjestelmästä.

- Vihje Jos jokin kirjoittamasi sana on kovin yleinen (esimerkiksi sana
- "tulostus" sanoissa "reunaton tulostus"), sinun kannattaa kirjoittaa etsittävät sanat lainausmerkkeihin. Tällöin haku rajautuu siten, että tulokset liittyvät paremmin etsimiisi tietoihin. Näin haku ei siis palauta kaikkia aiheita, jotka sisältävät joko sanan "reunaton" tai "tulostus", vaan

se palauttaa vain aiheet, jotka sisältävät sanayhdistelmän "reunaton tulostus".

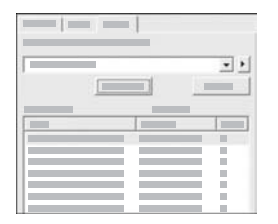

Kun olet kirjoittanut hakuehdot, napsauta Luetteloi aiheet -painiketta. Kaikki ohjeaiheet, jotka sisältävät kirjoittamasi sanat tai sanayhdistelmät, tulevat näkyviin. Tulokset esitetään kolmisarakkeisessa taulukossa. Kullakin rivillä on ohjeaiheen otsikko, ohjeaiheen paikka ohjeessa sekä ohjeaiheen asema, joka määräytyy sen mukaan, miten hyvin ohjeaihe vastaa hakuehtoja.

Oletusarvon mukaan tulokset lajitellaan **aseman** mukaan siten, että parhaiten hakuehtoja vastaavat aiheet ovat luettelon alussa. Voit lajitella tulokset myös ohjeaiheen **otsikon** tai **paikan** mukaan napsauttamalla kyseisen sarakkeen otsikkoa. Voit tarkastella ohjeaiheen sisältöä kaksoisnapsauttamalla kyseistä riviä tulostaulukossa. Valittu ohjeaihe tulee näkyviin oikealla olevalle näyttöalueelle.

## Näyttöalue

Ohjeikkunan oikeassa reunassa olevalla näyttöalueella näkyy vasemmalla olevasta välilehdestä valittu ohjeaihe. Ohjeaiheet sisältävät kuvaavan tekstin, vaiheittaiset ohjeet sekä mahdollisesti kuvia.

- Ohjeaiheissa on usein linkkejä muihin ohjejärjestelmän ohjeaiheisiin, joissa on lisätietoja aiheesta. Joskus linkki avaa uuden ohjeaiheen automaattisesti näyttöalueelle. Toisinaan linkki viittaa useisiin ohjeaiheisiin. Tällöin näkyviin tulee Löydetyt aiheet -valintaruutu. Voit tarkastella haluamaasi valintaruudun kohdetta näyttöalueella kaksoisnapsauttamalla kohdetta.
- Joissakin ohjeaiheissa on yksityiskohtaisia ohjeita tai lisätietoja, jotka eivät näy sivulla heti. Etsi sanoja Näytä kaikki tai Piilota kaikki sivun oikeasta yläkulmasta. Jos nämä sanat ovat näkyvissä, sivulle on piilotettu lisätietoja. Piilotetut tiedot ilmaistaan tummansinisellä tekstillä ja nuolella. Voit tarkastella piilotettuja tietoja napsauttamalla tummansinistä tekstiä.
- Jotkin ohjeaiheet sisältävät animoitua videokuvaa, jossa näytetään, miten tiettyä
  ominaisuutta käytetään. Nämä animaatiot ilmaistaan videokamerasymbolilla,
  jonka jälkeen näkyy Näytä-teksti. Kun napsautat Näytä-linkin tekstiä, animaatio
  alkaa uudessa ikkunassa.

## Ohje-työkalurivi

Ohje-työkalurivi (katso seuraava kuva) sisältää painikkeita, joiden avulla voit siirtyä ohjeen aiheissa. Voit siirtyä eteen- ja taaksepäin jo tarkastelemissasi ohjeaiheissa tai palata HP Image Zone -ohjeen sisällysluetteloon napsauttamalla Aloitus-painiketta.

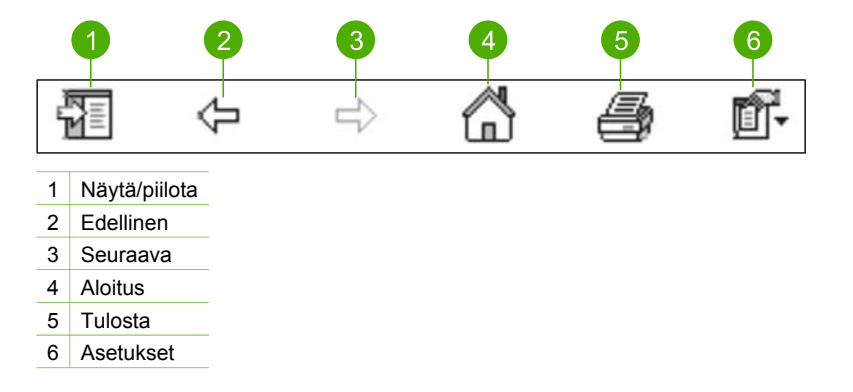

Ohje-työkalurivi sisältää myös painikkeita, joiden avulla voit muuttaa käytönaikaisen ohjeen näyttötapaa tietokoneen näytössä. Jos esimerkiksi tarvitset enemmän tilaa tarkastellaksesi ohjeaiheita oikealla olevalla näyttöalueella, voit piilottaa Sisällys-, Hakemisto- ja Haku-välilehdet napsauttamalla Piilota-painiketta.

Tulosta-painikkeella voit tulostaa tietokoneen näytössä näkyvän sivun. Jos Sisällys-välilehti näkyy vasemmalla, kun napsautat Tulosta-painiketta, näkyviin tulee Tulosta aiheet -valintaruutu. Voit valita, haluatko tulostaa näyttöalueessa näkyvän ohjeaiheen vai sekä ohjeaiheen että siihen liittyvät aliaiheet. Tämä ominaisuus ei ole käytettävissä, jos Hakemisto- tai Haku-välilehti on näkyvissä ohjeikkunan oikealla puolella.

## Ohjeen käyttäminen Mac-tietokoneessa

Tässä ohjeessa on tietoja siitä, miten voit käyttää käytönaikaista ohjetta Mactietokoneessa. Saat tietoja ohjejärjestelmän siirtymis- ja hakutoiminnoista, joiden avulla voit löytää tarvitsemasi tiedot.

#### HP Image Zone -ohjelmiston ohje en käyttäminen Mac-tietokoneessa

→ Valitse HP Image Zone -ohjelman Help (Ohje) -valikosta HP Image Zone -ohjelmiston ohje.

Lisätietoja HP Image Zone -ohjelman käyttämisestä on kohdassa HP Image Zone -ohjelman käyttäminen.

HP Image Zone -ohjelmiston ohje avautuu näyttöön. Seuraavassa kaaviossa on joitakin ominaisuuksia, joiden avulla voit käyttää ohjetta helposti.

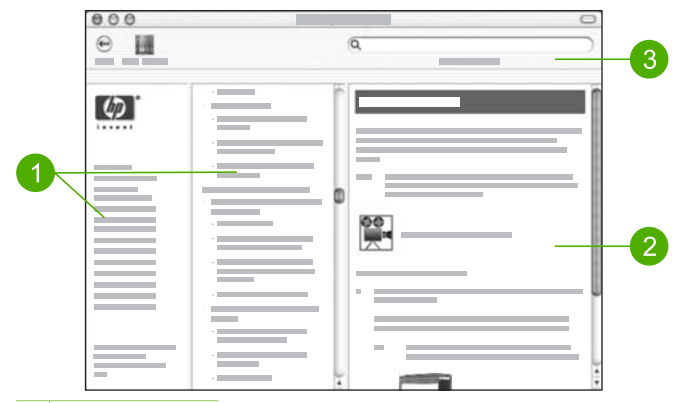

- 1 Siirtymisruudut
- 2 Näyttöalue
- 3 Ohje-työkalurivi

#### Siirtymisruudut

HP Image Zone -ohjelmiston ohje käynnistyy Help Viewer (Ohjeselain) -valintataulussa. Se on jaettu kolmeen ruutuun. Vasemmalla ja keskellä olevien ruutujen avulla voit siirtyä ohjeen aiheissa. (Oikeanpuoleisessa ruudussa on seuraavassa osassa kuvattu näyttöalue.)

- Vasemmanpuoleisessa ruudussa on luettelo kaikista ohjeen osista.
  - Saat tietoja tehtävistä ja ominaisuuksista, jotka ovat käytettävissä
     HP All-in-One -laitteen ohjauspaneelissa, osoittamalla 5600 series Help.
  - Voit tarkastella HP All-in-One -laitteen vianmääritystietoja osoittamalla 5600 series Troubleshooting -symbolia.
  - Muissa luettelon osissa on tietoja HP Image Zone -ohjelmiston käyttämisestä HP All-in-One -laitteen tehtävien toteuttamisessa.
- Keskimmäisessä ruudussa on vasemmassa ruudussa valitun osan ohjeaiheiden luettelo, joka muistuttaa kirjan sisällysluetteloa. Näin löydät helposti kaiken tiedon yhdestä ominaisuudesta, esimerkiksi valokuvien tulostamisesta.

#### Näyttöalue

Oikeanpuoleisella näyttöalueella näkyy keskimmäisessä ruudussa valittu ohjeaihe. Ohjeaiheet sisältävät kuvaavan tekstin, vaiheittaiset ohjeet sekä mahdollisesti kuvia.

 Monet HP Image Zone -ohjelmiston ohje en aiheet sisältävät tietoja ominaisuuksien käyttämisestä HP All-in-One -laitteen ohjauspaneelista sekä Macin HP Image Zone -ohjelmistosta. Voit tuoda näkyviin kaiken ohjeaiheen sisällön käyttämällä näyttöalueen oikean reunan vierityspalkkia. Joskus tärkeät tiedot eivät näy ikkunassa, ellei ikkunaa vieritetä.

- Ohjeaiheissa on usein linkkejä tai viittauksia muihin ohjejärjestelmän ohjeaiheisiin, joissa on lisätietoja aiheesta.
  - Jos liittyvä aihe näkyy samassa ohjeen osassa, ohjeaihe avautuu automaattisesti näyttöalueella.
  - Jos liittyvä aihe on toisessa ohjeen osassa, nykyisessä ohjeaiheessa on viittaus, jossa kerrotaan, mikä osa vasemmanpuoleisesta siirtymisruudusta kannattaa valita. Voit etsiä ohjeaiheen käyttämällä keskimmäistä siirtymisruutua tai hakea aihetta seuraavassa osassa kuvatulla tavalla.
- Jotkin ohjeaiheet sisältävät animoitua videokuvaa, jossa näytetään, miten tiettyä ominaisuutta käytetään. Nämä animaatiot ilmaistaan videokamerasymbolilla, jonka jälkeen on teksti Show me how (Näytä). Kun osoitat videokamerasymbolia, animaatio käynnistyy uudessa ikkunassa.

## Ohje-työkalurivi

Ohje-työkalurivi (katso seuraava kuva) sisältää painikkeita, joiden avulla voit siirtyä ohjeen aiheissa. Voit siirtyä eteen- ja taaksepäin jo tarkastelemissasi ohjeaiheissa tai käyttää muiden ohjelmistosovellusten ohjetta osoittamalla Help Center (Ohjekeskus) -painiketta.

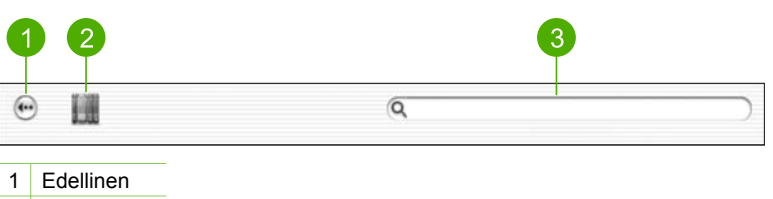

- 2 Help Center
- 3 Hakualue

Ohje-työkalupalkissa on myös tekstiruutu, jonka avulla voit etsiä tiettyjä sanoja (esimerkiksi "reunaton tulostus") koko ohjejärjestelmästä.

Kun olet kirjoittanut hakuehdot, paina RETURN-näppäintä. Kaikki ohjeaiheet, jotka sisältävät kirjoittamasi sanat tai sanayhdistelmät, tulevat näkyviin. Tulokset esitetään kolmisarakkeisessa taulukossa. Kullakin rivillä näkyy ohjeaiheen otsikko, vastaavuus (sen mukaan, miten hyvin ohjeaihe vastaa hakuehtoja) sekä paikka ohjeaiheessa.

Oletusarvon mukaan tulokset lajitellaan vastaavuuden mukaan siten, että parhaiten hakuehtoja vastaavat aiheet ovat luettelon alussa. Voit lajitella tulokset myös ohjeaiheen tai sijainnin mukaan osoittamalla kyseisen sarakkeen otsikkoa. Voit tarkastella ohjeaiheen sisältöä kaksoisosoittamalla kyseistä riviä tulostaulukossa. Valittu ohjeaihe tulee näkyviin.

## 3 HP All-in-One -laitteen määrittäminen käyttökuntoon

Kun olet tehnyt kaikki asennusoppaassa olevat toimenpiteet, voit määrittää HP All-in-One -laitteen käyttökuntoon noudattamalla tämän luvun ohjeita. Tässä osassa on tärkeitä, laitteen kokoonpanomäärityksiin liittyviä tietoja.

- Muuta haluamasi laiteasetukset, kuten kielen ja maan/alueen valinta, päivämäärä sekä soitto- ja näppäinäänten voimakkuus. Lisätietoja on kohdassa Omien asetusten määrittäminen.
- Määritä faksin asetukset, kuten vastaustila, vastaamista edeltävien hälytysten määrä sekä soittoääni. Lisätietoja on kohdassa Faksin asetukset.

## Omien asetusten määrittäminen

Ennen kuin aloitat HP All-in-One -laitteen käyttämisen, määritä tässä osassa kuvatut asetukset.

Tässä käyttöoppaassa esitellään vain joitakin käytettävissä olevista ominaisuuksista, joiden avulla pääset alkuun HP All-in-One -laitteen käyttämisessä. Saat tietoja kaikista HP All-in-One -laitteen asetuksista HP All-in-One -ohjelmiston mukana toimitetusta käytönaikaisesta HP Image Zone -ohjelmiston ohje esta. Käytönaikaisessa HP Image Zone -ohjelmiston ohje essa on tietoja esimerkiksi viestien vieritysnopeuden muuttamisesta ohjauspaneelin näytössä, uudelleenvalinta-asetusten määrittämisestä faksausta varten ja muista asetuksista. Lisätietoja HP Image Zone -ohjelmiston ohje esta on kohdassa Käytönaikaisen ohjeen käyttäminen.

## Kielen ja maan/alueen määrittäminen

Kieli- ja maa/alue-asetus määrää kielen, jolla HP All-in-One -laite näyttää ohjauspaneelinäyttöön tulevat viestit. Yleensä kieli ja maa/alue määritetään HP All-in-One -laitteen ensimmäisen asennuksen yhteydessä. Voit kuitenkin muuttaa asetusta milloin tahansa noudattamalla seuraavia ohjeita:

- 1. Paina Asetukset-painiketta.
- Valitse ensin 7 ja sitten 1. Näin valitset Asetukset- ja Määritä kieli ja maa/alue -valinnat.
- 3. Selaa kieliä painamalla ◀- tai ▶-painiketta. Kun haluamasi kieli näkyy, valitse OK.
- Kun näkyviin tulee kehote, valitse Kyllä painamalla 1-painiketta tai valitse Ei painamalla 2-painiketta.
- Selaa maita/alueita painamalla ◀- tai ▶-painiketta. Kun haluamasi maa/alue näkyy, valitse OK.
- Kun näkyviin tulee kehote, valitse Kyllä painamalla 1-painiketta tai Ei painamalla 2-painiketta.

## Päivämäärän ja kellonajan määrittäminen

Voit määrittää päivämäärän ja kellonajan laitteen ohjauspaneelista. Päivämäärän ja kellonajan muoto perustuu kieli- ja maa-/aluekohtaisiin asetuksiin. Kun lähetät faksin,

nykyinen päivämäärä ja kellonaika sekä nimesi ja faksinumerosi näkyvät lähetettävän faksin ylätunnisteessa.

Huomautus Joissakin maissa / joillakin alueilla laki määrää, että päivämääräja kellonaikaleima tulostuvat faksin ylätunnisteeseen.

Jos HP All-in-One -laitteessa on sähkökatko, päivämäärä ja kellonaika on määritettävä uudelleen.

- 1. Paina Asetukset-painiketta.
- Valitse ensin 6 ja sitten 3.
   Näin valitaan Työkalut ja sitten Päivämäärä ja kellonaika.
- 3. Syötä kuukausi, päivä ja vuosi näppäimistön numeroilla. Päivämäärän muoto vaihtelee maa- tai aluekohtaisten asetusten mukaan.
- 4. Syötä tunnit ja minuutit.
- Jos aika näytetään 12 tunnin muodossa, valitse aamupäivä painamalla 1-painiketta ja iltapäivä painamalla 2-painiketta.

Uudet päivämäärän ja kellonajan asetukset näkyvät ohjauspaneelin näytössä.

## Äänenvoimakkuuden säätäminen

HP All-in-One-laitteessa on kolme soittoäänen ja kaiuttimen äänenvoimakkuuden säätötasoa. Soittoäänen voimakkuus on se äänenvoimakkuus, jolla puhelin soi. Kaiuttimien äänenvoimakkuus on kaikkien muiden äänten, esimerkiksi valinta- ja faksiäänten sekä painikkeiden valintaäänten, voimakkuus. Oletusasetus on Hiljainen.

- 1. Paina Asetukset-painiketta.
- 2. Valitse ensin 4 ja sitten 5.

Näin valitaan Faksin perusasetukset ja Soittoäänen ja äänimerkin voimakkuus.

- 3. Valitse asetus ▶-painikkeella: Hiljainen, Voimakas tai Ei käytössä.
  - Huomautus Painikkeen painamisen yhteydessä kuulemasi äänimerkin äänenvoimakkuus on sama Voimakas- tai Hiljainen-valinnasta huolimatta. Nämä asetukset vaikuttavat vain soitto- ja valintaääniin sekä muihin faksaukseen liittyviin ääniin. Jos valitset Ei käytössä, myöskään näppäinäänet eivät ole käytössä.

Jos valitset Ei käytössä, et kuule valintaääntä, faksiääniä etkä tulevaa soittoääntä. Kun Soittoäänen ja äänimerkin voimakkuus -valintana on Ei käytössä, et voi lähettää faksia käyttämällä näyttövalintaa, mikä on mahdollista puhelukorttia käytettäessä. Lisätietoja näyttövalinnasta on kohdassa Faksin lähettäminen käyttämällä näyttövalintaa.

4. Valitse OK.

## Faksin asetukset

Kun olet suorittanut kaikki asennusoppaan vaiheet, suorita faksin asentaminen loppuun noudattamalla tämän osan ohjeita. Säilytä asennusopas myöhempää käyttöä varten.

Tässä osassa on ohjeita siitä, kuinka HP All-in-One -laitteen asetukset määritetään niin, että HP All-in-One -laitteen faksitoimintojen ja muiden sen kanssa samaan

puhelinlinjaan jo liitettyjen laitteiden ja palvelujen käyttäminen yhdessä sujuisi parhaalla mahdollisella tavalla.

- Vihje Tärkeät faksiasetukset, kuten vastaustilan ja faksin ylätunnistetiedot,
- voi määrittää nopeasti myös Faksin ohjattu asennus -toiminnolla (Windows) tai Fax Setup Utility (Faksin asennusapuohjelma) -toiminnolla (Mac). Faksin ohjattu asennus -toiminnon (Windows) tai Fax Setup Utility (Faksin asennusapuohjelma) -toiminnon (Mac) voi käynnistää HP Image Zone -ohjelmasta. Kun olet suorittanut Faksin ohjattu asennus -toiminnon (Windows) tai Fax Setup Utility (Faksin asennusapuohjelma) -toiminnon (Mac), tee faksin asennus loppuun noudattamalla tämän luvun ohjeita.

## HP All-in-One -laitteen faksiasetusten määrittäminen

Ennen kuin aloitat HP All-in-One -laitteen faksiasetusten määrittämisen, päättele, minkä tyyppisiä laitteita tai palveluja haluat käyttää samassa puhelinlinjassa. Valitse seuraavan taulukon ensimmäisestä sarakkeesta käytössäsi olevien laitteiden ja palveluiden yhdistelmä koti- tai toimistoasennusta varten. Etsi tämän jälkeen seuraavasta sarakkeesta suositeltava faksin asennusratkaisu. Jokaisen asennusvaihtoehdon vaiheittaiset ohjeet ovat jäljempänä tässä osassa.

| Faksilinjaa käyttävät muut laitteet ja<br>palvelut                                                                                                    | Suositeltu faksiasennus                                                                            |
|----------------------------------------------------------------------------------------------------|----------------------------------------------------------------------------------------------------|
| Ei mitään<br>Käytössä on erillinen puhelinlinja faksille.                                                                                                    | Asennus A: Erillinen faksilinja<br>(äänipuheluja ei vastaanoteta)                                  |
| Puhelinyhtiön toimittama DSL (digital<br>subscriber line) -palvelu<br>(DSL-yhteyttä kutsutaan ADSL-<br>yhteydeksi joissakin maissa / joillakin<br>alueilla.)       | Ratkaisu B: DSL-palvelun määrittäminen<br>HP All-in-One -laitteeseen                               |
| PBX (private branch exchange) -<br>puhelinjärjestelmä tai ISDN (integrated<br>services digital network) -järjestelmä                                               | Ratkaisu C: PBX-puhelinjärjestelmän tai<br>ISDN-linjan määrittäminen<br>HP All-in-One -laitteeseen |
| Puhelinyhtiön toimittama Erottuva soitto<br>-palvelu                                                                                                    | Asennus D: Erottuva soitto -palvelun<br>kanssa samassa linjassa oleva faksi                        |
| Äänipuhelut<br>Otat tämän puhelinlinjan kautta vastaan<br>sekä ääni- että faksipuheluja.                                                                           | Asennus E: Jaettu ääni- ja faksilinja                                                              |
| Äänipuhelut ja puhepostipalvelu<br>Vastaanotat sekä ääni- että<br>faksipuheluja samaan puhelinlinjaan ja<br>käytät puhelinyhtiön toimittamaa<br>puhepostipalvelua. | Ratkaisu F: Jaettu ääni- ja faksilinja, kun<br>käytössä on tietokonemodeemi                        |

| Itävalta         | www.hp.com/at/faxconfig    |
|------------------|----------------------------|
| Saksa            | www.hp.com/de/faxconfig    |
| Sveitsi (ranska) | www.hp.com/ch/fr/faxconfig |
| Sveitsi (saksa)  | www.hp.com/ch/de/faxconfig |
| Iso-Britannia    | www.hp.com/uk/faxconfig    |

Lisätietoja faksin asetuksista eri maissa/alueilla on seuraavissa faksin määrityssivustoissa.

## Asennus A: Erillinen faksilinja (äänipuheluja ei vastaanoteta)

Jos käytössäsi on erillinen faksilinja, johon ei vastaanoteta äänipuheluja eikä linjaan ole kytketty toista laitetta, määritä HP All-in-One -laite tässä osassa kuvatulla tavalla.

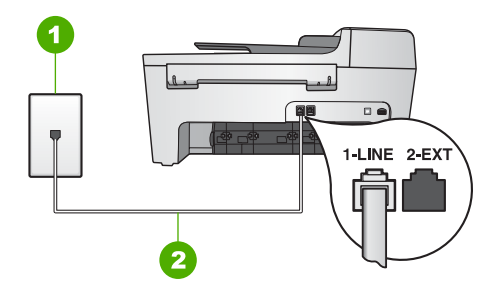

## HP All-in-One -laite takaa

- 1 Puhelinpistorasia
- 2 HP All-in-One -laitteen mukana toimitettu puhelinjohto kytkettynä 1-LINE-porttiin

## Erillisen faksilinjan määrittäminen HP All-in-One -laitteeseen

 Kytke HP All-in-One -laitteen mukana toimitetun puhelinjohdon toinen pää puhelinpistorasiaan ja toinen pää HP All-in-One -laitteen takana olevaan 1-LINEporttiin.

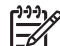

Huomautus Jos kytket puhelinpistorasiaan ja HP All-in-One -laitteeseen jonkin muun kuin laitteen mukana toimitetun johdon, faksaaminen ei ehkä onnistu. Tämä erityisjohto on erilainen kuin tavalliset koti- tai toimistokäytössä olevat johdot. Jos toimitettu johto on liian lyhyt, katso pidennysohjeita kohdasta HP All-in-One -laitteen mukana toimitettu puhelinjohto on liian lyhyt.

- Määritä Automaattinen vastaus -asetukseksi Käytössä. Lisätietoja tämän asetuksen muuttamisesta on kohdassa Vastaustilan määrittäminen.
- 3. (Valinnainen) Vaihda Soitot ennen vastaamista -asetukseksi pienin asetus (kaksi soittoa).

HP Officejet 5600 All-in-One series

Lisätietoja asetuksen muuttamisesta on kohdassa Vastaamista edeltävien hälytysten lukumäärän määrittäminen.

4. Tee faksitesti. Lisätietoja on kohdassa Faksiasetusten testaaminen.

Kun puhelin hälyttää, HP All-in-One vastaa automaattisesti Soitot ennen vastaamista -asetuksessa määritettyjen hälytyskertojen jälkeen. Tämän jälkeen laite lähettää faksin vastaanottoääniä lähettävään faksilaitteeseen ja vastaanottaa faksin.

## Ratkaisu B: DSL-palvelun määrittäminen HP All-in-One -laitteeseen

Jos käytät puhelinyhtiösi tarjoamaa DSL-yhteyttä, kytke puhelimen seinäpistorasian ja HP All-in-One -laitteen välille DSL-suodatin tämän osion ohjeiden mukaan. DSLsuodatin poistaa digitaalisignaalin, joka häiritsee HP All-in-One -laitteen kommunikointia puhelinlinjan kanssa. (DSL-yhteyttä kutsutaan ADSL-yhteydeksi joissakin maissa / joillakin alueilla.)

[]-)-) []-]-] **Huomautus** Jos käytössäsi on DSL-linja etkä kytke DSL-suodatinta, et voi lähettää ja vastaanottaa fakseja HP All-in-One -laitteella.

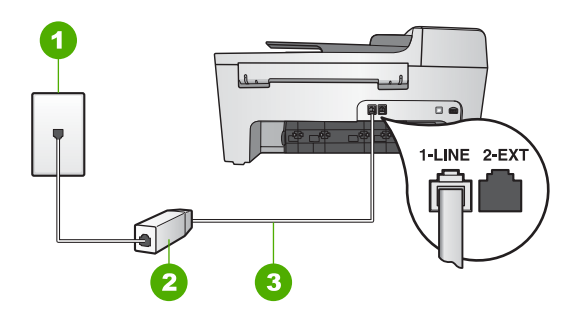

## HP All-in-One -laite takaa

1 Puhelinpistorasia

- 2 DSL-suodatin ja DSL-palveluntarjoajan toimittama johto
- 3 HP All-in-One -laitteen mukana toimitettu puhelinjohto kytkettynä 1-LINE-porttiin

#### SDL-palvelun määrittäminen HP All-in-One -laitteeseen

- 1. Hanki DSL-suodin DSL-palveluntarjoajalta.
- Kytke HP All-in-One -laitteen mukana toimitetun puhelinjohdon toinen pää DSLsuodattimen avoimeen porttiin ja toinen pää HP All-in-One -laitteen takana olevaan 1-LINE-porttiin.

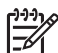

**Huomautus** Jos kytket puhelinpistorasiaan ja HP All-in-One -laitteeseen jonkin muun kuin laitteen mukana toimitetun johdon, faksaaminen ei ehkä onnistu. Tämä erityisjohto on erilainen kuin tavalliset koti- tai toimistokäytössä olevat johdot.

3. Kytke DSL-suodattimen johto puhelinpistorasiaan.

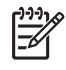

**Huomautus** Jos tähän puhelinlinjaan on liitetty muita toimistolaitteita tai palveluja, esimerkiksi Erottuva soitto -palvelu, vastaaja tai puheposti, saat lisämääritysohjeita tämän osan vastaavasta kohdasta.

4. Tee faksitesti. Lisätietoja on kohdassa Faksiasetusten testaaminen.

## Ratkaisu C: PBX-puhelinjärjestelmän tai ISDN-linjan määrittäminen HP All-in-One -laitteeseen

Jos käytät joko PBX-puhelinjärjestelmää tai ISDN-muunninta tai -päätesovitinta, toimi seuraavasti:

 Jos käytät joko PBX-puhelinjärjestelmää tai ISDN-muunninta tai -päätesovitinta, kytke HP All-in-One -laite faksi- ja puhelukäyttöön tarkoitettuun porttiin. Varmista myös, että sovitin sopii maasi tai alueesi katkaisintyyppiin.

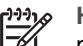

Huomautus Joissakin ISDN-järjestelmissä on mahdollista määrittää portit tiettyä puhelinlaitetta varten. Voit esimerkiksi määrittää yhden portin puhelinta varten ja toisen Ryhmä 3 -faksilaitetta varten ja kolmannen muuhun tarkoitukseen. Jos ISDN-muuntimen faksi- tai puhelinporttiin kytkeytymisessä ilmenee ongelmia, kokeile monikäyttöporttia (merkitty esimerkiksi multi-combi-tekstillä).

- Jos käytössä on PBX-puhelinjärjestelmä, aseta odottamassa olevan puhelun ääneksi OFF.
  - 1111

Huomautus Monissa digitaalisissa PBX-järjestelmissä koputusääni on oletuksena käytössä. Odottamassa olevan puhelun ääni häiritsee faksilähetystä, eikä HP All-in-One -laitteella voi lähettää tai vastaanottaa fakseja. Lisätietoja odottamassa olevan puhelun äänen poiskytkennästä on PBX-puhelinjärjestelmän mukana tulleissa ohjeissa.

- Jos käytät PBX-puhelinjärjestelmää, valitse ulkolinjan numero ennen faksinumeron valitsemista.
- Varmista, että olet kytkenyt laitteen mukana tulleen johdon puhelinpistorasiasta HP All-in-One -laitteeseen; ellet ole, faksi ei ehkä toimi oikein. Tämä erikoisjohto saattaa olla erilainen kuin johdot, joita toimistossasi tai kotonasi on käytössä. Jos puhelinjohto on liian lyhyt, lue sen pidentämisohjeet kohdasta HP All-in-One -laitteen mukana toimitettu puhelinjohto on liian lyhyt.

## Asennus D: Erottuva soitto -palvelun kanssa samassa linjassa oleva faksi

Jos tilaat (puhelinyhtiöltä) Erottuva soitto -palvelun, jonka avulla yhteen puhelinlinjaan voi liittää useita puhelinnumeroita ja jossa jokaisella numerolla on erilainen soittoääni, määritä HP All-in-One -laite tässä osassa kuvatulla tavalla.

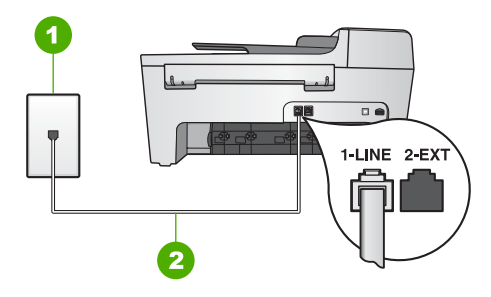

#### HP All-in-One -laite takaa

- 1 Puhelinpistorasia
- 2 HP All-in-One -laitteen mukana toimitettu puhelinjohto kytkettynä 1-LINE-porttiin

#### Erottuva soitto -palvelun määrittäminen HP All-in-One -laitteeseen

 Kytke HP All-in-One -laitteen mukana toimitetun puhelinjohdon toinen pää puhelinpistorasiaan ja toinen pää HP All-in-One -laitteen takana olevaan 1-LINEporttiin.

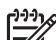

- Huomautus Jos kytket puhelinpistorasiaan ja HP All-in-One -laitteeseen jonkin muun kuin laitteen mukana toimitetun johdon, faksaaminen ei ehkä onnistu. Tämä erityisjohto on erilainen kuin tavalliset koti- tai toimistokäytössä olevat johdot. Jos toimitettu johto on liian lyhyt, katso pidennysohjeita kohdasta HP All-in-One -laitteen mukana toimitettu puhelinjohto on liian lyhyt.
- Määritä Automaattinen vastaus -asetukseksi Käytössä. Lisätietoja tämän asetuksen muuttamisesta on kohdassa Vastaustilan määrittäminen.
- Muuta Soittoääni-asetus vastaamaan soittoääntä, jonka puhelinyhtiö on määrittänyt faksinumerollesi.

Lisätietoja asetuksen muuttamisesta on kohdassa Soittoäänen muuttaminen (erottuva soittoääni).

Huomautus HP All-in-One -laitteen tehdasasetusten mukaan laite vastaa kaikkiin soittoääniin. Jos et määritä Soittoääni-asetusta vastaamaan soittoääntä, jonka puhelinyhtiö on määrittänyt faksinumerollesi, HP All-in-One -laite ehkä vastaa sekä ääni- että faksipuheluihin tai se ei vastaa lainkaan.

 (Valinnainen) Vaihda Soitot ennen vastaamista -asetukseksi pienin asetus (kaksi soittoa).
 Lisätietoja asetuksen muuttamisesta on kohdassa Vastaamista edeltävien

hälytysten lukumäärän määrittäminen.

5. Tee faksitesti. Lisätietoja on kohdassa Faksiasetusten testaaminen.

HP All-in-One -laite vastaa automaattisesti puheluihin, joiden soittoääni vastaa valitsemaasi soittoääntä (Soittoääni-asetus) valittujen hälytysten jälkeen (Soitot ennen vastaamista -asetus). Tämän jälkeen laite lähettää faksin vastaanottoääniä lähettävään faksilaitteeseen ja vastaanottaa faksin.

## Asennus E: Jaettu ääni- ja faksilinja

Jos vastaanotat sekä ääni- että faksipuheluita samaan puhelinnumeroon eikä puhelinlinjaan ole liitetty muita toimistolaitteita (tai puhepostia), määritä HP All-in-One tässä osassa kuvatulla tavalla.

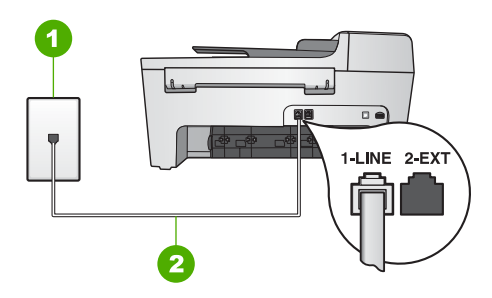

## HP All-in-One -laite takaa

- 1 Puhelinpistorasia
- 2 HP All-in-One -laitteen mukana toimitettu puhelinjohto kytkettynä 1-LINE-porttiin

## Jaetun ääni- ja faksilinjan määrittäminen HP All-in-One -laitteeseen

- Kytke HP All-in-One -laitteen mukana toimitetun puhelinjohdon toinen pää puhelinpistorasiaan ja toinen pää HP All-in-One -laitteen takana olevaan 1-LINEporttiin.
  - Huomautus Jos kytket puhelinpistorasiaan ja HP All-in-One -laitteeseen jonkin muun kuin laitteen mukana toimitetun johdon, faksaaminen ei ehkä onnistu. Tämä erityisjohto on erilainen kuin tavalliset koti- tai toimistokäytössä olevat johdot. Jos toimitettu johto on liian lyhyt, katso pidennysohjeita kohdasta HP All-in-One -laitteen mukana toimitettu puhelinjohto on liian lyhyt.
- 2. Määritä seuraavaksi, haluatko HP All-in-One -laitteen vastaavan puheluihin automaattisesti vai manuaalisesti:
  - Jos määrität HP All-in-One -laitteen vastaamaan puheluihin automaattisesti, se vastaa kaikkiin saapuviin puheluihin ja vastaanottaa faksit. HP All-in-One -laite ei pysty erottamaan faksi- ja äänipuheluita toisistaan. Jos epäilet puhelun olevan äänipuhelu, sinun on vastattava siihen, ennen kuin HP All-in-One -laite ehtii vastata. Määritä HP All-in-One -laite vastaamaan puheluihin automaattisesti muuttamalla Automaattinen vastaus -asetukseksi Käytössä.
  - Jos puolestaan määrität HP All-in-One -laitteen vastaamaan fakseihin manuaalisesti, sinun on oltava paikalla vastaamassa faksipuheluihin. Muuten HP All-in-One -laite ei voi vastaanottaa fakseja. Määritä HP All-in-One -laite vastaamaan puheluihin manuaalisesti muuttamalla Automaattinen vastaus -asetukseksi Ei käytössä.

Lisätietoja tämän asetuksen muuttamisesta on kohdassa Vastaustilan määrittäminen.

3. Tee faksitesti. Lisätietoja on kohdassa Faksiasetusten testaaminen.

Jos vastaat puheluun, ennen kuin HP All-in-One -laite vastaa siihen, ja kuulet lähettävän faksilaitteen faksiääniä, faksipuheluun on vastattava manuaalisesti. Lisätietoja on kohdassa Faksin vastaanottaminen manuaalisesti.

## Ratkaisu F: Jaettu ääni- ja faksilinja, kun käytössä on tietokonemodeemi

Jos vastaanotat sekä ääni- että faksipuheluja samaan puhelinnumeroon ja käytät puhelinyhtiön toimittamaa puhepostipalvelua, määritä HP All-in-One -laite tässä osassa kuvatulla tavalla.

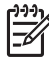

**Huomautus** Et voi vastaanottaa fakseja automaattisesti, jos käytössäsi oleva puhepostipalvelu käyttää samaa numeroa kuin faksipuhelut. Faksit on vastaanotettava manuaalisesti eli sinun täytyy vastata itse faksipuheluihin. Jos sen sijaan haluat vastaanottaa fakseja automaattisesti, tilaa puhelinyhtiöltä Erottuva soitto -palvelu tai hanki faksia varten erillinen puhelinlinja.

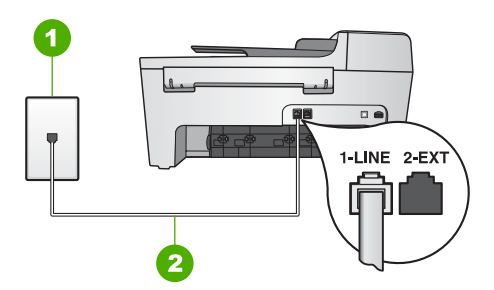

## HP All-in-One -laite takaa

| 1 | Puhelinpistorasia |
|---|-------------------|
|   | i unempiotoruoiu  |

2 HP All-in-One -laitteen mukana toimitettu puhelinjohto kytkettynä 1-LINE-porttiin

## Puhepostin määrittäminen HP All-in-One -laitteeseen

 Kytke HP All-in-One -laitteen mukana toimitetun puhelinjohdon toinen pää puhelinpistorasiaan ja toinen pää HP All-in-One -laitteen takana olevaan 1-LINEporttiin.

```
[<del>]])</del>
```

- Huomautus Jos kytket puhelinpistorasiaan ja HP All-in-One -laitteeseen jonkin muun kuin laitteen mukana toimitetun johdon, faksaaminen ei ehkä onnistu. Tämä erityisjohto on erilainen kuin tavalliset koti- tai toimistokäytössä olevat johdot. Jos toimitettu johto on liian lyhyt, katso pidennysohjeita kohdasta HP All-in-One -laitteen mukana toimitettu puhelinjohto on liian lyhyt.
- Määritä Automaattinen vastaus -asetukseksi Ei käytössä. Lisätietoja tämän asetuksen muuttamisesta on kohdassa Vastaustilan määrittäminen.
- 3. Tee faksitesti. Lisätietoja on kohdassa Faksiasetusten testaaminen.

Sinun täytyy vastata itse faksipuheluihin. Muussa tapauksessa HP All-in-One ei voi vastaanottaa fakseja. Lisätietoja faksien vastaanottamisesta manuaalisesti on kohdassa Faksin vastaanottaminen manuaalisesti.

## HP All-in-One -laitteen asetusten muuttaminen faksien vastaanottoa varten

Faksien vastaanottaminen parhaalla mahdollisella tavalla edellyttää HP All-in-One -laitteen joidenkin asetusten muuttamista

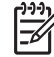

Huomautus HP All-in-One -laite määritetään tavallisesti vastaanottamaan faksit HP Image Zone -ohjelmiston asennuksen aikana Faksin ohjattu asennus -toiminnolla (Windows) tai Fax Setup Utility (Faksin asennusapuohjelma) -toiminnolla (Mac). Antamiesi tietojen mukaan HP All-in-One -laite määritetään vastaanottamaan faksit automaattisesti tai manuaalisesti. Voit muuttaa asetusta ohjauspaneelista milloin tahansa.

Jos et ole varma, mitkä asetukset sinun on valittava tässä osassa kuvatuista vaihtoehdoista, lisätietoja on kohdassa HP All-in-One -laitteen faksiasetusten määrittäminen.

#### Vastaustilan määrittäminen

Vastaustila määrittää, vastaako HP All-in-One -laite tuleviin puheluihin.

- Jos määrität HP All-in-One -laitteen vastaamaan fakseihin automaattisesti, HP All-in-One -laite vastaa kaikkiin tuleviin puheluihin ja vastaanottaa faksit. Määritä Automaattinen vastaus -asetukseksi Käytössä.
- Jos puolestaan määrität HP All-in-One -laitteen vastaamaan fakseihin manuaalisesti, sinun on oltava paikalla vastaamassa faksipuheluihin. Muuten HP All-in-One -laite ei voi vastaanottaa fakseja. Määritä Automaattinen vastaus -asetukseksi Ei käytössä. Lisätietoja faksien vastaanottamisesta manuaalisesti on kohdassa Faksin vastaanottaminen manuaalisesti.

Jos et tiedä, mitä vastaustilaa kannattaa käyttää, katso kohta HP All-in-One -laitteen faksiasetusten määrittäminen.

- 1. Paina Asetukset-painiketta.
- Valitse ensin 4 ja sitten 2.
   Näin valitaan Faksin perusasetukset ja Automaattinen vastaus.
- 3. Valitse >-painikkeella Käytössä tai Ei käytössä.
- 4. Hyväksy asetus valitsemalla OK.

## Soittoäänen muuttaminen (erottuva soittoääni)

Monet puhelinyhtiöt tarjoavat asiakkailleen erottuvat soittoäänet mahdollistavan palvelun, jolla yhteen puhelinlinjaan voi liittää useita puhelinnumeroita. Kun tilaat tämän palvelun, jokaisella numerolla on erilainen soittoääni. Voit määrittää HP All-in-One -laitteen vastaamaan saapuviin puheluihin, joilla on määrätty soittoääni.

Jos liität HP All-in-One -laitteen linjaan, jossa käytetään erottuvia soittoääniä, pyydä puhelinyhtiötäsi määrittämään yksi soittoääni äänipuheluille ja toinen faksipuheluille. HP suosittelee faksinumerolle kahta tai kolmea hälytyssoittoa. Kun HP All-in-One -laite havaitsee määrätyn soittoäänen, se vastaa puheluun ja vastaanottaa faksin.

Jos Erottuva soitto -palvelua ei ole, käytä oletussoittoääntä, joka on Kaikki soitot.

Määrittäminen käyttökuntoon

## Soittoäänen muuttaminen ohjauspaneelista

- 1. Varmista, että HP All-in-One -laite on määritetty vastaamaan faksipuheluihin automaattisesti. Lisätietoja on kohdassa Vastaustilan määrittäminen.
- 2. Paina Asetukset-painiketta.
- Paina ensin 5-painiketta ja sitten 1-painiketta.
   Näin valitaan Faksin lisäasetukset ja Soittoääni.
- Valitse asetus painikkeella ja valitse sitten OK. Kun puhelin hälyttää faksilinjalle määritetyllä soittoäänellä, HP All-in-One vastaa puheluun ja vastaanottaa faksin.

## Vastaamista edeltävien hälytysten lukumäärän määrittäminen

Jos määrität Automaattinen vastaus -asetukseksi Käytössä, voit valita hälytysten määrän, jonka jälkeen HP All-in-One -laite vastaa tulevaan puheluun automaattisesti.

Soitot ennen vastaamista -asetus on tärkeä, jos puhelinvastaaja on samassa puhelinlinjassa kuin HP All-in-One -laite, sillä puhelinvastaajan kannattaa antaa vastata puheluun ennen HP All-in-One -laitetta. HP All-in-One -laitteeseen määritetyn vastaamista edeltävien hälytysten määrän tulee olla suurempi kuin puhelinvastaajaan määritetyn hälytysten määrän.

Voit esimerkiksi määrittää puhelinvastaajan vastaamaan enintään neljän hälytyksen jälkeen ja HP All-in-One -laitteen vastaamaan niin monen hälytyksen jälkeen kuin laitteeseen voidaan määrittää. (Suurin soittomäärä vaihtelee maittain/alueittain.) Tällöin vastaaja vastaa puheluun ja HP All-in-One -laite tarkkailee puhelinlinjaa. Jos HP All-in-One -laite havaitsee faksiääniä, HP All-in-One -laite vastaanottaa faksin. Jos puhelu on äänipuhelu, puhelinvastaaja nauhoittaa viestin.

## Vastaamista edeltävien hälytysten lukumäärän määrittäminen ohjauspaneelista

- 1. Paina Asetukset-painiketta.
- Paina ensin 4-painiketta ja sitten 3-painiketta. Näin valitaan Faksin perusasetukset ja Soitot ennen vastaamista.
- 4. Hyväksy asetus valitsemalla OK.

## Faksiasetusten testaaminen

Voit tarkistaa HP All-in-One -laitteen tilan testaamalla faksin asennuksen ja varmistaa, että asennus on suoritettu oikein. Suorita tämä testi sen jälkeen kun olet määrittänyt HP All-in-One -laitteen faksiasetukset. Testi toimii seuraavasti: Se

- varmistaa, että HP All-in-One -laitteeseen on liitetty oikea puhelinjohto
- varmistaa, että puhelinjohto on kytketty oikeaan porttiin
- tarkistaa valintaäänen
- tarkistaa aktiivisen puhelinlinjan
- tarkistaa puhelinyhteyden tilan.

HP All-in-One -laite tulostaa testin tulosraportin. Jos testi epäonnistuu, raportissa on tietoja ongelman ratkaisemiseksi ja testin suorittamiseksi uudelleen.

## Faksiasetusten testaaminen ohjauspaneelista

- 1. Määritä HP All-in-One -laite faksaamista varten tässä luvussa esitettyjen asennusohjeiden mukaan.
- Ennen kuin käynnistät testin, aseta tulostuskasetit paikalleen ja lisää syöttölokeroon täysikokoista paperia. Lisätietoja on kohdissa Tulostuskasettien vaihtaminen ja Täysikokoisen paperin lisääminen.
- 3. Paina Asetukset-painiketta.
- Valitse ensin 6 ja sitten 6 uudelleen. Näin avataan Työkalut-valikko ja valitaan Suorita faksitesti. HP All-in-One -laite näyttää testin tilan ohjauspaneelin näytössä ja tulostaa raportin.
- 5. Tarkista raportti.
  - Jos testi onnistuu, mutta faksiongelmat eivät häviä, tarkista onko raporttiin merkityt faksiasetukset määritetty oikein. Tyhjä tai väärä faksiasetus voi aiheuttaa faksiongelmia.
  - Jos testi epäonnistuu, raportissa on lisätietoja havaittujen ongelmien ratkaisemiseksi.
- Kun olet ottanut faksiraportin HP All-in-One -laitteesta, valitse OK. Ratkaise mahdolliset ongelmat ja suorita testi uudelleen. Lisätietoja testin aikana ilmenevien ongelmien ratkaisemiseksi on kohdassa Faksitesti epäonnistui.

## Faksin ylätunnisteen määrittäminen

Jokaisen lähettämäsi faksin yläreunaan tulostetaan ylätunniste, jossa on nimesi ja faksinumerosi. HP suosittelee faksin ylätunnisteen määrittämistä ohjatulla faksin asennustoiminnolla (Windows) tai Fax Setup Utility (Faksin asennusapuohjelma) -toiminnolla (Mac) HP Image Zone -ohjelman asennuksen yhteydessä. Voit määrittää faksin ylätunnisteen myös ohjauspaneelista.

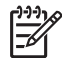

**Huomautus 1** Joissakin maissa / joillakin alueilla laki määrää, että faksin ylätunnistetiedot ovat käytössä.

**Huomautus 2** Unkarissa lähettäjän tunnistetiedot (ylätunnisteen) saa määrittää tai muuttaa vain valtuutettu henkilö. Lisätietoja saat ottamalla yhteyttä valtuutettuun HP-jälleenmyyjään.

- 1. Paina Asetukset-painiketta.
- Valitse ensin 4 ja sitten 1. Näin valitaan Faksin perusasetukset ja Faksin ylätunniste.
- Kirjoita oma nimesi tai yrityksen nimi ja valitse OK. Lisätietoja tekstin kirjoittamisesta käyttäen ohjauspaneelia on kohdassa Teksti ja symbolit.
- 4. Näppäile faksinumerosi numeronäppäimillä ja valitse OK.

Faksin ylätunnistetietojen syöttäminen voi olla helpompaa HP All-in-One -ohjelmiston mukana toimitetulla HP Image Zone -ohjelmalla. Voit syöttää faksin ylätunnistetietojen lisäksi myös kansilehden tietoja, joita käytetään, kun lähetät faksin tietokoneesta ja liität siihen kansilehden. Lisätietoja on käytönaikaisessa HP Image Zone -ohjelmiston ohje essa.

## Pikavalintojen määrittäminen

Voit määrittää usein käyttämillesi faksinumeroille pikavalintanumerot. Pikavalinnoilla voit soittaa määritettyihin numeroihin nopeasti etupaneelin painikkeiden avulla.

Lisätietoja faksin lähettämisestä pikavalintojen avulla on kohdassa Perusfaksin lähettäminen.

Voit määrittää pikavalinnat nopeasti ja yksinkertaisesti tietokoneesta HP All-in-One -laitteen mukana toimitetun HP Image Zone -ohjelman avulla. Lisätietoja on käytönaikaisessa HP Image Zone -ohjelmiston ohje essa.

## Yksittäisten pikavalintojen luominen

Voit luoda usein käytetyille faksinumeroille pikavalintanumeroita. Tarvittaessa voit myös muokata aikaisemmin luodun pikavalinnan sisältämää nimeä tai faksinumeroa.

- Vihje Ryhmäpikavalintaan voi sisällyttää yksittäisiä pikavalintanumeroita.
- Toimintoa käyttäen voi lähettää faksin samalla kerralla useille henkilöille. (Suurin mahdollinen ryhmään sisällytettävien yksittäisten pikavalintanumeroiden määrä vaihtelee malleittain.) Lisätietoja ryhmäpikavalinnan määrittämisestä on kohdassa Ryhmäpikavalintojen luominen.
- 1. Paina Asetukset-painiketta.
- Valitse ensin 3 ja sitten 1.
   Näin valitaan Pikavalinnan asetukset ja Yksittäinen pikavalinta.
   Ensimmäinen määrittämätön pikavalintanumero näkyy ohjauspaneelin näytössä.
- 3. Valitse näytössä näkyvä pikavalintanumero painamalla OK-painiketta. Voit valita muun tyhjän numeron painamalla ∢- tai ▶-painiketta ja valitsemalla sitten OK.
- 4. Kirjoita pikavalintaan liitettävä faksinumero ja valitse OK.
- Kirjoita nimi ja valitse OK. Lisätietoja tekstin kirjoittamisesta on kohdassa Teksti ja symbolit.
- 6. Valitse 1, jos haluat lisätä toisen numeron. Valitse 2, jos haluat lopettaa pikavalintojen määrittämisen.

#### Ryhmäpikavalintojen luominen

Voit määrittää yksittäisistä pikavalintanumeroista ryhmiä, minkä jälkeen saman asiakirjan voi faksata yhdellä kertaa useille vastaanottajille. (Suurin mahdollinen ryhmään sisällytettävien yksittäisten pikavalintanumeroiden määrä vaihtelee malleittain.)

- 1. Paina Asetukset-painiketta.
- Valitse 3 ja sitten 2.
   Näin valitaan Pikavalinnan asetukset ja Ryhmän lyhytvalinta.

Ensimmäinen määrittämätön pikavalintanumero näkyy ohjauspaneelin näytössä.

- 3. Valitse näytössä näkyvä pikavalintanumero painamalla OK-painiketta. Voit valita muun tyhjän numeron painamalla ∢- tai ▶-painiketta ja valitsemalla sitten OK.
- Voit selata määrittämiäsi yksittäisiä pikavalintanumeroita ◀- ja ▶-painikkeilla. Valitse haluamasi numero painamalla OK-painiketta.
- 5. Lisää toinen pikavalintanumero valitsemalla 1. Jos et halua lisätä enää pikavalintanumeroita, valitse 2.
- Kirjoita ryhmäpikavalinnan nimi ja valitse OK. Lisätietoja tekstin kirjoittamisesta on kohdassa Teksti ja symbolit.
- 7. Lisää toinen ryhmä valitsemalla 1 tai lopeta valitsemalla 2.

## 4 Alkuperäiskappaleiden lisääminen ja paperin lisääminen

Tässä luvussa on ohjeita alkuperäiskappaleiden asettamisesta automaattiseen asiakirjansyöttölaitteeseen tai lasille kopiointia, skannausta tai faksausta varten, työlle sopivimman paperityypin valitsemisesta, paperin lisäämisestä paperilokeroon ja paperitukosten ehkäisemisestä.

## Alkuperäiskappaleiden asettaminen paikoilleen

Voit asettaa alkuperäiskappaleen kopiointi-, faksaus- tai skannaustyötä varten automaattiseen asiakirjansyöttölaitteeseen tai lasille. Automaattiseen asiakirjansyöttölaitteeseen asetut alkuperäiskappaleet syötetään automaattisesti HP All-in-One -laitteeseen.

## Alkuperäiskappaleiden asettaminen automaattiseen asiakirjansyöttölaitteeseen

Voit kopioida, skannata tai faksata yksi- tai monisivuisen Letter-, A4- (enintään 25 sivua tavallista paperia) tai Legal-kokoisen asiakirjan (enintään 15 sivua tavallista paperia) asettamalla sen syöttölokeroon.

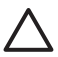

Varoitus Älä laita automaattiseen asiakirjansyöttölaitteeseen valokuvia, sillä ne saattavat vahingoittua.

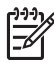

**Huomautus** Jotkin ominaisuudet, kuten **Sovita sivulle** -kopiointitoiminto, eivät ole käytettävissä, kun alkuperäiskappale asetetaan syöttölokeroon. Lisätietoja on kohdassa Alkuperäiskappaleen asettaminen lasille.

## Alkuperäiskappaleiden asettaminen automaattiseen asiakirjansyöttölaitteeseen

 Aseta alkuperäiskappale syöttölokeroon tulostettu puoli ylöspäin. Liu'uta paperia automaattiseen asiakirjansyöttölaitteeseen, kunnes kuulet äänimerkin. Tämä merkitsee, että HP All-in-One -laite on havainnut lataamasi arkit. Automaattiseen asiakirjansyöttölaitteeseen mahtuu enintään 25 arkkia tavallista paperia.

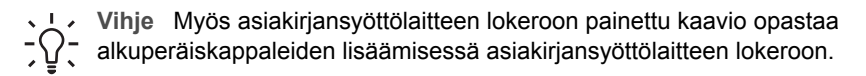
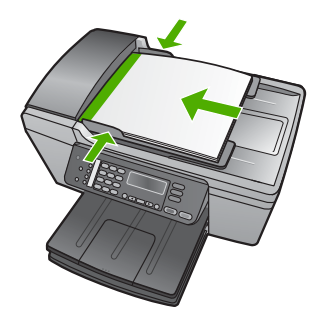

2. Siirrä paperipinon ohjaimia sisäänpäin, kunnes ne ovat paperipinon vasenta ja oikeaa reunaa vasten.

#### Alkuperäiskappaleen asettaminen lasille

Voit kopioida, skannata tai lähettää faksina enintään Letter- tai A4-kokoisia alkuperäiskappaleita asettamalla ne skannerin lasille. Jos alkuperäiskappale on Legalkokoa tai sisältää useita täysikokoisia sivuja, aseta se automaattiseen asiakirjansyöttölaitteeseen. Lisätietoja on kohdassa Alkuperäiskappaleiden asettaminen automaattiseen asiakirjansyöttölaitteeseen.

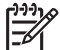

**Huomautus** Monet erikoistoiminnot eivät toimi oikein, jos lasi tai kansi on likainen. Lisätietoja on kohdassa HP All-in-One -laitteen puhdistaminen.

#### Alkuperäiskappaleen asettaminen lasille

- 1. Poista kaikki alkuperäiskappaleet asiakirjansyöttölaitteen lokerosta ja nosta HP All-in-One -laitteen kansi.
- 2. Aseta alkuperäiskappale tulostettu puoli alaspäin lasin vasempaan etukulmaan.

Vihje Myös lasin reunaan merkityt merkit osoittavat, mihin kohtaan

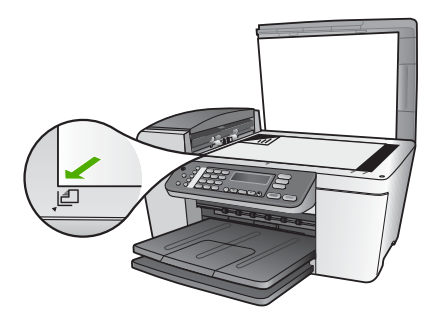

3. Sulje kansi.

## Paperien valitseminen tulostamista ja kopioimista varten

Voit käyttää HP All-in-One -laitteessa erikokoisia ja -tyyppisiä papereita. Parhaat tulostus- ja kopiointitulokset saat noudattamalla seuraavia suosituksia. Muista muuttaa tarvittavia asetuksia aina, kun muutat paperin kokoa tai tyyppiä.

#### Suositeltujen paperityyppien valitseminen tulostamista ja kopioimista varten

Parhaan tulostuslaadun takaamiseksi HP suosittelee tulostettavaa työtä varten erityisesti suunnitellun HP-paperin käyttöä. Jos tulostat esimerkiksi valokuvia, lisää syöttölokeroon HP Premium- tai HP Premium Plus -valokuvapaperia.

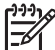

 Huomautus Tämä laite tukee vain paperikokoja 10 x 15 cm (repäisynauha), A4, Letter ja Legal (vain Yhdysvalloissa).

Reunattomassa tulostuksessa HP All-in-One tukee vain 10 x 15 cm:n paperia, jossa on repäisynauha.

Lisätietoja HP:n papereista on käytönaikaisessa HP Image Zone -ohjelmiston ohje essa sekä osoitteessa

www.hp.com/support/inkjet\_media.

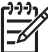

 Huomautus Sivuston tämä osa on tällä hetkellä saatavissa vain englanninkielisenä.

Lisätietoja HP:n papereiden hankkimisesta on kohdassa

www.hp.com/learn/suresupply

#### Käyttöön soveltumattomat paperit

Liian ohut, liian paksu, liukaspintainen tai helposti venyvä paperi voi aiheuttaa paperitukoksia. Jos käytettävän paperin pinta on karkea tai muste ei kiinnity siihen, tulosteisiin voi tulla tahroja tai valumia tai ne voivat olla muuten puutteellisia.

#### Paperit, joita tulee välttää tulostuskäytössä

- paperi, jossa on aukkoja tai rei'ityksiä (paitsi jos paperi on suunniteltu erityisesti HP Inkjet -laitteita varten)
- hyvin huokoiset materiaalit, kuten kangaspintaiset paperit (tällaisille materiaaleille ei voi tulostaa tasaisesti, ja muste voi imeytyä niihin liiaksi)
- hyvin tasaiset, kiiltävät tai päällystetyt paperit, joita ei ole suunniteltu HP All-in-One -laitetta varten (tällaiset paperit voivat aiheuttaa HP All-in-One -laitteeseen tukoksia tai jopa hylkiä mustetta)
- moniosaiset lomakkeet, esimerkiksi kaksi- ja kolmiosaiset lomakkeet (ne voivat rypistyä tai juuttua, tai muste voi levitä)
- kirjekuoret, joissa on hakasia tai ikkunoita (ne voivat juuttua teloihin tai aiheuttaa paperitukoksia)
- jatkolomakkeet
- 10 x 15 cm:n valokuvapaperi ilman repäisynauhaa.

#### Paperit, joita tulee välttää kopiointikäytössä

- kaikki paperikoot, joita ei ole lueteltu painetun käyttöoppaan teknisissä tiedoissa.
- paperi, jossa on aukkoja tai rei'ityksiä (paitsi jos paperi on suunniteltu erityisesti HP Inkjet -laitteita varten)
- kirjekuoret
- jatkolomakkeet
- muut kalvot kuin HP Premium Inkjet Transparency- tai HP Premium Plus Inkjet -kalvot
- silitettävät siirtokuvat
- moniosaiset lomakkeet tai tarra-arkit.
- 10 x 15 cm:n valokuvapaperi ilman repäisynauhaa.

## Paperin lisääminen

Tässä osassa kerrotaan, kuinka HP All-in-One -laitteeseen lisätään erityyppisiä ja - kokoisia papereita kopiointi-, tulostus- tai faksikäyttöä varten.

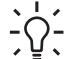

Vihje Säilytä paperi tasaisella alustalla suljettavassa pakkauksessa. Näin paperi ei repeä, rypisty, käpristy tai taitu. Jos paperia ei säilytetä oikein, voimakkaat lämpötilan tai ilmankosteuden muutokset voivat aiheuttaa paperin käpristymistä, jolloin paperi ei enää toimi hyvin HP All-in-One -laitteessa.

#### Täysikokoisen paperin lisääminen

Voit lisätä HP All-in-One -laitteen syöttölokeroon useita erityyppisiä Letter-, A4- tai Legal-koon papereita.

#### Täysikokoisen paperin lisääminen

1. Poista tulostelokero ja siirrä paperinleveysohjain ulommaiseen asentoon.

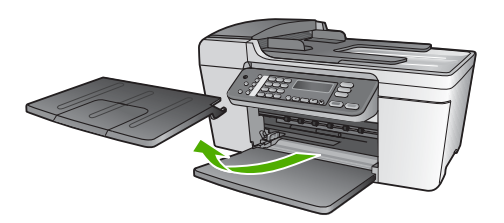

- 2. Tasaa papereiden reunat kopauttamalla paperipinoa tasaisella pinnalla. Tarkista sitten, että
  - paperit eivät ole repeytyneitä, pölyisiä tai ryppyisiä eivätkä paperien reunat ole käpristyneet tai taittuneet
  - kaikki pinossa olevat arkit ovat samankokoisia ja -tyyppisiä.
- 3. Pane paperipino paperilokeroon siten, että pinon lyhyt reuna osoittaa eteenpäin ja arkkien tulostuspuolet ovat alaspäin. Työnnä paperipino lokeroon niin pitkälle, kuin se menee.

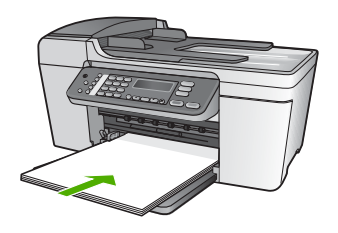

 $\triangle$ 

**Varoitus** Tarkista, että HP All-in-One on vapaana eikä siitä kuulu ääntä, kun lisäät syöttölokeroon paperia. Jos HP All-in-One on huoltamassa tulostuskasetteja tai muutoin varattu jotakin tehtävää varten, laitteen sisällä oleva paperinpidike ei ole ehkä paikallaan. Olet ehkä työntänyt paperin liian pitkälle, minkä vuoksi HP All-in-One tulostaa tyhjiä sivuja.

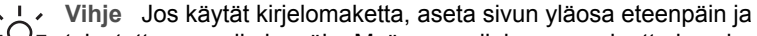

tulostettava puoli alaspäin. Myös paperilokeroon painettu kaavio opastaa täysikokoisen paperin ja kirjelomakkeiden lisäämisessä.

4. Siirrä paperipinon leveysohjaimia sisäänpäin, kunnes ne ovat paperipinon reunoja vasten.

Älä täytä syöttölokeroa liian täyteen. Varmista, että paperipino mahtuu syöttölokeroon eikä se ole paperin leveysohjainta korkeampi.

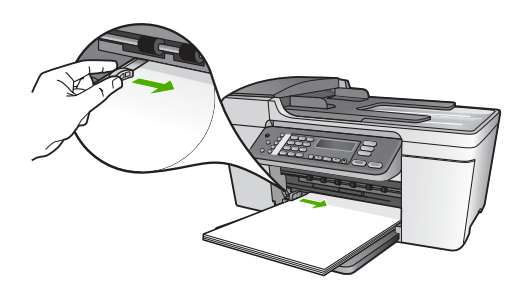

5. Pane tulostelokero paikalleen.

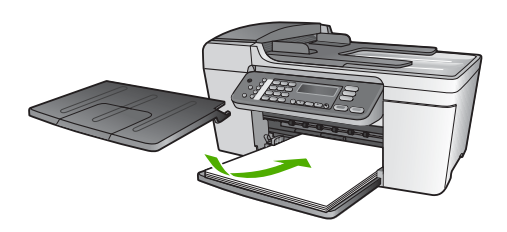

6. Käännä tulostelokeron jatketta ylös itseäsi kohti.

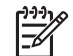

**Huomautus** Jos käytät Legal-kokoista paperia, jätä tulostelokeron jatke kiinni.

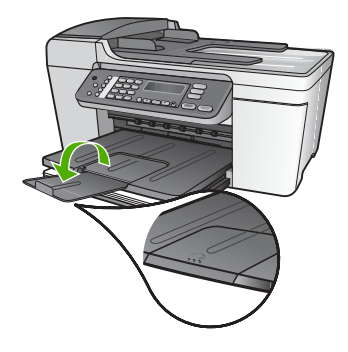

#### 10 x 15 cm:n (4 x 6 tuuman) valokuvapaperin lisääminen

Voit lisätä HP All-in-One -laitteen syöttölokeroon 10 x 15 cm:n valokuvapaperia. Parhaat tulokset saat käyttämällä 10 x 15 cm:n HP Premium Plus -valokuvapaperia tai repäisynauhallista HP Premium -valokuvapaperia. Lisätietoja on kohdassa Suositeltujen paperityyppien valitseminen tulostamista ja kopioimista varten.

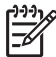

 Huomautus Reunattomassa tulostuksessa HP All-in-One tukee vain 10 x 15 cm:n paperia, jossa on repäisynauha.

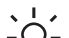

Vihje Säilytä paperi tasaisella alustalla suljettavassa pakkauksessa. Näin

paperi ei repeä, rypisty, käpristy tai taitu. Jos paperia ei säilytetä oikein, voimakkaat lämpötilan tai ilmankosteuden muutokset voivat aiheuttaa paperin käpristymistä, jolloin paperi ei enää toimi hyvin HP All-in-One -laitteessa.

#### Repäisynauhallisen 10 x 15 cm:n valokuvapaperin lisääminen syöttölokeroon

- 1. Irrota tulostelokero.
- 2. Poista kaikki paperi syöttölokerosta.
- Pane valokuvapaperipino syöttölokeron oikeaan reunaan lyhyt reuna edellä ja tulostuspuoli alaspäin. Työnnä valokuvapaperipino lokeroon niin pitkälle kuin se menee.

Aseta valokuvapaperi niin, että repäisynauhat ovat lähimpänä itseäsi.

 Siirrä paperipinon leveysohjaimia sisäänpäin, kunnes ne ovat valokuvapaperipinon reunoja vasten.

Älä täytä syöttölokeroa liian täyteen. Varmista, että valokuvapaperipino mahtuu syöttölokeroon eikä se ylitä paperin leveysohjainta.

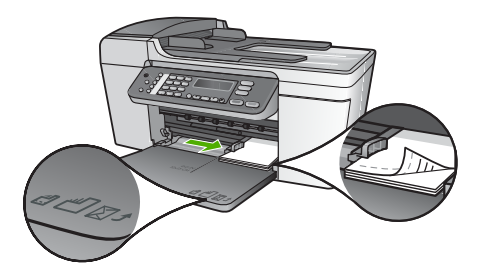

5. Pane tulostelokero paikalleen.

Saat parhaan lopputuloksen, kun määrität paperityypin ja -koon ennen kopioimista tai tulostamista. Lisätietoja paperiasetusten muuttamisesta on käytönaikaisessa HP Image Zone -ohjelmiston ohje essa.

#### Arkistokorttien lisääminen

Voit lisätä arkistokortteja HP All-in-One -laitteen syöttölokeroon muistiinpanojen, ruokaohjeiden ja muiden tekstien tulostusta varten. Lisätietoja laadukkaiden reunattomien kuvien tulostamisesta on kohdassa 10 x 15 cm:n (4 x 6 tuuman) valokuvapaperin lisääminen.

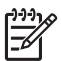

Huomautus Laite jättää 1,2 cm:n reunan lyhyeen reunaan.

Vihje Ennen korttien tulostamista voit tulostaa yhden testikortin ja tarkistaa,
 O<sup>-</sup> että kehys ei rajaa tekstiä.

#### Arkistokorttien lisääminen syöttölokeroon

- 1. Irrota tulostelokero.
- 2. Poista kaikki paperi syöttölokerosta.
- 3. Pane korttipino syöttölokeron oikeaan reunaan tulostuspuoli alaspäin. Työnnä korttipino lokeroon niin pitkälle kuin se menee.
- 4. Siirrä paperipinon leveysohjaimia sisäänpäin, kunnes ne ovat korttipinon reunoja vasten.

Älä täytä syöttölokeroa liian täyteen. Varmista, että korttipino mahtuu syöttölokeroon eikä se ole paperin leveysohjainta korkeampi.

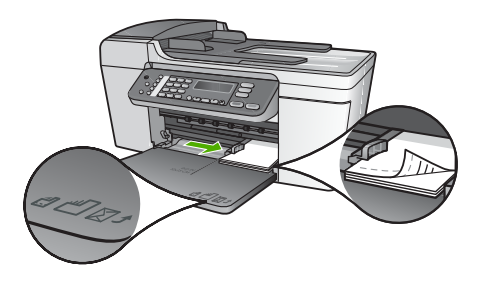

5. Pane tulostelokero paikalleen.

Varmista paras mahdollinen lopputulos määrittämällä paperityyppi ja -koko ennen tulostamista tai kopioimista. Lisätietoja on käytönaikaisessa HP Image Zone -ohjelmiston ohje essa.

#### Kirjekuorien lisääminen

Voit lisätä HP All-in-One -laitteen syöttölokeroon kirjekuoria. Älä käytä kirjekuoria, jotka on valmistettu kiiltävästä materiaalista tai joissa on kohokuvioita, hakasia tai ikkuna.

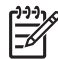

**Huomautus** Tekstinkäsittelyohjelman ohjetiedostoissa on tarkat tiedot siitä, miten teksti muotoillaan kirjekuoriin tulostamista varten. Saat parhaat tulokset tulostamalla kirjekuorien palautusosoitteet tarroille.

#### Kirjekuorien lataaminen syöttölokeroon

- 1. Irrota tulostelokero.
- 2. Poista kaikki paperi syöttölokerosta.
- Aseta vähintään yksi kirjekuori syöttölokeron oikeaan reunaan siten, että kirjekuoren läppä aukeaa ylös ja vasemmalle. Työnnä kirjekuoripino lokeroon niin pitkälle kuin se menee.

Vihje Myös paperilokeroon painettu kaavio opastaa kirjekuorien

4. Siirrä paperipinon leveysohjaimia sisäänpäin, kunnes ne ovat kirjekuoripinon reunoja vasten.

Älä täytä syöttölokeroa liikaa. Varmista, että kirjekuoripino mahtuu syöttölokeroon ja että se ei ulotu paperinleveysohjaimen yläreunan yläpuolelle.

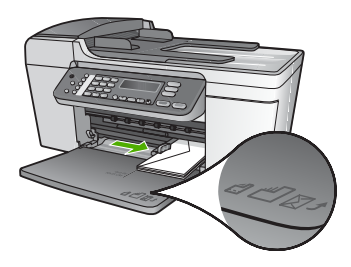

5. Pane tulostelokero paikalleen.

#### Muiden paperityyppien lisääminen

Seuraavien paperilaatujen lisääminen vaatii erityistä tarkkuutta.

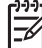

Huomautus Kaikkia paperikokoja ja -tyyppejä ei voi käyttää HP All-in-One -laitteen kaikkien toimintojen yhteydessä. Jotkin paperikoot ja -tyypit ovat käytettävissä vain, jos tulostustyö käynnistetään sovelluksen
 Tulosta-valintaikkunasta. Niitä ei voi käyttää kopiointiin tai faksien lähettämiseen. Pelkästään sovelluksesta tulostamiseen soveltuvat paperit on merkitty seuraavaan taulukkoon.

#### HP Premium Inkjet -kalvot

Kalvossa on valkoinen kalvoraita, jossa on nuolia ja HP-logo. Aseta kalvo laitteeseen siten, että raitapuoli on ylöspäin ja osoittaa eteenpäin.

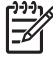

**Huomautus** HP All-in-One ei tunnista automaattisesti paperikokoa tai -tyyppiä. Saat parhaan tuloksen, kun määrität paperityypiksi kalvon, ennen kuin tulostat tai kopioit kalvolle.

#### HP:n silitettävä siirtokuva

Etsi sininen raita siirtoarkin kääntöpuolelta (jolle ei tulosteta) ja syötä arkit laitteeseen yksi kerrallaan siten, että sininen raita on ylöspäin.

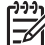

Huomautus 1 Varmista ennen käyttöä, että siirtokuva-arkki on täysin tasainen. Älä käytä käpristyneitä arkkeja. Ehkäise käpristymistä säilyttämällä siirtokuva-arkit avaamattomassa alkuperäispakkauksessa siihen asti, kunnes niitä käytetään.

Huomautus 2 Tämä paperityyppi on vain tulostamista varten.

## HP:n onnittelukortti, HP:n valokuvaonnittelukortti tai HP:n pintakäsitelty onnittelukortti:

Aseta HP:n onnittelukortit paperilokeroon pienissä pinoissa tulostuspuoli alaspäin. Työnnä korttipino lokeroon niin pitkälle kuin se menee.

Vihje Varmista, että onnittelukortin tulostusosa on laitetta kohti tulostuspuoli

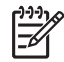

Huomautus Tämä paperityyppi on vain tulostamista varten.

#### HP:n Inkjet-tarra-arkit

Käytä aina A4- tai Letter-tarra-arkkeja, jotka on tarkoitettu käytettäviksi HP:n Inkjet-laitteissa (esimerkiksi HP:n Inkjet-tarra-arkit). Älä käytä kahta vuotta vanhempia arkkeja. Kun paperi kulkee HP All-in-One -laitteen läpi, vanhojen arkkien tarrat saattavat irrota ja aiheuttaa paperitukoksia.

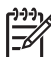

Huomautus Tämä paperityyppi on vain tulostamista varten.

#### Tarrojen lisääminen

- Varmista arkkipinoa leyhyttämällä, että tarra-arkit eivät ole takertuneet kiinni toisiinsa.
- Pane tarra-arkkipino syöttölokeroon täysikokoisen tavallisen paperin päälle tulostuspuoli alaspäin. Älä syötä tarra-arkkeja arkki kerrallaan.

## Paperitukosten ehkäiseminen

Voit ehkäistä paperitukoksia noudattamalla seuraavia ohjeita:

- Sulje tulostelokeron jatke, kun käytät Legal-kokoista paperia.
- Poista tulostuneet paperit tulostelokerosta riittävän usein.
- Säilytä käyttämättömät paperiarkit tasaisella alustalla suljettavassa pakkauksessa, jotta ne eivät käpristy tai rypisty.
- Varmista, että paperi on tasaisesti syöttölokerossa eivätkä paperin reunat ole taittuneet tai revenneet.
- Älä pane syöttölokeroon samanaikaisesti useita paperityyppejä ja -kokoja. Syöttölokerossa olevan paperipinon kaikkien arkkien on oltava samankokoisia ja -tyyppisiä.
- Työnnä syöttölokeron leveysohjaimet tiiviisti paperipinon reunoja vasten.
   Varmista, että paperin leveysohjaimet eivät taivuta syöttölokerossa olevaa paperia.
- Älä työnnä paperia liian pitkälle syöttölokeroon.
- Käytä HP All-in-One -laitteelle suositeltuja paperityyppejä. Lisätietoja on kohdassa Paperien valitseminen tulostamista ja kopioimista varten.
- Älä jätä alkuperäiskappaleita lasille. Jos lisäät alkuperäiskappaleen automaattiseen asiakirjansyöttölaitteeseen eikä entistä ole poistettu, automaattiseen asiakirjansyöttölaitteeseen voi tulla tukos.

Lisätietoja paperitukosten selvittämisestä on kohdassa Paperin vianmääritys tai käytönaikaisen HP Image Zone -ohjelmiston ohje en vianmääritysosassa.

## 5 Kopiointitoimintojen käyttäminen

HP All-in-One -laitteella voit tehdä laadukkaita väri- ja mustavalkokopioita monenlaiselle materiaalille, esimerkiksi kalvoille. Voit suurentaa tai pienentää tulostettavaa kuvaa sopimaan valitulle paperikoolle, säätää kopion tummuutta sekä luoda erikoistoiminnoilla laadukkaita kopioita valokuvista (esimerkiksi reunuksettomia kopioita).

Tässä luvussa on tietoja kopiointinopeuden ja -laadun parantamisesta ja tulostettavien kopioiden määrän asettamisesta sekä ohjeita tulostustyölle parhaiten sopivan paperityypin ja -koon valitsemisesta.

Vihje Saat parhaan kopiointituloksen vakiokopioinnissa, kun määrität

paperikooksi Letter- tai A4-koon, paperityypiksi tavallisen paperin ja kopiolaaduksi nopean.

Tässä käyttöoppaassa esitellään vain joitakin käytettävissä olevista kopiointiominaisuuksista, jotta pääset alkuun HP All-in-One -laitteen käyttämisessä. Saat tietoja kaikista HP All-in-One -laitteen tukemista kopiointiasetuksista HP All-in-One -ohjelmiston mukana toimitetusta käytönaikaisesta **HP Image Zone** -ohjelmiston ohje esta. Käytönaikaisessa **HP Image Zone -ohjelmiston ohje** essa on tietoja esimerkiksi monisivuisten asiakirjojen kopioimisesta ja kopion vaaleiden alueiden korostamisesta. Lisätietoja **HP Image Zone -ohjelmiston ohje** esta on kohdassa Käytönaikaisen ohjeen käyttäminen.

## Kopioiminen

Voit ottaa laadukkaita kopioita ohjauspaneelin avulla. Lisää monisivuiset alkuperäiskappaleet asiakirjan syöttölokeroon.

#### Kopioiminen ohjauspaneelista

- 1. Varmista, että tulostimen syöttölokerossa on paperia.
- Pane alkuperäiskappale laitteen lasin vasempaan etukulmaan tekstipuoli alaspäin tai asiakirjan syöttölokeroon tekstipuoli ylöspäin. Jos käytät asiakirjan syöttölokeroa, aseta sivut siten, että asiakirjan yläreuna menee laitteeseen ensin.
- 3. Valitse jokin seuraavista:
  - Aloita mustavalkoinen kopiointi painamalla Käynnistä musta -painiketta.
  - Aloita värikopiointi painamalla Käynnistä väri -painiketta.

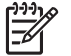

**Huomautus** Jos alkuperäiskappale on värillinen, **Käynnistä musta** -painikkeen painaminen tuottaa mustavalkoisen kopion ja **Käynnistä väri** -painikkeen painaminen värillisen kopion.

## Kopiointiasetusten muuttaminen

Voit mukauttaa HP All-in-One -laitteen kopiointiasetuksia siten, että ne sopivat lähes kaikkiin kopiointitöihin.

Kun muutat kopiointiasetuksia, muutokset koskevat vain senhetkistä kopiointityötä. Jos haluat asetusten muuttamisen vaikuttavan kaikkiin tuleviin kopiointitöihin, muutokset on asetettava oletusasetuksiksi.

#### Vain nykyisen työn kopiointiasetusten muuttaminen

- 1. Paina Kopio-painiketta toistuvasti, kunnes näkyviin tulee haluamasi valikko. Käytettävissä on seuraavat valikot:
  - Kopioiden määrä
  - Pienennä/suurenna
  - Kopiolaatu
  - Kopion paperikoko
  - Paperityyppi
  - Vaalea/tumma
  - Parannukset
  - Määritä uudet asetukset
- 2. Paina >-painiketta, kunnes oikea asetus tulee laitteen näyttöön.
- 3. Valitse jokin seuraavista:
  - Muuta muita asetuksia painamalla Kopio.
     Näin valitaan nykyinen asetus ja näytetään seuraava valikko.
  - Aloita kopiointityö painamalla Käynnistä väri tai Käynnistä musta.

#### Nykyisten asetusten tallentaminen tulevia tulostustöitä varten

- 1. Tee tarvittavat muutokset Kopiointivalikon asetuksiin.
- 2. Paina Kopio-painiketta toistuvasti, kunnes näyttöön tulee Määritä uudet asetukset.
- 3. Paina ▶-painiketta, kunnes näyttöön tulee Kyllä, ja valitse sitten OK.

Käytönaikaisessa HP Image Zone -ohjelmiston ohje essa on tietoja siitä, miten voit tehdä erilaisia kopiointitöitä, kuten suurentaa tai pienentää kopiota, kopioida useita sivuja yhdelle sivulle tai parantaa kopioiden laatua.

## 10 x 15 cm:n (4 x 6 tuuman) reunaton kopio valokuvasta

Valokuvakopiot ovat mahdollisimman laadukkaita, kun lisäät syöttölokeroon paperia ja muutat kopiointiasetukset oikean paperityypin ja kuvanparannustoimintojen mukaan. Jotta laatu olisi paras mahdollinen, kannattaa myös käyttää valokuvatulostuskasettia. Kun kolmiväri- ja valokuvakasetit on asennettu laitteeseen, käytössä on kuuden musteen järjestelmä. Lisätietoja on kohdassa Valokuvatulostuskasetin käyttäminen.

#### Reunattoman valokuvakopion tekeminen ohjauspaneelista

1. Aseta syöttölokeroon 10 x 15 cm:n repäisynauhallista valokuvapaperia.

Vihje Jotta reunattoman kopion tekeminen onnistuisi, syöttölokerossa on

 $\sum_{x \in V}$  oltava 10 x 15 cm:n **repäisynauhallista** valokuvapaperia.

Lisätietoja valokuvapaperin lisäämisestä on kohdassa 10 x 15 cm:n (4 x 6 tuuman) valokuvapaperin lisääminen.

2. Aseta alkuperäinen valokuva tulostettu puoli alaspäin lasin vasempaan etukulmaan.

Aseta valokuva laitteen lasille niin, että valokuvan pitkä sivu on lasin etureunaa vasten, lasin reunaan merkittyjen merkkien mukaan.

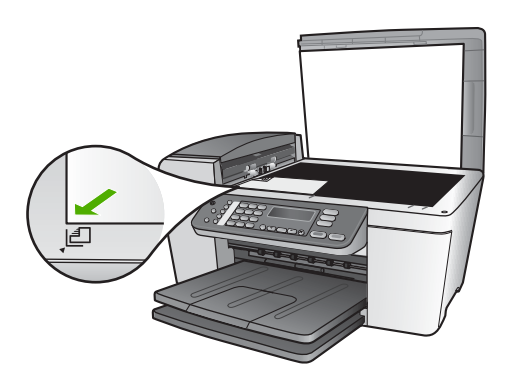

- 3. Paina Kopio-painiketta toistuvasti, kunnes näkyviin tulee Kopion paperikoko.
- 4. Paina ▶-painiketta, kunnes näyttöön tulee 10 x 15 cm tai 4 x 6 tuumaa, ja valitse sitten OK.
- 5. Paina Kopio-painiketta niin monta kertaa, että näyttöön tulee Pienennä/suurenna.
- 6. Paina >-painiketta, kunnes näkyviin tulee teksti Sovita sivulle.
- Paina Käynnistä musta- tai Käynnistä väri -painiketta. HP All-in-One -laite tekee alkuperäisestä valokuvasta 10 x 15 cm:n reunattoman kopion.

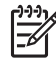

**Huomautus** Voit poistaa valokuvakopion repäisynauhan, kun muste on kuivunut kokonaan.

## Kopioinnin keskeyttäminen

→ Voit keskeyttää kopioimisen painamalla ohjauspaneelin Peruuta-painiketta.

Luku 5

## 6 Skannaustoimintojen käyttäminen

Tässä luvussa on tietoja skannaamisesta tietokoneen sovellukseen tai HP Instant Share -kohteeseen.

Skannaamisella tarkoitetaan tekstin ja kuvien muuntamista sähköiseen muotoon, jotta niitä voidaan käsitellä tietokoneella. Voit skannata lähes mitä tahansa (valokuvia, lehtiartikkeleita ja tekstiasiakirjoja), kunhan varot naarmuttamasta HP All-in-One -laitteen lasia.

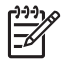

Huomautus Mac-tietokoneessa voit muuttaa HP Scan Pro -oletusskannausasetuksia. Lisätietoja on käytönaikaisessa HP Image Zone -ohjelmiston ohje essa.

## Kuvan skannaaminen

Voit käynnistää skannaamisen tietokoneesta tai HP All-in-One -laitteesta. Tässä osassa on ohjeet ainoastaan HP All-in-One -laitteen ohjauspaneelista tapahtuvaan skannaamiseen.

Lisätietoja skannaustoimintojen käyttämisestä ja skannattujen kuvien säätämisestä, koon muuttamisesta, kiertämisestä, rajaamisesta ja terävöittämisestä on ohjelmiston mukana tulleessa käytönaikaisessa HP Image Zone -ohjelmiston ohje essa.

Voit käyttää skannaustoimintoja vain, kun HP All-in-One -laite ja tietokone on kytketty toisiinsa ja molemmat ovat käynnissä. HP All-in-One -ohjelmiston täytyy olla asennettuna ja käynnissä ennen skannaamista. Etsimällä Windowsin ilmaisinalueelta HP:n digitaalisen kuvankäsittelyohjelman kuvakkeen voit tarkistaa, että HP All-in-One -ohjelmisto on käynnissä Windows-tietokoneessa. Mac-tietokoneissa HP All-in-One -ohjelmisto on aina käynnissä.

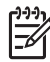

Huomautus Jos suljet Windowsin ilmaisinalueella olevan HP:n digitaalisen kuvankäsittelyohjelman kuvakkeen, jotkin HP All-in-One -laitteen skannaustoiminnot eivät välttämättä ole käytettävissä. Lisäksi näyttöön voi tulla Ei yhteyttä -virheilmoitus. Jos näin tapahtuu, voit palauttaa kaikki toiminnot käynnistämällä tietokoneen uudelleen tai käynnistämällä HP Image Zone -ohjelmiston.

#### Alkuperäisen asiakirjan skannaaminen tietokoneeseen

Voit skannata lasille asetetut alkuperäiskappaleet suoraan ohjauspaneelista. Vaihtoehtoisesti voit skannata asiakirjan syöttölaitteesta.

- 1. Pane alkuperäiskappale laitteen lasin vasempaan etukulmaan tekstipuoli alaspäin tai asiakirjan syöttölokeroon tekstipuoli ylöspäin.
- Paina Skannaus-painiketta, jos sen valo ei vielä pala. Ohjauspaneelin näyttöön tulee Skannausosoite-valikko.
- Valitse oletussovellus skannatun tiedoston kohteeksi painamalla OK-painiketta tai korosta toinen sovellus nuolinäppäinten avulla ja valitse sitten OK.

- Vihje Jos haluat skannata asiakirjan mustavalkoisena, paina
- Vihje Jos haluat skannata aslakirjan mustavaikoise
   OK-painikkeen sijaan Käynnistä musta -painiketta.

Skannatun kuvan esikatselu näkyy tietokoneen HP Scanning -ikkunassa (Windows) tai HP Scan Pro -ikkunassa (Mac), jossa voit muokata kuvaa. Lisätietoja esikatselukuvan muokkaamisesta on ohjelmiston mukana toimitetussa käytönaikaisessa HP Image Zone -ohjelmiston ohje essa.

Tee esikatselukuvaan haluamasi muutokset. Kun olet tarkastanut kuvan, valitse 4. Hyväksy.

HP All-in-One -laite lähettää skannatun kuvan valittuun sovellukseen. Jos esimerkiksi valitsit HP Image Zone -ohjelmiston, kuva avautuu ohjelmistossa automaattisesti.

Lisätietoja HP Instant Share -ohjelman käyttämisestä skannattujen kuvien jakamiseen on käytönaikaisessa HP Image Zone -ohjelmiston ohje essa.

#### Skannaamisen keskeyttäminen

→ Voit keskeyttää skannaamisen painamalla ohjauspaneelissa olevaa Peruuta-painiketta.

## Skannatun kuvan jakaminen ystävien ja sukulaisten kanssa

Voit jakaa skannatun kuvan ystävien tai sukulaisten kanssa lähettämällä sen sähköpostin liitteenä tai HP Instant Share -palvelun avulla.

#### Lähettäminen sähköpostin liitteenä

Voit tallentaa skannatun kuvan tietokoneeseesi, josta voit lähettää sen sähköpostin liitteenä.

Lisätietoja skannattujen kuvien tallentamisesta on kohdassa Alkuperäisen asiakirjan skannaaminen tietokoneeseen.

Lisätietoja skannatun kuvan lähettämisestä sähköpostin liitteenä on ohjelmiston mukana toimitetussa käytönaikaisessa HP Image Zone -ohjelmiston ohje essa.

#### Lähettäminen HP Instant Share -palvelun avulla

Voit jakaa skannaamasi kuvat helposti ystäviesi ja perheesi kanssa käyttämällä HP Instant Share -verkkopalvelua. HP Instant Share -palvelun avulla voit lähettää valokuvia toisille sähköpostin välityksellä tai lähettää kuvia online-albumiin tai valokuvapalveluun.

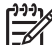

Huomautus Palvelujen saatavuus vaihtelee maan/alueen mukaan. Jotkin tässä kuvatut palvelut eivät ehkä ole saatavana maassasi/alueellasi.

#### Skannattujen kuvien jakaminen

- 1. Aseta alkuperäiskappale tulostettu puoli alaspäin lasin vasempaan etukulmaan.
- 2. Paina Skannaus-painiketta.

Skannaaminen

Ohjauspaneelin näyttöön tulee Skannausosoite-valikko.

## Skannatun kuvan tulostaminen

Voit tulostaa skannatun kuvan käyttämällä HP Image Zone -ohjelmaa. Lisätietoja on ohjelman mukana toimitetussa käytönaikaisessa HP Image Zone -ohjelmiston ohje essa.

## Skannatun kuvan muokkaaminen

Voit muokata skannattua kuvaa käyttämällä HP Image Zone -ohjelmaa. Voit muokata myös skannattua asiakirjaa käyttämällä OCR (Optical Character Recognition) -tekstintunnistusohjelmistoa.

#### Skannatun kuvan muokkaaminen

Voit muokata skannattua kuvaa käyttämällä HP Image Zone -ohjelmaa. Ohjelman avulla voit säätää muun muassa kirkkautta, kontrastia ja värikylläisyyttä. Voit myös kääntää kuvaa käyttämällä HP Image Zone -ohjelmaa.

Lisätietoja on ohjelman mukana toimitetussa käytönaikaisessa HP Image Zone -ohjelmiston ohje essa.

#### Skannatun asiakirjan muokkaaminen

Tekstin skannaamisen eli optisen tekstintunnistuksen (OCR) ansiosta voit tuoda lehtiartikkeleiden, kirjojen ja muiden painettujen aineistojen sisällön käyttämääsi tekstinkäsittelyohjelmaan ja moniin muihin ohjelmiin muokattavana tekstinä. Jos haluat saada mahdollisimman hyvän lopputuloksen, on tärkeää opetella käyttämään tekstintunnistusta oikein. Älä odota skannattujen tekstiasiakirjojen olevan merkilleen oikein heti ensimmäisellä tekstintunnistusohjelmiston käyttökerralla. Tekstintunnistusohjelmiston hallitseminen vaatii aikaa ja harjoitusta. Lisätietoja etenkin tekstiä ja kuvia sisältävien asiakirjojen skannaamisesta on tekstintunnistusohjelmiston mukana toimitetuissa käyttöohjeissa.

## 7 Tulostaminen tietokoneesta

HP All-in-One -laitetta voi käyttää minkä tahansa sovelluksen kanssa, jolla voi tulostaa. Ohjeet vaihtelevat hieman sen mukaan, tulostatko Windows- vai Mactietokoneesta. Noudata tässä luvussa olevia, omaa käyttöjärjestelmääsi koskevia ohjeita.

Tässä käyttöoppaassa esitellään vain joitakin käytettävissä olevista ominaisuuksista, joiden avulla voit käyttää HP All-in-One -laitetta tulostamiseen ohjelmistosovelluksesta. Saat tietoja kaikista HP All-in-One -laitteen tukemista tulostusasetuksista HP All-in-One -ohjelmiston mukana toimitetusta käytönaikaisesta HP Image Zone -ohjelmiston ohje esta. Käytönaikaisessa HP Image Zone -ohjelmiston ohje essa on tietoja esimerkiksi julisteiden tulostamisesta sekä useiden sivujen tulostamisesta yhdelle arkille. Lisätietoja HP Image Zone -ohjelmiston ohje esta on kohdassa Käytönaikaisen ohjeen käyttäminen.

## Tulostaminen sovellusohjelmasta

Useimmat tulostusasetukset määrittyvät automaattisesti joko sovellusohjelmassa tai HP ColorSmart -värinmääritystekniikalla. Asetuksia on tarpeen muuttaa manuaalisesti vain silloin, kun muutetaan tulostuslaatua, tulostetaan erikoisille paperi- tai kalvotyypeille tai käytetään erityistoimintoja.

#### Tulostaminen sovellusohjelmasta (Windows)

- 1. Varmista, että tulostimen syöttölokerossa on paperia.
- 2. Valitse sovellusohjelman Tiedosto-valikosta Tulosta.
- 3. Valitse tulostimeksi HP All-in-One.
- Jos haluat muuttaa asetuksia, napsauta painiketta, joka avaa Ominaisuudet-valintaikkunan.
   Eri sovellusohjelmissa painikkeen nimi voi olla esimerkiksi Ominaisuudet, Asetukset, Tulostinasetukset, Tulostin tai Asetukset.
- Määritä oikeat tulostustyön asetukset Paperi ja laatu-, Viimeistely-, Tehosteet-, Yleiset- ja Väri-välilehdissä.
  - Vihje Voit määrittää oikeat tulostustyön asetukset valitsemalla haluamasi
  - vaihtoehdon Tulostuksen pikavalinnat -välilehden ennalta määritetyistä tulostustöistä. Valitse Valitse tehtävä -luettelosta tulostustyön tyyppi. Valitun tulostustyön tyypin oletusasetukset määritetään, ja niiden yhteenveto näkyy Tulostuksen pikavalinnat -välilehdessä. Voit tarvittaessa muuttaa asetuksia tässä välilehdessä tai tehdä muutokset muissa Ominaisuudet-valintaikkunan välilehdissä.
- 6. Sulje Ominaisuudet-valintaikkuna valitsemalla OK.
- 7. Aloita tulostus valitsemalla Tulosta tai OK.

#### Tulostaminen sovellusohjelmasta (Mac)

1. Varmista, että tulostimen syöttölokerossa on paperia.

- Valitse sovellusohjelman File (Tiedosto) -valikosta Page Setup (Arkin määritykset).
   Näyttöön tulee Page Setup (Arkin määritykset) -valintaikkuna, jossa voi määrittää arkin paperikoon, suunnan ja skaalauksen.
- 3. Varmista, että HP All-in-One on valittu tulostimeksi.
- 4. Määritä arkin asetukset:
  - Valitse paperikoko.
  - Valitse suunta.
  - Anna skaalausprosentti.
- 5. Valitse OK.
- Valitse sovellusohjelman File (Tiedosto) -valikosta Print (Tulosta). Näyttöön tulee Print (Tulosta) -valintaikkuna ja Copies & Pages (Kopiot ja sivut) -välilehti.
- 7. Tee projektissa tarvittavat muutokset tulostusasetuksiin luetteloruudussa.
- 8. Aloita tulostaminen valitsemalla Print (Tulosta).

## Tulostusasetusten muuttaminen

Voit mukauttaa HP All-in-One -laitteen tulostusasetukset lähes mihin tahansa tulostustehtävään sopiviksi.

#### Windows-käyttäjät

Ennen tulostusasetuksien muuttamista pitää päättää, muutetaanko vain nykyistä työtä koskevia asetuksia vai kaikkia töitä koskevia oletusasetuksia. Tulostusasetusten avaamistapa määräytyy sen mukaan, halutaanko muutosten koskevan kaikkia tulevia tulostustöitä vai vain nykyistä työtä.

#### Kaikkia töitä koskevien tulostusasetusten muuttaminen

- 1. Valitse HP:n ratkaisukeskus -ohjelmasta Asetukset Tulostusasetukset Tulostimen asetukset.
- 2. Tee tarvittavat muutokset tulostusasetuksiin ja valitse OK.

#### Nykyistä työtä koskevien tulostusasetusten muuttaminen

- 1. Valitse sovellusohjelman Tiedosto-valikosta Tulosta.
- 2. Varmista, että HP All-in-One on valittu tulostimeksi.
- Napsauta painiketta, joka avaa Ominaisuudet-valintaikkunan. Eri sovellusohjelmissa painikkeen nimi voi olla esimerkiksi Ominaisuudet, Asetukset, Tulostinasetukset tai Tulostin.
- 4. Tee tarvittavat muutokset tulostusasetuksiin ja valitse OK.
- 5. Tulosta työ valitsemalla Tulosta-valintaikkunasta Tulosta tai OK.

#### Mac-käyttäjät

Voit muuttaa tulostustyön asetuksia Sivun asetukset- ja Tulosta-valintaikkunoissa. Valitse tarvittava valintaikkuna ja muuta asetus.

#### Paperikoon, paperin suunnan tai skaalausprosentin muuttaminen

- 1. Valitse sovellusohjelman File (Tiedosto) -valikosta Page Setup (Arkin määritykset).
- Valitse HP All-in-One -laite Print Center -tulostuskeskuksesta (versio 10.2) tai Print Setup Utility (Tulostinasetukset) -apuohjelmasta (versio 10.3 tai uudempi), ennen kuin aloitat tulostuksen.
- 3. Tee muutokset paperikoko-, suunta- ja skaalausprosenttiasetuksiin ja valitse OK.

### Kaikkien muiden tulostusasetusten muuttaminen

- 1. Valitse sovellusohjelman File (Tiedosto) -valikosta Print (Tulosta).
- 2. Varmista, että HP All-in-One on valittu tulostimeksi.
- 3. Tee muutokset tulostusasetuksiin ja tulosta työ valitsemalla Print (Tulosta).

## Tulostustyön keskeyttäminen

Tulostustyön voi keskeyttää joko HP All-in-One -laitteesta tai tietokoneesta. HP suosittelee, että työ keskeytetään HP All-in-One -laitteesta.

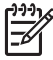

**Huomautus** Windows: Vaikka useimmat Windows-järjestelmään suunnitellut ohjelmistosovellukset käyttävät Windowsin taustatulostusta, käyttämäsi sovellus ei ehkä käytä taustatulostusta. Esimerkiksi Microsoft Office 97 -ohjelmistopaketin PowerPoint-sovellus ei käytä Windowsin taustatulostusta.

Jos et voi peruuttaa tulostustyötä toimimalla jollakin seuraavista tavoista, lue taustatulostuksen peruutusohjeet sovelluksen käytönaikaisesta ohjeesta.

#### Tulostustyön keskeyttäminen HP All-in-One -laitteesta

→ Paina ohjauspaneelin Peruuta-painiketta. Ohjauspaneelin näyttöön tulee viesti Tulostus on peruutettu. Jos viesti ei tule näyttöön, paina Peruuta-painiketta uudelleen.

### Tulostustyön keskeyttäminen tietokoneesta (Windows 9x tai 2000)

- 1. Valitse Windowsin tehtäväpalkista Käynnistä Asetukset Tulostimet.
- 2. Kaksoisnapsauta HP All-in-One -kuvaketta.

Vihje Voit myös kaksoisnapsauttaa Windowsin tehtäväpalkin

- 3. Valitse peruutettava tulostustyö.
- Valitse Asiakirja-valikosta Peruuta tulostus tai Peruuta tai paina näppäimistön DEL-näppäintä. Tulostuksen peruuttaminen vei keettää hetken.

Tulostuksen peruuttaminen voi kestää hetken.

## Tulostustyön keskeyttäminen tietokoneesta (Windows XP)

- 1. Valitse Windowsin tehtäväpalkista Käynnistä ja Ohjauspaneeli.
- 2. Avaa Tulostimet ja faksit -ohjauspaneeli.
- 3. Kaksoisnapsauta HP All-in-One -kuvaketta.

Vihje Voit myös kaksoisnapsauttaa Windowsin tehtäväpalkin

- 4. Valitse peruutettava tulostustyö.
- 5. Valitse Tiedosto-valikosta Peruuta tulostus tai Peruuta tai paina näppäimistön DEL-näppäintä.

Tulostuksen peruuttaminen voi kestää hetken.

#### Tulostustyön keskeyttäminen tietokoneesta (Mac)

- Avaa Applications: Utilities (Sovellukset: Apuohjelmat) -kansiosta Print Center 1. -tulostuskeskus (versio 10.2) tai Printer Setup Utility (Tulostinasetukset) -apuohjelma (versio 10.3 tai uudempi).
- 2. Varmista, että HP All-in-One on valittu tulostimeksi.
- 3. Valitse Printers (Tulostimet) -valikosta Show Jobs (Näytä työt).
- 4. Valitse peruutettava tulostustyö.
- 5. Valitse Delete (Poista).

Tulostuksen peruuttaminen voi kestää hetken.

## 8 Faksitoimintojen käyttäminen

HP All-in-One -laitteella voit lähettää ja vastaanottaa sekä mustavalkoisia että värillisiä fakseja.

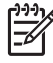

**Huomautus** Ennen kuin aloitat faksien lähettämisen, varmista, että olet määrittänyt HP All-in-One -laitteen faksiasetukset oikein. Lisätietoja on kohdassa HP All-in-One -laitteen faksiasetusten määrittäminen.

Tässä käyttöoppaassa esitellään vain joitakin käytettävissä olevista faksiominaisuuksista, jotta pääset alkuun HP All-in-One -laitteen käyttämisessä. Saat tietoja kaikista HP All-in-One -laitteen tukemista faksitoiminnoista HP All-in-One -ohjelmiston mukana toimitetusta käytönaikaisesta HP Image Zone -ohjelmiston ohje esta. Käytönaikaisessa HP Image Zone -ohjelmiston ohje essa on tietoja esimerkiksi faksien lähettämisen ajoittamisesta ja faksin lähettämisestä useille vastaanottajille. Lisätietoja HP Image Zone -ohjelmiston ohje esta on kohdassa Käytönaikaisen ohjeen käyttäminen.

## Faksin lähettäminen

Faksin voi lähettää usealla tavalla. Voit lähettää mustavalkoisen tai värillisen faksin HP All-in-One -laitteen ohjauspaneelista. Voit lähettää faksin myös manuaalisesti laitteeseen liitetystä puhelimesta. Tällöin voit puhua vastaanottajan kanssa, ennen kuin lähetät faksin.

Jos lähetät usein fakseja samaan numeroon, voit määrittää pikavalintoja. Lisätietoja pikavalintojen määrittämisestä on kohdassa Pikavalintojen määrittäminen.

#### Perusfaksin lähettäminen

Voit lähettää yksi- tai monisivuisia mustavalkoisia fakseja helposti ohjauspaneelista seuraavassa kuvatulla tavalla. Tietoja väri- tai valokuvafaksin lähettämisestä on käytönaikaisessa HP Image Zone -ohjelmiston ohje essa.

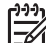

**Huomautus** Jos tarvitset tulostetun vahvistuksen siitä, että faksien lähettäminen onnistui, ota faksin lähettämisen vahvistamistoiminto käyttöön **ennen** faksien lähettämistä. Lisätietoja on kohdassa Faksin lähettämisen vahvistusraportin tulostaminen.

- L· Vihje Voit lähettää faksin myös manuaalisesti puhelimen kautta tai
- Inäyttövalinnalla. Näin voit tarvittaessa hallita numeron valintanopeutta. Nämä toiminnot ovat hyödyllisiä, kun haluat käyttää puhelun laskuttamiseen puhelinkorttia ja valinnan aikana on noudatettava äänikehotteita. Lisätietoja on kohdissa Faksin lähettäminen manuaalisesti puhelimesta ja Faksin lähettäminen käyttövalintaa.
- 1. Aseta alkuperäiskappaleet syöttölokeroon tulostettu puoli ylöspäin. Jos lähetät yksisivuisen faksin, kuten valokuvan, voit panna alkuperäiskappaleen myös lasille.

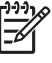

- Huomautus Jos lähetät monisivuisen faksin, alkuperäiskappaleet on asetettava asiakirjan syöttölokeroon. Lasilta ei voi lähettää monisivuisia fakseja.
- 2. Valitse Faksi.

Näyttöön tulee Faksinumero-kehote.

- Kirjoita faksinumero näppäimistöllä, paina Pikavalinta-painiketta tai jotakin pikavalintanäppäimistä tai valitse viimeksi valittu numero painamalla Uudelleenv./ Tauko-painiketta.
- 4. Paina Käynnistä musta -painiketta.
  - Jos HP All-in-One havaitsee, että automaattisessa asiakirjansyöttölaitteessa on alkuperäiskappale, HP All-in-One lähettää asiakirjan kirjoittamaasi numeroon.
  - Jos HP All-in-One ei havaitse alkuperäiskappaletta automaattisessa asiakirjansyöttölaitteessa, näyttöön tulee Faksaus lasilta? -kehote. Varmista, että alkuperäiskappale on lasilla, ja valitse Kyllä painamalla 1.

#### Faksin lähettäminen manuaalisesti puhelimesta

Voit aloittaa faksipuhelun puhelimesta, joka on liitetty samaan puhelinlinjaan HP All-in-One -laitteen kanssa, jos käytät puhelimen näppäimistöä etkä HP All-in-One -laitteen ohjauspaneelin näppäimistöä. Tätä sanotaan faksin manuaaliseksi lähettämiseksi. Kun lähetät faksin manuaalisesti, kuulet valintaäänet, puhelinkehotteet tai muut äänet puhelimen kuulokkeesta. Näin voit lähettää faksin helposti puhelinkorttia käyttämällä.

Sen mukaan, onko vastaanottajan faksilaite määritetty, vastaanottaja tai vastaajan faksilaite vastaa puhelimeen. Jos vastaanottaja vastaa puhelimeen, voit keskustella hänen kanssaan ennen faksin lähettämistä. Jos faksilaite vastaa puheluun, voit lähettää faksin suoraan faksilaitteeseen, kun kuulet vastaanottavan laitteen faksiäänet.

#### Faksin lähettäminen manuaalisesti puhelimesta

1. Aseta alkuperäiskappaleet syöttölokeroon tulostettu puoli ylöspäin.

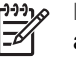

**Huomautus** Tämä toiminto ei ole käytettävissä, jos asetat alkuperäiskappaleet lasille. Alkuperäiskappaleet on asetettava asiakirjansyöttölokeroon.

2. Valitse numero HP All-in-One -laitteeseen liitetyn puhelimen näppäimillä.

Fax

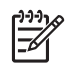

**Huomautus** Älä käytä manuaalisessa faksin lähettämisessä HP All-in-One -laitteen ohjauspaneelin näppäimistöä. Vastaanottajan numero on valittava puhelimen näppäimistöllä.

3. Jos vastaanottaja vastaa puhelimeen, voit puhua hänen kanssaan ensin ja lähettää sitten faksin.

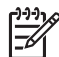

Huomautus Jos faksilaite vastaa puheluun, kuulet vastaanottavan faksilaitteen faksiäänet. Jatka seuraavaan vaiheeseen ja lähetä faksi.

- Kun olet valmis lähettämään faksin, paina HP All-in-One -laitteen ohjauspaneelin Faksi-painiketta.
- 5. Kun näkyviin tulee kehote, valitse ensin Lähetä faksi painamalla 1 ja sitten Käynnistä musta tai Käynnistä väri.

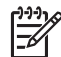

**Huomautus** Jos keskustelet vastaanottajan kanssa ennen faksin lähettämistä, ilmoita hänelle, että hänen tulisi painaa faksilaitteen Käynnistä-painiketta, kun hän kuulee faksiääniä.

Puhelinlinja mykistyy faksin lähettämisen ajaksi. Voit nyt sulkea puhelimen. Jos haluat jatkaa puhumista vastaanottajan kanssa, odota puhelimessa, kunnes faksi on lähetetty.

#### Faksin lähettäminen käyttämällä näyttövalintaa

Näyttövalinnalla voit valita numeron ohjauspaneelista samoin kuin tavallisestakin puhelimesta. Kun lähetät faksin näyttövalintojen avulla, kuulet valintaäänet, puhelinkehotteet tai muut äänet HP All-in-One -laitteen kaiuttimista. Näin voit vastata kehotteisiin numerovalinnan aikana sekä valvoa numeron valintanopeutta.

Vihje Jos haluat lähettää faksin näyttövalinnalla käyttämällä puhelukorttia,

sinun kannattaa luoda pikavalintanumero, joka sisältää puhelukorttisi PINkoodin. Jos et tallenna PIN-koodia pikavalintanumeroon, et ehkä saa syötettyä PIN-koodia riittävän nopeasti. HP All-in-One -laite saattaa aloittaa faksiäänien lähettämisen, ennen kuin olet syöttänyt PIN-koodin. Tällöin puhelu epäonnistuu.

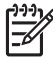

Huomautus Varmista, että äänenvoimakkuus on käytössä, koska muuten valintaääntä ei kuulu. Lisätietoja on kohdassa Äänenvoimakkuuden säätäminen.

#### Faksin lähettäminen ohjauspaneelin näyttövalinnalla

1. Aseta alkuperäiskappaleet syöttölokeroon tulostettu puoli ylöspäin. Jos lähetät yksisivuisen faksin, kuten valokuvan, voit panna alkuperäiskappaleen myös lasille.

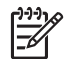

**Huomautus** Jos lähetät monisivuisen faksin, alkuperäiskappaleet on asetettava asiakirjan syöttölokeroon. Lasilta ei voi lähettää monisivuisia fakseja.

- Paina ensin Faksi-painiketta ja sitten Käynnistä musta- tai Käynnistä väri -painiketta.
  - Jos HP All-in-One havaitsee, että automaattisessa asiakirjansyöttölaitteessa on alkuperäiskappale, kuulet valintaäänen.
  - Jos HP All-in-One ei havaitse alkuperäiskappaletta automaattisessa asiakirjansyöttölaitteessa, näyttöön tulee Faksaus lasilta? -kehote. Varmista, että alkuperäiskappale on lasilla, ja valitse Kyllä painamalla 1.
- 3. Kun kuulet valintaäänen, kirjoita numero ohjauspaneelin näppäimistöllä.
- 4. Noudata näyttöön tulevia ohjeita.
  - Vihje Jos käytät faksin lähettämisessä puhelukorttia, laite kehottaa
  - kirjoittamaan PIN-numeron. Valitse pikavalintanumero, johon PIN-numero on tallennettu, painamalla Pikavalinta-painiketta tai jotakin pikavalintanäppäimistä.

Faksi lähetetään, kun vastaanottava faksilaite vastaa.

## Faksin vastaanottaminen

HP All-in-One -laite voi vastaanottaa fakseja automaattisesti tai manuaalisesti määritetyn Automaattinen vastaus -asetuksen mukaan. Jos Automaattinen vastaus -asetukseksi on määritetty Ei käytössä, faksit on vastaanotettava manuaalisesti. Jos Automaattinen vastaus -asetukseksi on määritetty Käytössä (oletusasetus), HP All-in-One -laite vastaa tuleviin puheluihin automaattisesti ja vastaanottaa faksit Soitot ennen vastaamista -asetuksen määrittämän soittomäärän jälkeen. (Soitot ennen vastaamista -asetuksen oletusarvo on viisi soittoa.) Lisätietoja Automaattinen vastaus -asetuksesta on kohdassa Vastaustilan määrittäminen.

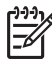

**Huomautus** Jos laitteeseen on asennettu valokuvatulostuskasetti valokuvien tulostamista varten, se kannattaa vaihtaa mustaan tulostuskasettiin, kun vastaanotat fakseja. Lisätietoja on kohdassa Valokuvatulostuskasetin käyttäminen.

#### Faksin vastaanottaminen manuaalisesti

Jos määrität HP All-in-One -laitteen vastaanottamaan faksit manuaalisesti (Automaattinen vastaus -asetukseksi on valittu Ei käytössä) tai vastaat puhelimeen ja kuulet faksiääniä, vastaanota faksit tässä osassa esitettyjen ohjeiden mukaisesti.

- 1. Varmista, että HP All-in-One -laitteeseen on kytketty virta ja syöttölokerossa on paperia.
- 2. Poista alkuperäiskappaleet asiakirjansyöttölaitteen lokerosta.
- 3. Jos puhut juuri puhelimessa vastaanottajan kanssa, pyydä häntä painamaan faksilaitteen Käynnistä-painiketta.
- 4. Kun kuulet lähettävän faksilaitteen faksiäänet, toimi seuraavasti:
  - a. Paina HP All-in-One -laitteen ohjauspaneelissa olevaa Faksi-painiketta.
  - b. Kun näkyviin tulee kehote, valitse Vastaanota faksi painamalla 2-painiketta.
  - c. Kun HP All-in-One -laite aloittaa faksin vastaanoton, voit asettaa kuulokkeen paikalleen.

- Ly Vihje Jos käyttämäsi puhelin on liitetty samaan puhelinlinjaan kuin
- HP All-in-One, mutta sitä ei ole liitetty HP All-in-One -laitteen takana olevaan 2-EXT-porttiin, saatat olla liian kaukana HP All-in-One -laitteesta ylettyäksesi ohjauspaneeliin. Jos et ylety ohjauspaneeliin, odota muutama sekunti ja paina sitten puhelimen näppäimiä **1 2 3**.

Jos HP All-in-One ei aloita faksin vastaanottamista, odota muutama sekunti ja paina sitten uudelleen **1 2 3**. Kun HP All-in-One -laite aloittaa faksin vastaanoton, voit asettaa kuulokkeen paikalleen.

#### Faksien varmuuskopion määrittäminen

Mieltymystesi sekä suojausvaatimusten mukaan voit määrittää HP All-in-One -laitteen säilyttämään kaikki vastaanotetut faksit tai vain ne faksit, jotka on vastaanotettu laitteen ollessa virhetilassa. Voit myös määrittää, ettei laite säilytä mitään fakseja.

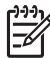

Huomautus HP All-in-One -laite poistaa kaikki muistiinsa tallennetut faksit, kun HP All-in-One -laitteen virta katkaistaan. Voit poistaa faksit muistista myös tyhjentämällä faksilokin asetusvalikossa tai muuttamalla Faksien varmuuskopio -tilan arvoksi Ei käytössä. Lisätietoja on käytönaikaisessa HP Image Zone -ohjelmiston ohje essa.

Käytettävissä ovat seuraavat Faksien varmuuskopio -tilat: Käytössä, Vain virhetilanteissa ja Ei käytössä.

 Käytössä on oletusasetus. Kun Faksien varmuuskopio -asetuksen arvona on Käytössä ja ilmenee virhetilanne, HP All-in-One tallentaa vastaanottamansa faksit muistiin. Näin voit tulostaa uudelleen enintään kahdeksan viimeksi tulostettua faksia, jos ne ovat vielä laitteen muistissa. Lisätietoja on kohdassa Vastaanotettujen faksien uudelleentulostaminen muistista.

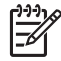

**Huomautus** Kun muisti tulee täyteen, HP All-in-One korvaa vanhimmat, tulostetut faksit vastaanottaessaan uusia fakseja. Jos muisti täyttyy tulostamattomista fakseista, HP All-in-One -laite ei enää vastaa faksipuheluihin.

- Jos Vain virhetilanteessa -asetus on valittuna, HP All-in-One -laite tallentaa faksit muistiin vain, jos on ilmennyt virhe, joka estää HP All-in-One -laitetta tulostamasta fakseja (esimerkiksi jos HP All-in-One -laitteen paperi on loppunut). HP All-in-One -laite tallentaa vastaanotetut faksit muistiin niin kauan kuin muistissa on tilaa. (Jos muisti täyttyy, HP All-in-One -laite ei enää vastaa saapuviin faksipuheluihin.) Kun virhetilanne on korjattu, muistiin tallentuneet faksit tulostuvat automaattisesti, minkä jälkeen ne poistetaan muistista.
- Ei käytössä tarkoittaa, ettei fakseja koskaan tallenneta muistiin. (Voit poistaa Faksien varmuuskopio -asetuksen käytöstä esimerkiksi turvallisuussyistä.) Jos ilmenee virhetilanne, joka estää HP All-in-One -laitetta tulostamasta (jos esimerkiksi HP All-in-One -laitteen paperi loppuu), HP All-in-One ei enää vastaa saapuviin faksipuheluihin.

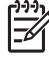

**Huomautus** Jos **Faksien varmuuskopio** -asetus on käytössä ja katkaiset HP All-in-One -laitteen virran, kaikki muistissa olevat faksit poistetaan, mukaan lukien kaikki tulostamattomat faksit, jotka on vastaanotettu HP All-in-One -laitteen ollessa virhetilassa. Sinun on otettava yhteys lähettäjään ja pyydettävä häntä lähettämään tulostamattomat faksit uudelleen. (Saat luettelon vastaanotetuista fakseista tulostamalla faksilokin.) Faksiloki sisältää luettelon numeroista, joista olet vastaanottanut fakseja. Lokia ei poisteta, kun HP All-in-One -laitteen virta katkaistaan. Lisätietoja faksilokista on käytönaikaisessa HP Image Zone -ohjelmiston ohje essa.)

#### Faksien varmuuskopion määrittäminen ohjauspaneelista

- 1. Paina Asetukset-painiketta.
- Paina ensin 5-painiketta ja paina sitten 5-painiketta uudelleen. Näin valitaan Faksin lisäasetukset ja Faksien varmuuskopio.
- 3. Valitse ▶-painikkeella Käytössä, Vain virhetilanteessa tai Ei käytössä.
- 4. Valitse OK.

#### Vastaanotettujen faksien uudelleentulostaminen muistista

Jos **Faksien varmuuskopio** -asetuksena on **Käytössä**, HP All-in-One -laite tallentaa vastaanotetut faksit aina muistiin. Lisätietoja on kohdassa Faksien varmuuskopion määrittäminen.

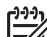

Huomautus HP All-in-One -laite poistaa kaikki muistiinsa tallennetut faksit, kun HP All-in-One -laitteen virta katkaistaan. Voit poistaa faksit muistista myös tyhjentämällä faksilokin asetusvalikossa tai muutamalla Faksien varmuuskopio -tilan arvoksi Ei käytössä. Lisätietoja on käytönaikaisessa HP Image Zone -ohjelmiston ohje essa.

Muistissa olevien faksien kokojen mukaan voit tulostaa uudelleen enintään kahdeksan viimeksi tulostettua faksia, jos ne ovat vielä laitteen muistissa. Voit esimerkiksi tulostaa faksin uudelleen, jos olet hävittänyt aikaisemman tulosteen.

- 1. Varmista, että tulostimen syöttölokerossa on paperia.
- 2. Paina Asetukset-painiketta.
- Valitse ensin 6 ja sitten 5. Näin valitaan Työkalut ja Tulosta faksit uudelleen muistista. Faksit tulostetaan päinvastaisessa järjestyksessä kuin ne vastaanotettiin, eli viimeksi vastaanotettu faksi tulostuu ensin jne.
- 4. Jos haluat lopettaa muistissa olevien faksien uudelleentulostamisen, valitse Peruuta.

### **Raporttien tulostaminen**

Voit määrittää HP All-in-One -laitteen tulostamaan virhe- ja vahvistusraportit automaattisesti jokaisesta lähetetystä ja vastaanotetusta faksista. Voit myös tulostaa järjestelmäraportteja aina tarvittaessa. Järjestelmäraporteissa on hyödyllistä tietoa HP All-in-One -laitteesta.

Lisätietoja luotavista järjestelmäraporteista on käytönaikaisessa HP Image Zone -ohjelmiston ohje essa.

#### Faksin lähettämisen vahvistusraportin tulostaminen

Jos tarvitset tulostetun vahvistuksen siitä, että faksien lähettäminen onnistui, ota faksien lähettämisen vahvistustoiminto käyttöön noudattamalla seuraavia ohjeita ennen faksien lähettämistä. Valitse Lähetä faksin yhteydessä tai Lähetä ja vastaanota.

- 1. Paina Asetukset-painiketta.
- Valitse ensin 2 ja sitten 1.
   Näin valitaan Tulosta raportti ja Faksin vahvistus.
- 3. Valitse >-painikkeella jokin seuraavista vaihtoehdoista ja valitse sitten OK.

| Ei käytössä                        | Faksin vahvistusraportti ei tulostu faksin lähettämisen tai vastaanottamisen yhteydessä. Tämä on oletusasetus. |
|------------------------------------|----------------------------------------------------------------------------------------------------|
| Lähetä faksin<br>yhteydessä        | Vahvistusraportti tulostuu jokaisen faksin lähetyksen yhteydessä.                                              |
| Vastaanota<br>faksin<br>yhteydessä | Vahvistusraportti tulostuu jokaisen faksin vastaanoton yhteydessä.                                             |
| Lähetä ja<br>vastaanota            | Vahvistusraportti tulostuu jokaisen faksin lähetyksen ja vastaanoton yhteydessä.                               |

#### Faksin virheraportin tulostaminen

HP All-in-One -laitteen voi määrittää tulostamaan raportin automaattisesti, jos faksin lähettämisessä tapahtuu virhe.

- 1. Paina Asetukset-painiketta.
- Valitse ensin 2 ja sitten 2. Näin valitaan Tulosta raportti ja Faksivirheraportti.
- 3. Valitse ▶-painikkeella jokin seuraavista vaihtoehdoista ja valitse sitten OK.

| Lähetä ja<br>vastaanota            | Raportti tulostuu aina, kun faksivirhe tapahtuu. Tämä on oletusasetus. |
|------------------------------------|------------------------------------------------------------------------|
| Ei käytössä                        | Faksin virheraporttia ei tulostu.                                      |
| Lähetä faksin<br>yhteydessä        | Raportti tulostuu lähetysvirheen tapahtuessa.                          |
| Vastaanota<br>faksin<br>yhteydessä | Raportti tulostuu vastaanottovirheen tapahtuessa.                      |

## Faksin keskeyttäminen

Voit peruuttaa lähetettävän tai vastaanotettavan faksin milloin tahansa.

#### Faksin keskeyttäminen ohjauspaneelista

→ Keskeytä lähetettävä tai vastaanotettava faksi painamalla ohjauspaneelin Peruuta-painiketta. Ohjauspaneelinnäyttöön tulee Faksi on peruutettu -viesti. Jos viestiä ei tule näyttöön, paina Peruuta-painiketta uudelleen. HP All-in-One tulostaa sivut, joiden tulostamisen se on jo aloittanut, ja peruuttaa faksin loppuosan. Tämä voi kestää hetken.

#### Valittavan numeron peruuttaminen

→ Voit peruuttaa valittavan numeron painamalla Peruuta-painiketta.

## **9** Tarvikkeiden tilaaminen

Voit tilata HP:n tuotteita, esimerkiksi suositeltuja paperityyppejä ja tulostuskasetteja, Internetin kautta HP:n Web-sivustosta.

## Paperin, kalvojen tai muun tulostusmateriaalin tilaaminen

Voit tilata tulostusmateriaalia, kuten HP Premium -paperia, HP Premium Plus valokuvapaperia tai HP Premium Inkjet -kalvoja, osoitteessa www.hp.com/learn/ suresupply. Valitse kehotettaessa maa/alue. Valitse myös tuote ja napsauta sitten sivulla olevaa ostolinkkiä.

## Tulostuskasettien tilaaminen

Saat lisätietoja HP All-in-One -laitteen tulostuskasettien tilaamisesta valitsemalla linkin www.hp.com/learn/suresupply. Valitse kehotettaessa maa/alue. Valitse myös tuote ja napsauta sitten sivulla olevaa ostolinkkiä. HP All-in-One -laite tukee seuraavia tulostuskasetteja:

| Tulostuskasetit                     | HP-tilausnumero                                                                |
|-------------------------------------|--------------------------------------------------------------------------------|
| HP:n musta inkjet-tulostuskasetti   | #27 musta tulostuskasetti<br>#56 suurikapasiteettinen musta<br>tulostuskasetti |
| HP:n inkjet-kolmivärikasetti        | #22 väritulostuskasetti                                                        |
| HP:n inkjet-valokuvatulostuskasetti | #58 värivalokuvatulostuskasetti                                                |

Löydät kaikkien laitteen tukemien tulostuskasettien tilausnumerot myös seuraavasti:

- Windows: Valitse HP:n ratkaisukeskus -ohjelmassa Asetukset -Tulostusasetukset ja sitten Tulostimen työkalut. Valitse Arvioitu musteen taso -välilehti ja valitse sitten Tulostuskasetin tilaustiedot.
- Macintosh: Osoita HP Image Zone -ohjelmassa Devices (Laitteet) -välilehteä. Osoita Select Devices (Valitse laitteet) -alueella HP All-in-One -laitteen kuvaketta. Valitse Device Options (Laiteasetukset) -alueella vaihtoehto Settings (Asetukset) ja valitse sitten Maintain Printer (Tulostimen ylläpito). Jos järjestelmä pyytää valitsemaan laitteen, valitse HP All-in-One -laite ja valitse sitten Utilities (Apuohjelmat). Valitse luetteloruudusta Supplies (Tarvikkeet).

Voit myös ottaa yhteyden paikalliseen HP-jälleenmyyjään tai siirtyä osoitteeseen www.hp.com/support ja varmistaa HP All-in-One -laitteesi tulostuskasettien oikeat tilausnumerot.

## Muiden tarvikkeiden tilaaminen

Jos haluat tilata muita lisävarusteita, esimerkiksi HP All-in-One -ohjelman, painetun käyttöoppaan, asennusoppaan tai asiakkaan vaihdettavissa olevia osia, soita oman alueesi palvelunumeroon:

- Yhdysvallat ja Kanada: 1-800-474-6836 (1-800-HP invent).
- Eurooppa: +49 180 5 290220 (Saksa) ja +44 870 606 9081 (Iso-Britannia).

Tilaa HP All-in-One -ohjelmia muissa maissa / muilla alueilla soittamalla maan/alueen puhelinnumeroon. Seuraavat puhelinnumerot ovat voimassa tämän oppaan julkaisuhetkellä. Uusin tilausnumeroiden luettelo on www.hp.com/support -sivustossa. Valitse tarvittaessa maa/alue ja napsauta Contact HP -linkkiä. Saat näkyviin teknisen tuen yhteystietoja.

| Maa/alue                                  | Tilausnumero                                                 |
|-------------------------------------------|--------------------------------------------------------------|
| Aasia ja Tyynenmeren alue (paitsi Japani) | 65 272 5300                                                  |
| Australia                                 | 1300 721 147                                                 |
| Eurooppa                                  | +49 180 5 290220 (Saksa)<br>+44 870 606 9081 (Iso-Britannia) |
| Uusi-Seelanti                             | 0800 441 147                                                 |
| Etelä-Afrikka                             | +27 (0)11 8061030                                            |
| Yhdysvallat ja Kanada                     | 1-800-HP-INVENT (1 800 474 6836)                             |

# **10** HP All-in-One -laitteen huoltaminen

HP All-in-One -laite vaatii vain vähän huoltotoimenpiteitä. Lasi ja kannen alusta kannattaa toisinaan puhdistaa pölystä, jotta kopiot ja skannatut tiedostot olisivat mahdollisimman selkeitä. Myös tulostuskasetit täytyy silloin tällöin vaihtaa, kohdistaa tai puhdistaa. Tässä osassa on ohjeita siitä, kuinka voit pitää HP All-in-One -laitteen parhaassa mahdollisessa toimintakunnossa. Suorita nämä yksinkertaiset huoltotoimenpiteet tarpeen mukaan.

## HP All-in-One -laitteen puhdistaminen

Puhdista tarvittaessa lasi ja kannen alusta, jotta kopiot ja skannatut tiedostot olisivat mahdollisimman selkeitä. Poista pöly tarvittaessa myös HP All-in-One -laitteen sisältä.

#### Lasin puhdistaminen

Sormenjäljistä, tahroista ja hiuksista likaantunut lasi ja päälasissa oleva pöly hidastaa laitteen toimintaa ja vaikuttaa joidenkin toimintojen tarkkuuteen, esimerkiksi Sovita sivulle -toimintoon.

#### Lasin puhdistaminen

- 1. Katkaise HP All-in-One -laitteesta virta, irrota virtajohto ja avaa laitteen kansi.

Huomautus Kun virtajohto irrotetaan, päivämäärä ja kellonaika pyyhkiytyvät laitteen muistista. Sinun on palautettava päivämäärä ja kellonaika myöhemmin, kun kytket virtajohdon uudelleen. Lisätietoja on kohdassa Päivämäärän ja kellonajan määrittäminen. Myös muistiin tallennetut faksit poistetaan.

2. Puhdista lasi pehmeällä liinalla tai sienellä, joka on kostutettu lasinpuhdistukseen tarkoitetulla puhdistusaineella.

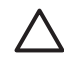

Varoitus Älä käytä lasin puhdistuksessa hankaavia puhdistusaineita, asetonia, bentseeniä tai hiilitetrakloridia. Nämä aineet voivat vahingoittaa lasia. Älä kaada tai suihkuta nesteitä suoraan lasille. Neste voi vuotaa lasin alle ja vahingoittaa laitetta.

3. Ehkäise läiskät kuivaamalla lasi säämiskällä tai selluloosasienellä.

HP All-in-One -laitteen huoltaminen

#### Automaattisen asiakirjansyöttölaitteen sisällä olevan lasipinnan puhdistaminen

1. Nosta automaattisen asiakirjansyöttölaitteen kansi.

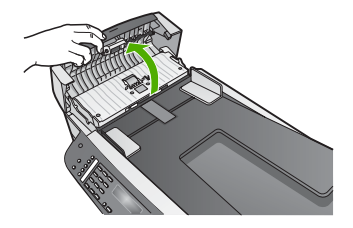

2. Nosta kantta samalla tavalla, kuin asettaisit alkuperäistä asiakirjaa lasille.

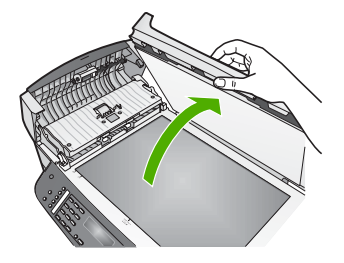

3. Nosta automaattisen asiakirjansyöttölaitteen mekanismia.

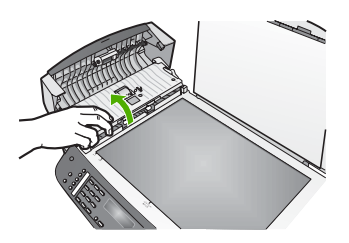

Automaattisen asiakirjansyöttölaitteen alla on kapea lasipinta.

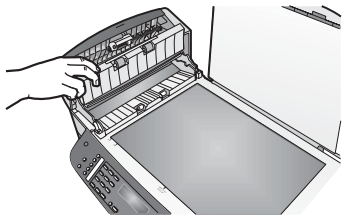

4. Puhdista lasi pehmeällä liinalla tai sienellä, joka on kostutettu lasinpuhdistukseen tarkoitetulla puhdistusaineella.

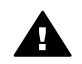

Varoitus Älä käytä lasin puhdistuksessa hankaavia puhdistusaineita,
kuten asetonia, bentseeniä tai hiilitetrakloridia. Nämä aineet voivat vahingoittaa lasia. Älä kaada tai suihkuta nesteitä suoraan lasille. Neste voi vuotaa lasin alle ja vahingoittaa laitetta.

- 5. Laske automaattisen asiakirjansyöttölaitteen mekanismi alas ja sulje automaattinen asiakirjansyöttölaite.
- 6. Sulje kansi.

#### Kannen alustan puhdistaminen

HP All-in-One -laitteen kannen alla olevaan valkoiseen asiakirjan alustaan saattaa kertyä likaa.

- 1. Katkaise HP All-in-One -laitteesta virta, irrota virtajohto ja avaa laitteen kansi.
- Puhdista asiakirjan taustana oleva valkoinen kannen alusta pehmeällä, lämpimään ja mietoon saippuaveteen kostutetulla liinalla tai sienellä. Irrota lika kannen alustasta varovasti. Älä hankaa kannen alustaa.
- 3. Kuivaa alusta säämiskällä tai pehmeällä liinalla.

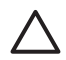

**Varoitus** Älä käytä paperipohjaisia pyyhkeitä, sillä ne voivat naarmuttaa alustaa.

 Jos alusta kaipaa vielä puhdistusta, toista edellä kuvatut vaiheet käyttäen isopropyylialkoholia (spriitä). Poista puhdistusaineen jäämät huolellisesti kostealla liinalla.

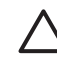

**Varoitus** Älä kaada alkoholia lasille tai HP All-in-One -laitteen maalatuilla osille. Se voi vahingoittaa laitetta.

#### Ulkopintojen puhdistaminen

Pyyhi pöly, lika ja tahrat laitteen ulkopinnoista pehmeällä liinalla tai hieman kostutetulla sienellä. HP All-in-One -laitetta ei tarvitse puhdistaa sisältä. Älä käytä nesteitä HP All-in-One -laitteen sisäosien tai etupaneelin puhdistamiseen.

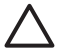

**Varoitus** Jotta HP All-in-One -laitteen maalatut osat eivät vahingoittuisi, älä käytä alkoholia tai alkoholipohjaisia puhdistusaineita etupaneelin, asiakirjansyöttölaitteen lokeron, laitteen kannen tai muiden maalattujen osien puhdistamiseen.

## Itsetestiraportin tulostaminen

Jos tulostuksessa ilmenee ongelmia, tulosta itsetestiraportti ennen tulostuskasettien vaihtamista. Tässä raportissa on hyödyllisiä tietoja useista laitteisiin liittyvistä seikoista, esimerkiksi tulostuskaseteista.

- 1. Lisää syöttölokeroon tavallista, käyttämätöntä A4-, Letter- tai Legal-kokoista paperia.
- 2. Paina Asetukset-painiketta.
- Valitse ensin 2 ja sitten 6. Näin valitaan Tulosta raportti ja Itsetestiraportti.

HP All-in-One -laite tulostaa itsetestiraportin, joka saattaa ilmaista tulostusongelman syyn.

- 4. Varmista, että värilliset viivat ulottuvat koko sivun poikki.
  - Jos musta viiva puuttuu, on haalistunut tai raidallinen tai siinä on viivoja, oikeanpuoleisen paikan mustassa tulostuskasetissa tai valokuvatulostuskasetissa voi olla vikaa.

Jos muut kolme viivaa puuttuvat, ovat haalistuneita tai raidallisia tai niissä on viivoja, vasemmanpuoleisen paikan kolmiväritulostuskasetissa voi olla vikaa. Jos väripalkit eivät näytä mustalta, syaanilta, magentalta ja keltaiselta, tulostuskasettien puhdistaminen voi olla tarpeellista. Lisätietoja on kohdassa Tulostuskasettien puhdistaminen. Jos ongelma ei häviä, voit joutua vaihtamaan tulostuskasettien vaihtamisesta on kohdassa Tulostuskasettien vaihtaminen.

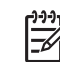

 Huomautus Esimerkkejä toimivien ja viallisten tulostuskasettien testikuvioista on ohjelman mukana toimitetussa käytönaikaisessa HP Image Zone
 -ohjelmiston ohje essa.

## Tulostuskasettien huoltaminen

Varmista HP All-in-One -laitteen paras tulostuslaatu yksinkertaisilla huoltotoimenpiteillä. Tässä osassa on ohjeita tuloskasettien käsittelyyn, vaihtamiseen, kohdistamiseen ja puhdistamiseen.

#### Tulostuskasettien käsitteleminen

Tutustu osiin ja tulostuskasettien käsittelyohjeisiin, ennen kuin vaihdat tai puhdistat tulostuskasetteja.

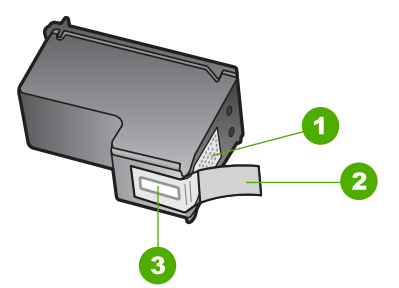

- 1 Kuparinväriset kosketuspinnat
- 2 Muovinauha, jossa on vaaleanpunainen repäisykieleke (täytyy irrottaa ennen asentamista)
- 3 Mustesuuttimet, suojattu muovinauhalla

Pitele mustekasetteja mustista muovireunuksista siten, että etiketti osoittaa ylöspäin. Älä kosketa kuparinvärisiä pintoja tai mustesuuttimia.

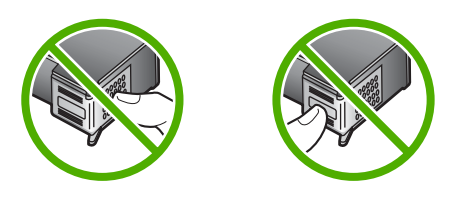

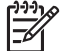

Huomautus Älä pudota mustekasettia, sillä se voi vahingoittua käyttökelvottomaksi.

#### Tulostuskasettien vaihtaminen

Kun tulostuskasetin mustetaso on vähäinen, ohjauspaneelin näyttöön tulee viesti.

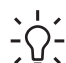

Vihje Näiden ohjeiden avulla voit myös vaihtaa mustan tulostuskasetin paikalle valokuvatulostuskasetin, jolloin voit tulostaa laadukkaita väri- tai mustavalkokuvia.

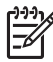

**Huomautus** Voit myös tarkastaa mustekasetin arvioidun jäljellä olevan mustetason HP All-in-One -laitteen mukana toimitetun HP Image Zone -ohjelman avulla. Lisätietoja on ohjelman mukana toimitetussa käytönaikaisessa HP Image Zone -ohjelmiston ohje essa.

Kun ohjauspaneelin näyttöön tulee vähäisestä mustetasosta kertova viesti, varmista, että vaihtokasetti on heti saatavilla. Tulostuskasetit on vaihdettava myös silloin, jos tulostettu teksti näyttää haalistuneelta tai tulostuksessa esiintyy tulostuskasetteihin liittyviä laatuongelmia.

Kaikkien HP All-in-One -laitteen tukemien tulostuskasettien tilausnumerot ovat kohdassa Tulostuskasettien tilaaminen. Saat lisätietoja HP All-in-One -laitteen tulostuskasettien tilaamisesta valitsemalla linkin www.hp.com/learn/suresupply. Valitse tarvittaessa maa/alue. Valitse myös tuote ja napsauta sitten sivulla olevaa ostolinkkiä.

#### Tulostuskasettien vaihtaminen

1. Varmista, että HP All-in-One -laitteeseen on kytketty virta.

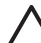

**Varoitus** Jos HP All-in-One -laitteen virta ei ole kytketty, kun avaat tulostuskasettivaunun luukun, HP All-in-One -laite ei vapauta tulostuskasetteja vaihtamista varten. Voit vahingoittaa HP All-in-One -laitetta, jos tulostuskasetit eivät ole varmasti paikallaan oikeassa reunassa ja yrität poistaa niitä.

 Avaa tulostuskasettivaunun suojakansi vetämällä sitä eteenpäin. Tulostuskasettivaunu liikkuu HP All-in-One -laitteen oikeaan reunaan.
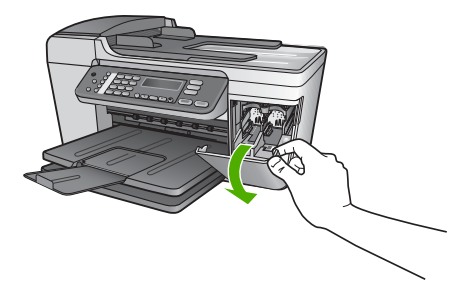

3. Odota, kunnes tulostuskasettivaunu on paikallaan eikä siitä kuulu ääntä. Vapauta tulostuskasetti painamalla sitä kevyesti.

Jos vaihdat kolmiväritulostuskasettia, irrota tulostuskasetti vasemmalla olevasta aukosta.

Jos vaihdat mustaa tulostuskasettia, irrota tulostuskasetti oikealla olevasta aukosta.

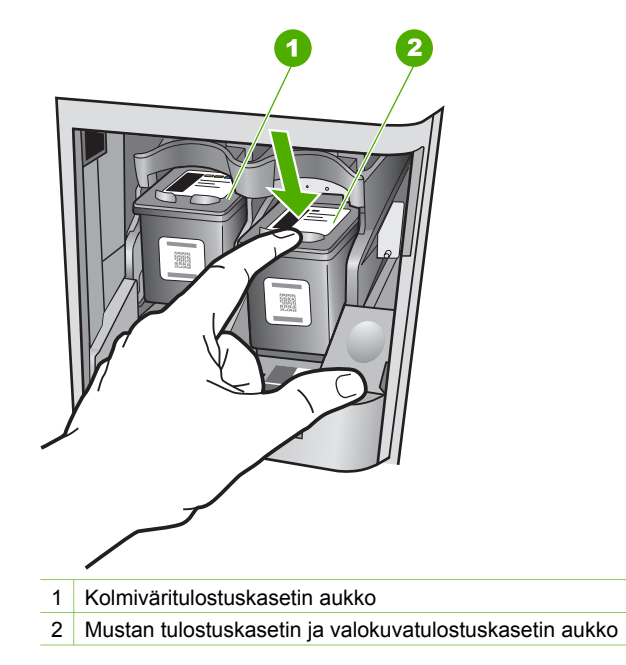

- 4. Irrota tulostuskasetti aukosta vetämällä sitä itseesi päin.
- 5. Jos vaihdat mustan tulostuskasetin valokuvatulostuskasettiin, säilytä musta tulostuskasetti tulostuskasetin suojassa. Lisätietoja on kohdassa Tulostuskasetin suojan käyttäminen.

Jos poistat tulostuskasetin musteen käytyä vähiin tai loputtua, kierrätä kasetti. Monissa maissa/monilla alueilla on käytettävissä HP Inkjet -laitteiden kierrätysohjelma, jonka avulla voit kierrättää käytetyt tulostuskasetit maksutta. Lisätietoja on seuraavassa WWW-sivustossa osoitteessa: www.hp.com/hpinfo/globalcitizenship/environment/recycle/inkjet.html  Poista uusi tulostuskasetti pakkauksesta ja poista muovinauha varovasti vaaleanpunaisesta kielekkeestä vetämällä. Älä kosketa muita osia kuin vaaleanpunaista muovinauhaa.

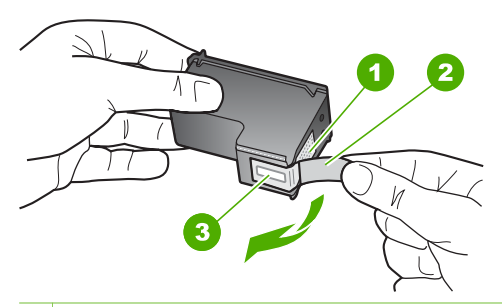

- 1 Kuparinväriset kosketuspinnat
- 2 Muovinauha, jossa on vaaleanpunainen repäisykieleke (täytyy irrottaa ennen asentamista)
- 3 Mustesuuttimet, suojattu muovinauhalla

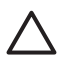

**Varoitus** Älä kosketa kuparinvärisiä pintoja tai mustesuuttimia. Näiden osien koskettaminen voi aiheuttaa tukkeumia, musteensyöttöhäiriöitä ja sähkökytkentöjen huononemista.

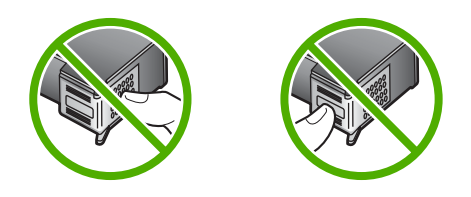

 Työnnä uusi tulostuskasetti tyhjään paikkaan. Paina sitten tulostuskasetin yläosaa varovasti, kunnes se napsahtaa paikalleen. Jos asennat kolmiväritulostuskasettia, aseta se vasemmanpuoleiseen paikkaan. Jos asennat mustaa tulostuskasettia tai valokuvatulostuskasettia, aseta se oikeanpuoleiseen paikkaan.

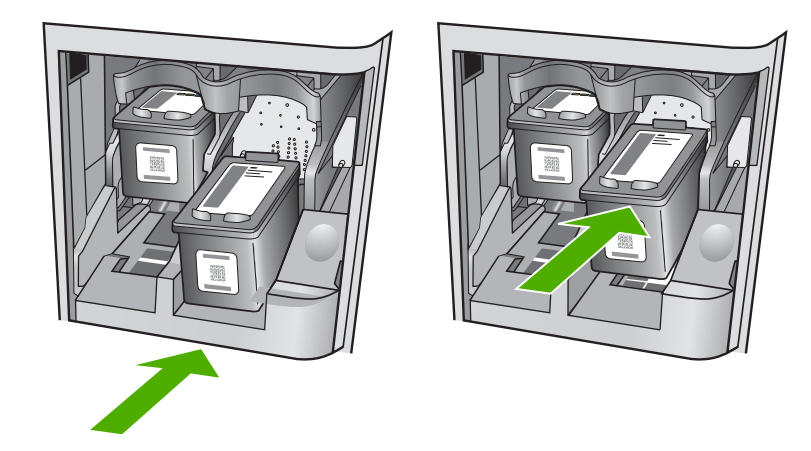

8. Sulje tulostuskasettien suojakansi.

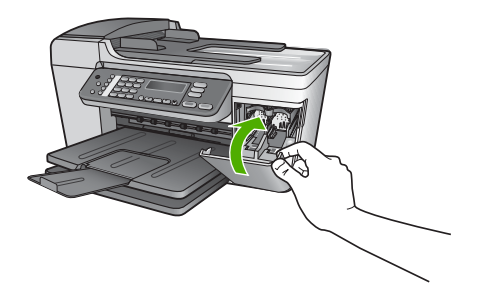

#### Valokuvatulostuskasetin käyttäminen

HP All-in-One -laitteella tulostettavien ja kopioitavien värivalokuvien laatu on paras mahdollinen, kun hankit valokuvatulostuskasetin. Poista musta tulostuskasetti ja aseta valokuvatulostuskasetti paikalleen. Kun laitteeseen on asennettu kolmivärikasetti ja valokuvatulostuskasetti, käytössäsi on kuuden musteen järjestelmä. Tämä parantaa värillisten valokuvien laatua.

Kun haluat tulostaa tavallisia tekstiasiakirjoja, vaihda musta tulostuskasetti takaisin paikalleen. Säilytä valokuvatulostuskasettia tulostuskasetin suojassa, kun tulostuskasetti ei ole käytössä.

- Lisätietoja valokuvatulostuskasetin hankkimisesta on kohdassa Tulostuskasettien tilaaminen.
- Lisätietoja tulostuskasettien vaihtamisesta on kohdassa Tulostuskasettien vaihtaminen.
- Lisätietoja tulostuskasetin suojan käyttämisestä on kohdassa Tulostuskasetin suojan käyttäminen.

#### Tulostuskasetin suojan käyttäminen

Joissakin maissa / joillakin alueilla saatat valokuvatulostuskasetin hankkiessasi saada mukana myös tulostuskasetin suojan. Toisissa maissa / toisilla alueilla tulostuskasetin

suoja toimitetaan HP All-in-One -laitteen mukana. Jos et ole saanut tulostuskasetin suojaa HP All-in-One -laitteen tai tulostuskasetin mukana, voit tilata sellaisen HP-tuesta. Käy osoitteessa www.hp.com/support.

Tulostuskasetin suoja on tarkoitettu suojaamaan tulostuskasettia ja estämään sen kuivuminen, kun tulostuskasetti ei ole käytössä. Aina kun poistat HP All-in-One -laitteesta tulostuskasetin, jota haluat käyttää myöhemmin, säilytä sitä tulostuskasetin suojassa. Jos esimerkiksi poistat mustan tulostuskasetin halutessasi tulostaa laadukkaita valokuvia valokuva- ja kolmiväritulostuskasetin avulla, säilytä mustaa tulostuskasettia tulostuskasetin suojassa.

#### Tulostuskasetin paneminen tulostuskasetin suojaan

➔ Työnnä tulostuskasetti tulostuskasetin suojaan loivassa kulmassa ja napsauta kasetti tiiviisti paikalleen.

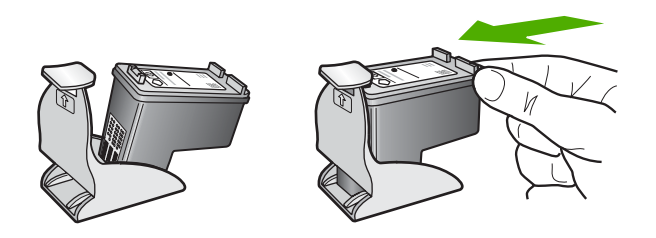

#### Tulostuskasetin poistaminen tulostuskasetin suojasta

→ Irrota tulostuskasetti paikaltaan painamalla tulostuskasetin suojan päältä alaspäin. Vedä sitten tulostuskasetti varovasti tulostuskasetin suojasta.

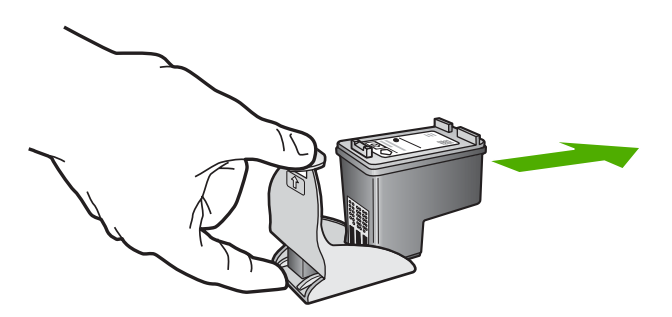

#### Tulostuskasettien kohdistaminen

HP All-in-One -laite kehottaa kohdistamaan tulostuskasetit aina, kun asennat tai vaihdat tulostuskasetin. Voit myös kohdistaa tulostuskasetit milloin tahansa ohjauspaneelin tai tietokoneen -ohjelmiston avulla.**HP Image Zone** Tulostuskasettien kohdistaminen takaa, että tulostuslaatu säilyy hyvänä.

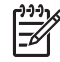

**Huomautus** Jos poistat tulostuskasetin ja asennat saman kasetin uudelleen, HP All-in-One -laite ei anna kehotusta kohdistaa tulostuskasetteja. HP All-in-One -laite muistaa tulostuskasetin kohdistusarvot, niin että sinun ei tarvitse kohdistaa tulostuskasetteja uudelleen.

#### Tulostuskasettien kohdistaminen etupaneelista laitteen pyytäessä kohdistamista

1. Varmista, että syöttölokeroon on lisätty käyttämätön valkoinen A4- tai Letterkokoinen paperiarkki ja valitse sitten OK.

HP All-in-One tulostaa tulostuskasettien kohdistussivun.

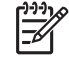

**Huomautus** Jos syöttölokerossa oleva paperi on värillistä, kohdistaminen ei onnistu. Lisää syöttölokeroon käyttämätön valkoinen paperi ja kohdista tulostuskasetit uudelleen.

Jos kohdistaminen epäonnistuu uudelleen, laitteen tunnistin tai tulostuskasetti voi olla viallinen. Ota yhteys HP-tukeen. Käy osoitteessa www.hp.com/support. Valitse tarvittaessa maa/alue ja napsauta Ota yhteys HP-tukeen -linkkiä. Saat näkyviin teknisen tuen yhteystietoja.

 Aseta tulostuskasetin kohdistussivu lasin vasempaan etukulmaan ja valitse OK. HP All-in-One kohdistaa tulostuskasetit. Kierrätä tai hävitä tulostuskasettien kohdistussivu.

#### Tulostuskasettien kohdistaminen ohjauspaneelista haluttuna ajankohtana

- 1. Lisää syöttölokeroon tavallista, käyttämätöntä A4- tai Letter-kokoista paperia.
- 2. Paina Asetukset-painiketta.
- Valitse 6 ja sen jälkeen 2.
  Näin valitaan Työkalut ja Kohdista tulostuskasetit.
  HP All-in-One tulostaa tulostuskasettien kohdistussivun.
- Aseta tulostuskasetin kohdistussivu lasin vasempaan etukulmaan ja valitse OK. HP All-in-One kohdistaa tulostuskasetit. Kierrätä tai hävitä tulostuskasettien kohdistussivu.

Lisätietoja tulostuskasettien kohdistamisesta HP All-in-One -laitteen mukana toimitetun HP Image Zone -ohjelmiston avulla on ohjelmiston mukana toimitetussa käytönaikaisessa HP Image Zone -ohjelmiston ohje essa.

#### Tulostuskasettien puhdistaminen

Käytä tätä toimintoa, kun itsetestiraportissa näkyy raitoja tai valkoisia viivoja väriviivoissa, tai jos värit ovat sameita, kun tulostuskasetti on asennettu ensimmäisen kerran. Älä puhdista tulostuskasetteja tarpeettomasti, sillä puhdistaminen kuluttaa mustetta ja lyhentää mustesuuttimien käyttöikää.

#### tulostuskasettien puhdistaminen ohjauspaneelista

- 1. Lisää syöttölokeroon tavallista, käyttämätöntä A4- tai Letter-kokoista paperia.
- 2. Paina Asetukset-painiketta.
- 3. Valitse 6 ja sen jälkeen 1.

#### Näin valitaan Työkalut ja Puhdista tulostuskasetit.

HP All-in-One -laite tulostaa arkin, jonka voit kierrättää tai heittää pois. Jos kopiointi- tai tulostuslaatu näyttää yhä heikolta tulostuskasettien puhdistamisen jälkeen, puhdista tulostuskasetin kosketuspinnat ennen tulostuskasetin vaihtamista. Lisätietoja tulostuskasetin kosketuspintojen puhdistamisesta on kohdassa Tulostuskasetin kosketuspintojen puhdistaminen. Lisätietoja tulostuskasettien vaihtamisesta on kohdassa Tulostuskasettien vaihtaminen.

Lisätietoja tulostuskasettien puhdistamisesta HP All-in-One -laitteen mukana toimitetun HP Image Zone -ohjelmiston avulla on ohjelmiston mukana toimitetussa käytönaikaisessa HP Image Zone -ohjelmiston ohje essa.

#### Tulostuskasetin kosketuspintojen puhdistaminen

Puhdista tulostuskasetin kosketuspinnat vain, jos ohjauspaneelin näyttöön tulee toistuvasti kehote tarkastaa tulostuskasetit, vaikka tulostuskasetit on puhdistettu tai kohdistettu.

Ennen kuin puhdistat tulostuskasettien kosketuspinnat, irrota tulostuskasetti ja varmista, että mikään ei peitä tulostuskasettien kosketuspintoja. Asenna sitten tulostuskasetti uudelleen. Jos saat yhä kehotuksia tarkastaa tulostuskasetti, puhdista tulostuskasettien kosketuspinnat.

Tarvitset seuraavia aineita ja välineitä:

 Kuiva vaahtokumipuhdistin, nukkaamaton kangas tai jokin muu pehmeä puhdistusväline, joka ei hajoa tai jätä laitteeseen kuituja.

Vihje Kahvinsuodattimet ovat nukattomia, ja ne soveltuvat hyvin

 Tislattua, suodatettua tai pullotettua vettä (vesijohtovesi saattaa sisältää epäpuhtauksia, jotka voivat vahingoittaa tulostuskasetteja).

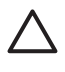

**Varoitus** Älä käytä liuottavaa puhdistusainetta tai alkoholia tulostuskasetin kosketuspintojen puhdistamiseen. Ne voivat vaurioittaa tulostuskasettia tai HP All-in-One -laitetta.

#### Tulostuskasetin kosketuspintojen puhdistaminen

- 1. Kytke HP All-in-One -laitteeseen virta ja avaa tulostuskasettien suojakansi. Tulostuskasettivaunu liikkuu HP All-in-One -laitteen oikeaan reunaan.
- 2. Odota, kunnes tulostuskasettivaunu on paikallaan eikä siitä kuulu ääntä. Irrota sitten virtajohto HP All-in-One -laitteen takaa.

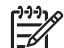

**Huomautus** Kun virtajohto irrotetaan, päivämäärä ja kellonaika pyyhkiytyvät laitteen muistista. Sinun on palautettava päivämäärä ja kellonaika myöhemmin, kun kytket virtajohdon uudelleen. Lisätietoja on kohdassa Päivämäärän ja kellonajan määrittäminen. Myös muistiin tallennetut faksit poistetaan.

 Vapauta kasetti painamalla sitä kevyesti ja irrota se aukosta vetämällä sitä itseesi päin.

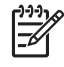

**Huomautus** Älä irrota molempia tulostuskasetteja yhtä aikaa. Irrota ja puhdista tulostuskasetit yksi kerrallaan. Älä jätä tulostuskasettia HP All-in-One -laitteen ulkopuolelle yli 30 minuutin ajaksi.

4. Tarkista, että tulostuskasetin kontaktipinnoilla ei ole mustetta tai likaa.

- 5. Upota puhdas vaahtokumipuhdistin tai nukkaamaton kangas tislattuun veteen ja purista ylimääräinen vesi pois.
- 6. Tartu tulostuskasettiin sen sivuista.
- Puhdista vain kuparinväriset kosketuspinnat. Tietoja mustesuutinalueen puhdistamisesta on kohdassa Mustesuuttimia ympäröivän alueen puhdistaminen. Anna mustekasettien kuivua noin kymmenen minuutin ajan.

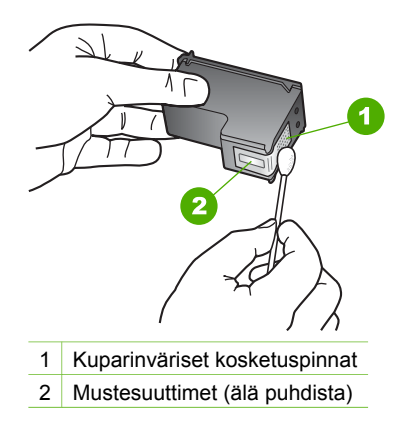

- 8. Työnnä tulostuskasetti takaisin aukkoon. Työnnä tulostuskasettia eteenpäin, kunnes se napsahtaa paikalleen.
- 9. Tee samat toimenpiteet tarpeen mukaan muille tulostuskaseteille.
- 10. Sulje varovasti tulostuskasettivaunun luukku ja irrota virtajohto HP All-in-One -laitteen takaa.

#### Mustesuuttimia ympäröivän alueen puhdistaminen

Jos HP All-in-One -laitetta käytetään pölyisessä ympäristössä, laitteen sisälle saattaa joutua jonkin verran likaa, esimerkiksi pölyä, hiuksia tai mattojen ja vaatteiden kuituja. Tulostuskasetteihin joutunut lika voi aiheuttaa tulostetuille sivuille mustejuovia ja - tahroja. Mustejuovien muodostuminen saadaan loppumaan puhdistamalla mustesuuttimia ympäröivä alue.

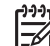

 Huomautus Puhdista mustesuuttimia ympäröivä alue vain, jos tulostetuilla sivuilla on edelleen juovia ja tahroja, vaikka olet puhdistanut tulostuskasetit ohjauspaneelin tai HP Image Zone -ohjelmiston avulla. Lisätietoja on kohdassa Tulostuskasettien puhdistaminen.

Tarvitset seuraavia aineita ja välineitä:

 Kuiva vaahtokumipuhdistin, nukkaamaton kangas tai jokin muu pehmeä puhdistusväline, joka ei hajoa tai jätä laitteeseen kuituja.

Vihje Kahvinsuodattimet ovat nukattomia, ja ne soveltuvat hyvin

• Tislattua, suodatettua tai pullotettua vettä (vesijohtovesi saattaa sisältää epäpuhtauksia, jotka voivat vahingoittaa tulostuskasetteja).

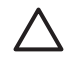

**Varoitus** Älä koske kuparinvärisiin kosketuspintoihin tai mustesuuttimiin. Näiden osien koskettaminen voi aiheuttaa tukkeumia, musteensyöttöhäiriöitä ja sähkökytkentöjen huononemista.

#### Mustesuuttimia ympäröivän alueen puhdistaminen

- 1. Kytke HP All-in-One -laitteeseen virta ja avaa tulostuskasettien suojakansi. Tulostuskasetti liikkuu HP All-in-One -laitteen oikeaan reunaan.
- 2. Odota, kunnes tulostuskasettivaunu on paikallaan eikä siitä kuulu ääntä. Irrota sitten virtajohto HP All-in-One -laitteen takaa.

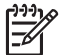

Huomautus Kun virtajohto irrotetaan, päivämäärä ja kellonaika

pyyhkiytyvät laitteen muistista. Päivämäärä ja kellonaika on palautettava myöhemmin, kun kytket virtajohdon uudelleen. Lisätietoja on kohdassa Päivämäärän ja kellonajan määrittäminen. Myös muistiin tallennetut faksit poistetaan.

 Vapauta kasetti painamalla sitä kevyesti ja irrota se aukosta vetämällä sitä itseesi päin.

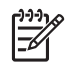

**Huomautus** Älä irrota molempia tulostuskasetteja yhtä aikaa. Irrota ja puhdista tulostuskasetit yksi kerrallaan. Älä jätä tulostuskasettia HP All-in-One -laitteen ulkopuolelle yli 30 minuutin ajaksi.

- 4. Pane tulostuskasetti paperinpalan päälle niin, että mustesuuttimet ovat ylöspäin.
- 5. Kostuta puhdas vaahtokumipuhdistin kevyesti tislatulla vedellä.
- 6. Puhdista mustesuuttimia ympäröivän alueen etupuoli ja reunat seuraavan kuvan mukaisesti.

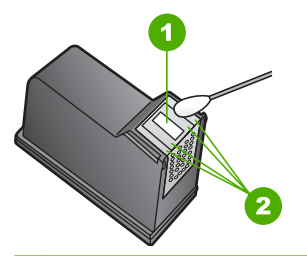

1 Mustesuuttimen levy (älä puhdista)

2 Mustesuuttimia ympäröivän alueen etupuoli ja reunat

Varoitus Älä puhdista mustesuuttimen levyä.

- 7. Työnnä tulostuskasetti takaisin aukkoon. Työnnä tulostuskasettia eteenpäin, kunnes se napsahtaa paikalleen.
- 8. Tee samat toimenpiteet tarpeen mukaan muille tulostuskaseteille.
- 9. Sulje varovasti tulostuskasettivaunun luukku ja irrota virtajohto HP All-in-One -laitteen takaa.

# **11** Vianmääritystietoja

Tässä luvussa on HP All-in-One -laitetta koskevia vianmääritysohjeita. Asennukseen ja asetusten määrittämiseen liittyvät aiheet sekä jotkin toimintaan liittyvät aiheet on käsitelty yksityiskohtaisesti. Lisää vianmääritystietoja on ohjelman mukana toimitetussa käytönaikaisessa HP Image Zone -ohjelmiston ohje essa. Lisätietoja on kohdassa Käytönaikaisen ohjeen käyttäminen.

Monet ongelmat aiheutuvat siitä, jos HP All-in-One -laite kytketään tietokoneeseen USB-kaapelilla, ennen kuin HP All-in-One -ohjelmisto on asennettu tietokoneeseen. Jos olet kytkenyt HP All-in-One -laitteen tietokoneeseen ennen näyttöön tullutta kehotusta, noudata seuraavia ohjeita:

#### Asennukseen liittyviä yleisiä vianmääritystietoja

- 1. Irrota USB-kaapeli tietokoneesta.
- 2. Poista ohjelmiston asennus (jos se on jo asennettu).
- 3. Käynnistä tietokone uudelleen.
- 4. Katkaise HP All-in-One -laitteesta virta minuutin ajaksi ja kytke se uudelleen.
- 5. Asenna HP All-in-One -ohjelmisto uudelleen.

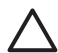

Varoitus Älä kytke USB-kaapelia tietokoneeseen ennen näyttöön tulevaa kehotusta.

Lisätietoja asennuksen poistamisesta ja uudelleenasennuksesta on kohdassa Poista ohjelmisto ja asenna se uudelleen.

Seuraavassa luettelossa on tietoja tässä luvussa käsiteltävistä aiheista.

#### Tämän käyttöoppaan vianmäärityksen lisäohjeet

- Asennuksen vianmääritys: Tässä osassa käsitellään laitteiston, ohjelmiston ja faksin asennuksen vianmääritystä.
- Käyttöön liittyvä vianmääritys: Sisältää tietoja ongelmista, joita voi ilmetä normaalien tehtävien aikana HP All-in-One -laitteen toimintoja käytettäessä.
- Laitepäivitys: HP:n asiakastuen tai etupaneelin ohjauspaneelin näytön ohjeiden avulla voit hakea HP:n WWW-sivustosta laitepäivityksen. Tässä osassa on tietoja laitteen päivityksestä.

#### Muut lähdetiedot

- Asennusopas: Asennusoppaassa on ohjeet HP All-in-One -laitteen asentamiseen.
- Käyttöopas: Tämä kirja on käyttöopas. Tässä oppaassa kuvataan HP All-in-One -laitteen perustoimintoja ja selitetään, miten HP All-in-One -laitetta käytetään. Lisäksi oppaassa on asennukseen ja käyttöön liittyviä vianmääritystietoja.
- HP Image Zone -ohjelmiston ohje: Käytönaikaisessa HP Image Zone -ohjelmiston ohje essa kuvataan, miten HP All-in-One -laitetta käytetään

tietokoneen kanssa. Lisäksi ohje sisältää vianmääritystietoja, jotka täydentävät käyttöoppaan tietoja. Lisätietoja on kohdassa Käytönaikaisen ohjeen käyttäminen.

Lueminut-tiedosto: Lueminut-tiedostossa on tietoja asennusongelmista ja järjestelmävaatimuksista. Lisätietoja on kohdassa Lueminut-tiedoston lukeminen.

Jos ongelmat eivät ratkea käytönaikaisen ohjeen tai HP:n WWW-sivujen avulla, soita HP:n asiakastukeen käyttäen oman maasi/alueesi puhelinnumeroa. Lisätietoja on kohdassa HP:n takuu ja tuki.

### Lueminut-tiedoston lukeminen

Lueminut-tiedostossa on lisätietoja asennusongelmista ja järjestelmävaatimuksista.

- Windows-käyttöjärjestelmässä Lueminut-tiedoston voi avata napsauttamalla Windows-tehtäväpalkin Käynnistä-painiketta, valitsemalla Ohjelmat tai Kaikki ohjelmat ja valitsemalla sitten HP Officejet All-in-One 5600 series sekä Lueminut-tiedosto.
- Jos käytät Macintosh OS X -käyttöjärjestelmää, voit lukea Readme-tiedoston kaksoisosoittamalla HP All-in-One -CD-levyn ylimmällä kansiotasolla olevaa kuvaketta.

### Asennuksen vianmääritys

Tässä osassa annetaan asennukseen ja asetusten määritykseen liittyviä vianmääritysvihjeitä, jotka koskevat eräitä kaikkein yleisimpiä laitteiston asennukseen, ohjelmistoon ja faksiasetuksiin liittyviä ongelmia.

#### Laitteiston asennuksen vianmääritys

Tässä osassa olevien ohjeiden avulla voit ratkaista HP All-in-One -laitteiston asennusta koskevia ongelmia.

#### HP All-in-One -laite ei käynnisty

**Ratkaisu** Varmista, että virtajohto on tukevasti paikallaan ja odota muutamia sekunteja, jotta HP All-in-One käynnistyy. Kun HP All-in-One -laite käynnistetään ensimmäisen kerran, käynnistyminen saattaa kestää jonkin aikaa. Jos HP All-in-One -laitteen kytkennöissä on käytetty jatkojohtoa, varmista, että myös jatkojohto on kytketty.

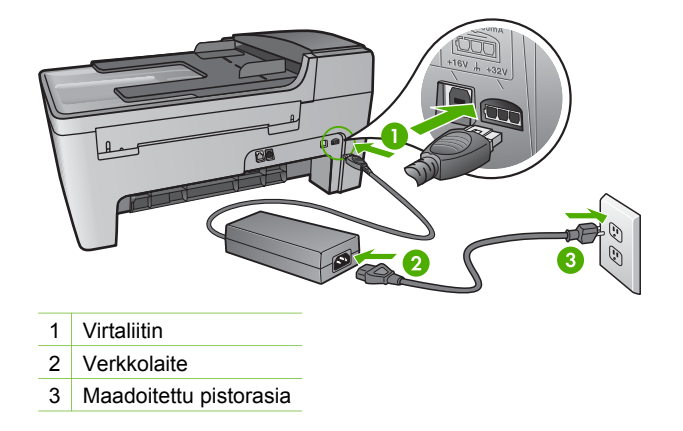

USB-kaapeli on kytketty, mutta HP All-in-One -laitteen käytössä tietokoneen kanssa on ongelmia

**Ratkaisu** HP All-in-One -laitteen mukana toimitettu ohjelmisto on asennettava ennen USB-kaapelin kytkemistä. Älä kytke USB-kaapelia asennuksen aikana ennen näyttöön tulevaa kehotusta. Kaapelin kytkeminen ennen kehotusta voi aiheuttaa ongelmia.

Kun olet asentanut ohjelman, HP All-in-One -laitteen kytkeminen tietokoneeseen USB-kaapelilla on helppoa. Kytke USB-kaapelin toinen pää tietokoneen takaosaan ja toinen pää HP All-in-One -laitteen takaosaan. Voit liittää kaapelin mihin tahansa tietokoneen takaosassa olevaan USB-porttiin. Lisätietoja on kohdassa Asennukseen liittyviä yleisiä vianmääritystietoja.

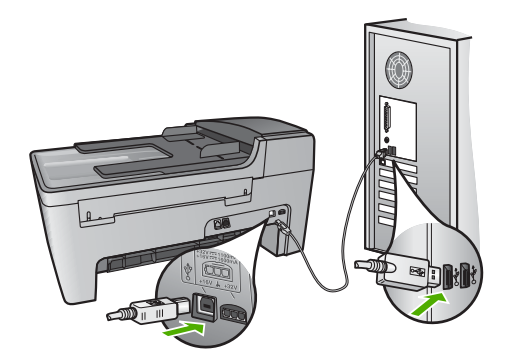

## Ohjauspaneelin näyttöön tulee viesti, jossa kehotetaan kiinnittämään ohjauspaneelin etulevy.

**Ratkaisu** Ohjauspaneelin etulevy ei ehkä ole kunnolla paikallaan, tai se on väärin kiinnitetty. Kohdista ohjauspaneelin etulevy HP All-in-One -laitteen painikkeiden mukaan ja napsauta se tukevasti paikalleen.

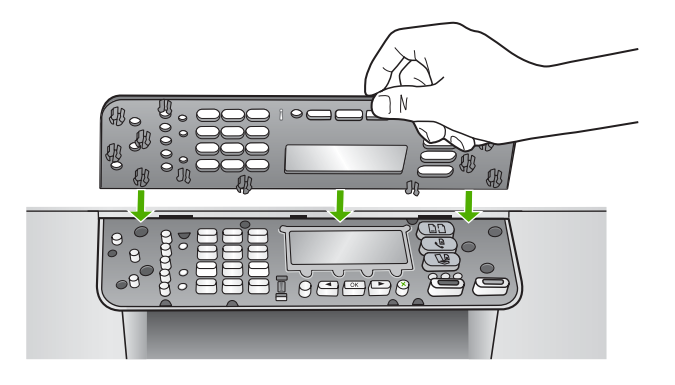

#### Ohjauspaneelin näytössä näkyy väärä kieli

**Ratkaisu** Voit muuttaa kieliasetusta milloin tahansa asetusvalikossa. Lisätietoja on kohdassa Kielen ja maan/alueen määrittäminen.

#### Ohjauspaneelin näytön valikoissa näkyvät väärät mitat

**Ratkaisu** Olet ehkä valinnut väärän maan/alueen, kun olet määrittänyt HP All-in-One -laitteen asetukset. Ohjauspaneelin näytössä näkyvät paperikoot määräytyvät valitun maan/alueen mukaan.

Jotta voit muuttaa maan/alueen, sinun on nollattava kieliasetus. Voit muuttaa kieliasetusta milloin tahansa asetusvalikossa. Lisätietoja on kohdassa Kielen ja maan/alueen määrittäminen.

#### Ohjauspaneelin näyttöön tuli kehotus kohdistaa tulostuskasetit

**Ratkaisu** HP All-in-One -laite kehottaa kohdistamaan tulostuskasetit aina, kun asennat uuden tulostuskasetin. Lisätietoja on kohdassa Tulostuskasettien kohdistaminen.

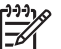

**Huomautus** Jos poistat tulostuskasetin ja asennat saman kasetin uudelleen, HP All-in-One -laite ei anna kehotusta kohdistaa tulostuskasetteja. HP All-in-One -laite muistaa tulostuskasetin kohdistusarvot, niin että sinun ei tarvitse kohdistaa tulostuskasetteja uudelleen.

### Ohjauspaneelin näytön viesti ilmoittaa, että tulostuskasettien kohdistaminen on epäonnistunut

**Syy** Syöttölokeroon on lisätty väärää paperityyppiä, esimerkiksi värillistä paperia, tekstiä sisältävää paperia tai kelpaamatonta kierrätyspaperia.

**Ratkaisu** Lataa syöttölokeroon käyttämätöntä valkoista Letter- tai A4-kokoista paperia ja suorita kohdistus uudelleen.

Jos kohdistaminen epäonnistuu uudelleen, laitteen tunnistin tai tulostuskasetti voi olla viallinen. Ota yhteyttä HP-tukeen. Käy osoitteessa www.hp.com/support. Valitse tarvittaessa maa/alue ja napsauta Ota yhteys HP-tukeen -linkkiä. Saat näkyviin teknisen tuen yhteystietoja.

Syy Tulostuskasettien suojateippi on paikallaan.

**Ratkaisu** Tarkista tulostuskasetit. Jos mustesuuttimien päällä on edelleen suojateippi, irrota se varovasti vetämällä vaaleanpunaisesta repäisykielekkeestä. Älä kosketa mustesuuttimia tai kuparinvärisiä kosketuspintoja.

Pane tulostuskasetit takaisin paikoilleen ja tarkista, että ne lukittuvat kunnolla paikalleen.

Lisätietoja tulostuskasettien asentamisesta on kohdassa Tulostuskasettien huoltaminen.

Syy Tulostuskasetin kosketuspinnat eivät kosketa kasettivaunun kosketuspintoja.

**Ratkaisu** Poista tulostuskasetit ja asenna ne uudelleen paikoilleen. Varmista, että kasetit ovat kokonaan laitteen sisällä ja lukittuneet paikalleen.

Syy Tulostuskasetti tai ilmaisin on viallinen.

**Ratkaisu** Ota yhteys HP-tukeen. Käy osoitteessa www.hp.com/support. Valitse tarvittaessa maa/alue ja napsauta Ota yhteys HP-tukeen -linkkiä. Saat näkyviin teknisen tuen yhteystietoja.

#### HP All-in-One -laite ei tulosta

**Ratkaisu** Jos tietokone ei saa yhteyttä HP All-in-One -laitteeseen, toimi seuraavasti:

- Tarkista, onko HP All-in-One -laitteen tulostusjono keskeytynyt (Windows) tai pysähtynyt (Mac). Jatka tulostusta valitsemalla haluamasi asetus. Lisätietoja tulostusjonosta on tietokoneeseen asennetun ohjelmiston mukana tulleissa käyttöohjeissa.
- Tarkasta USB-kaapeli. Jos käytät vanhaa kaapelia, se ei ehkä toimi oikein. Tarkista USB-kaapeli kytkemällä se toiseen laitteeseen. Jos huomaat ongelmia, USB-kaapeli on ehkä vaihdettava. Varmista myös, että kaapelin pituus ei ylitä kolmea metriä.
- Varmista, että tietokoneessa on USB-valmius. Jotkin käyttöjärjestelmät, esimerkiksi Windows 95 ja Windows NT, eivät tue USB-yhteyksiä. Lisätietoja on käyttöjärjestelmän mukana toimitetuissa käyttöohjeissa.

 Tarkista HP All-in-One -laitteen ja tietokoneen väliset kytkennät. Varmista, että USB-kaapeli on kytketty tukevasti HP All-in-One -laitteen takana olevaan USB-porttiin. Varmista, että USB-kaapelin toinen pää on kytketty tietokoneen USB-porttiin. Kun kaapeli on kytketty kunnolla paikalleen, katkaise HP All-in-One -laitteesta virta ja kytke se uudelleen.

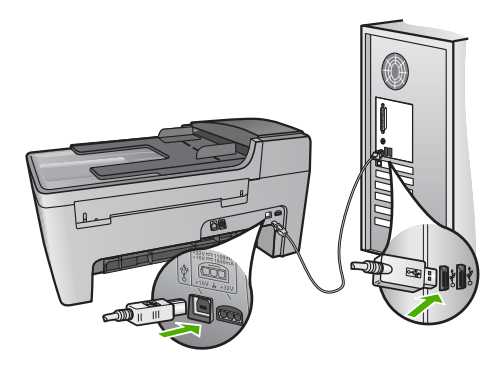

- Tarkista muiden tulostimien ja skannereiden tila. Jotkin vanhemmat laitteet täytyy ehkä irrottaa tietokoneesta.
- Kun liitännät on tarkistettu, käynnistä tietokone uudelleen. Katkaise HP All-in-One -laitteen virta ja kytke virta uudelleen.
- Poista tarvittaessa HP Image Zone -ohjelmisto ja asenna se uudelleen. Lisätietoja on kohdassa Poista ohjelmisto ja asenna se uudelleen.

Lisätietoja HP All-in-One -laitteen valmistelemisesta ja kytkemisestä tietokoneeseen on HP All-in-One -laitteen mukana toimitetussa asennusoppaassa.

## Ohjauspaneelin näytön viesti ilmoittaa paperitukoksesta tai jumiutuneesta vaunusta

**Ratkaisu** Jos ohjauspaneelin näyttöön tulee paperitukoksesta tai jumiutuneesta vaunusta kertova virheilmoitus, HP All-in-One -laitteen sisällä saattaa olla pakkausmateriaalia. Katso tulostimen sisälle. Avaa myös tulostuskasetin suojakansi. Kuljetustuki saattaa olla yhä paikallaan HP All-in-One -laitteen vasemmassa reunassa. Vedä kuljetustuki ulos ja heitä se pois.

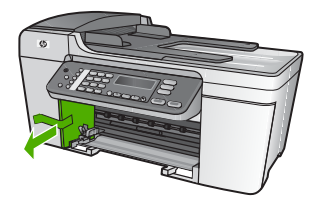

#### Ohjelmiston asennuksen vianmääritys

Jos ohjelmiston asennuksen aikana ilmenee ongelmia, ratkaisu voi löytyä alla olevista kohdista. Jos asennuksen aikana ilmenee laitteisto-ongelmia, lisätietoja on kohdassa Laitteiston asennuksen vianmääritys.

Seuraavat vaiheet kuuluvat HP All-in-One -ohjelmiston normaaliin asennukseen:

- 1. HP All-in-One -ohjelmiston CD-levy käynnistyy automaattisesti.
- 2. Ohjelmisto asentuu.
- 3. Tiedostot kopioidaan tietokoneeseen.
- 4. Sinua pyydetään kytkemään HP All-in-One -laite tietokoneeseen.
- 5. Ohjatun asennuksen näyttöön tulee vihreä OK-teksti ja valintamerkki.
- 6. Sinua pyydetään käynnistämään tietokone uudelleen.
- 7. Faksin ohjattu asennus -toiminto (Windows) tai Fax Setup Utility (Faksin asennusapuohjelma) -toiminto (Mac) käynnistyy.
- 8. Rekisteröinti suoritetaan.

Jos jokin näistä vaiheista puuttuu, asennuksessa saattaa olla ongelma.

Tarkista asennuksen onnistuminen Windows-tietokoneesta seuraavasti:

 Käynnistä HP:n ratkaisukeskus -ohjelma ja varmista, että seuraavat painikkeet ovat näkyvissä: Skannaa kuva, Skannaa asiakirja ja Lähetä faksi. Jos kuvakkeet eivät tule heti näkyviin, odota hetki, sillä yhteyden muodostaminen HP All-in-One -laitteesta tietokoneeseen saattaa kestää muutaman minuutin. Ellei kaikkia kuvakkeita näy, siirry kohtaan Jotkin painikkeet puuttuvat HP:n ratkaisukeskus -ohjelmasta (Windows).

Tietoja **HP:n ratkaisukeskus** -ohjelman aloittamisesta on ohjelman mukana toimitetussa käytönaikaisessa **HP Image Zone -ohjelmiston ohje** essa.

- Avaa Tulostimet-valintaikkuna ja tarkista, että HP All-in-One -laite on luettelossa.
- Tarkasta, onko Windowsin tehtäväpalkin oikeassa reunassa HP All-in-One -kuvake. Kuvake on merkkinä siitä, että HP All-in-One -laite on käyttövalmis.

#### Mitään ei tapahdu, kun panen CD-levyn tietokoneen CD-asemaan.

Ratkaisu Jos asennus ei käynnisty automaattisesti, voit aloittaa sen manuaalisesti.

#### Asennuksen aloittaminen Windows-tietokoneessa

- 1. Valitse Windowsin Käynnistä-valikosta Suorita.
- Kirjoita Suorita-valintaikkunaan d:\setup.exe (jos CD-asemalle on määritetty muu kirjain kuin D, kirjoita vastaava kirjain) ja valitse OK.

#### Asennuksen aloittaminen Mac-tietokoneessa

- 1. Tuo CD-levyn sisältö näkyviin kaksoisosoittamalla työpöydän CD-kuvaketta.
- 2. Kaksoisosoita Setup (Asennus) -kuvaketta.

#### Näyttöön tulee järjestelmän vähimmäisvaatimusten tarkistusnäyttö (Windows)

**Ratkaisu** Järjestelmä ei vastaa vähimmäisvaatimuksia, eikä ohjelmaa voi asentaa. Kun valitset **Tiedot**, näet, miltä osin vaatimukset eivät täyty. Korjaa ongelma ennen ohjelmiston asentamista.

Voit myös kokeilla HP Image Zone Express -ohjelman asentamista. HP Image Zone Express -ohjelmassa on vähemmän toimintoja kuin HP Image Zone -ohjelmassa, mutta se vie vähemmän kiintolevytilaa ja tietokoneen muistia.

Lisätietoja HP Image Zone Express -ohjelmiston asentamisesta on HP All-in-One -laitteen mukana toimitetussa asennusoppaassa.

#### USB-yhteyden kehotteeseen tulee punainen X-merkki

**Ratkaisu** Tavallisesti kehotteeseen tulee vihreä valintamerkki sen merkiksi, että kytke ja käytä -asennus on onnistunut. Punainen X tarkoittaa, että kytke ja käytä -asennus on epäonnistunut.

Toimi seuraavasti:

- 1. Varmista, että ohjauspaneelin etulevy on oikein paikallaan. Irrota sitten HP All-in-One -laitteen virtajohto ja kytke se uudelleen.
- 2. Varmista, että USB- ja virtakaapelit on kytketty.

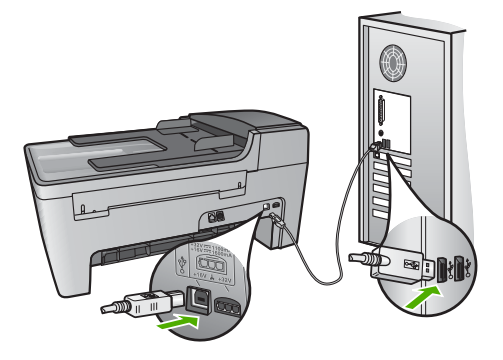

- 3. Yritä kytke ja käytä -asennusta uudelleen valitsemalla Yritä uudelleen. Jos asennus ei onnistu, jatka seuraavaan vaiheeseen.
- 4. Varmista, että USB-kaapeli on asennettu oikein, toimimalla seuraavasti:
  - Irrota USB-kaapeli ja kytke se uudelleen.
  - Älä kiinnitä USB-kaapelia näppäimistöön tai virrattomaan keskittimeen.
  - Varmista, että USB-kaapeli on enintään 3 metriä pitkä.
  - Jos tietokoneeseen on kytketty useita USB-laitteita, muut USB-laitteet kannattaa irrottaa asennuksen aikana.
- 5. Jatka asentamista ja käynnistä kehotettaessa tietokone uudelleen.
- Jos käytät Windows-tietokonetta, avaa HP:n ratkaisukeskus ja tarkista, että tärkeät kuvakkeet (Skannaa kuva, Skannaa asiakirja ja Lähetä faksi) ovat näkyvissä. Jos olennaisia kuvakkeita ei näy, poista ohjelmisto ja asenna se uudelleen. Lisätietoja on kohdassa Poista ohjelmisto ja asenna se uudelleen.

#### Näyttöön tulee tuntemattomasta virheestä ilmoittava viesti

**Ratkaisu** Jatka asennusta. Jos se ei onnistu, keskeytä asennus ja aloita alusta. Toimi näyttöön tulevien ohjeiden mukaisesti. Jos ohjelma ilmoittaa virheestä, ohjelmisto pitää ehkä poistaa ja asentaa uudelleen. Pelkästään HP All-in-One -ohjelmatiedostojen poistaminen tietokoneesta ei riitä. Varmista, että poistat asennuksen asianmukaisesti käyttämällä HP Image Zone -ohjelmiston asennuksen poisto-ohjelmaa.

Lisätietoja on kohdassa Poista ohjelmisto ja asenna se uudelleen.

#### Jotkin painikkeet puuttuvat HP:n ratkaisukeskus -ohjelmasta (Windows)

Jos olennaisia kuvakkeita (Skannaa kuva, Skannaa asiakirja ja Lähetä faksi) ei näy, asennusta ei ehkä ole suoritettu loppuun.

**Ratkaisu** Jos asennusta ei ole suoritettu loppuun, voit joutua poistamaan ohjelmiston ja asentamaan sen uudelleen. Älä poista HP All-in-One -ohjelman tiedostoja suoraan kiintolevyltä. Varmista, että poistat asennuksen asianmukaisesti käyttämällä HP All-in-One -ohjelmaryhmän poisto-ohjelmaa. Lisätietoja on kohdassa Poista ohjelmisto ja asenna se uudelleen.

### Faksin ohjattu asennus -toiminto (Windows) tai Fax Setup Utility (Faksin asennusapuohjelma) -toiminto (Mac) ei käynnisty

Ratkaisu Voit tehdä HP All-in-One -laitteen asennuksen loppuun Faksin ohjattu asennus -toiminnon (Windows) tai Fax Setup Utility (Faksin asennusapuohjelma) -toiminnon (Mac) avulla.

#### Faksin ohjattu asennus -toiminnon käynnistäminen (Windows)

→ Valitse HP:n ratkaisukeskus -ohjelmasta Asetukset, Faksin asetukset ja asennus ja Faksin ohjattu asennus.

## Fax Setup Utility (Faksin asennusapuohjelma) -toiminnon käynnistäminen (Mac)

- 1. Osoita HP Image Zone -ohjelmassa Devices (Laitteet) -välilehteä.
- Osoita Select Devices (Valitse laitteet) -alueella HP All-in-One -laitteen kuvaketta.
- 3. Valitse Settings (Asetukset) ja Fax Setup Utility (Faksin asennusapuohjelma).

#### Näyttöön ei tule rekisteröintinäyttöä (Windows)

Ratkaisu Voit avata rekisteröintinäytön (Rekisteröidy) napsauttamalla Windowsin tehtäväpalkin Käynnistä-painiketta ja valitsemalla Ohjelmat tai Kaikki ohjelmat, HP, Officejet All-in-One 5600 series ja Tuoterekisteröinti.

### Digitaalisen kuvankäsittelyohjelman kuvaketta ei näy tehtäväpalkin oikeassa reunassa (Windows)

**Ratkaisu** Jos digitaalisen kuvankäsittelyohjelman kuvake ei näy tehtäväpalkissa (joka sijaitsee yleensä työpöydän oikeassa alakulmassa), käynnistä HP:n ratkaisukeskus ja tarkista, näkyvätkö olennaiset kuvakkeet ohjelmassa.

Lisätietoja puuttuvista HP:n ratkaisukeskus -ohjelman olennaisista painikkeista on kohdassa Jotkin painikkeet puuttuvat HP:n ratkaisukeskus -ohjelmasta (Windows).

#### Poista ohjelmisto ja asenna se uudelleen

Jos asennus on epätäydellinen tai jos liitit USB-kaapelin tietokoneeseen, ennen kuin ohjelmiston asennusnäyttö kehotti tekemään niin, ohjelmisto on ehkä poistettava ja asennettava uudelleen. Pelkästään HP All-in-One -ohjelmatiedostojen poistaminen tietokoneesta ei riitä. Varmista, että poistat asennuksen asianmukaisesti käyttämällä HP Image Zone -ohjelmiston asennuksen poisto-ohjelmaa.

Asentaminen voi kestää 20-40 minuuttia. Voit poistaa ohjelmiston Windowstietokoneesta kolmella tavalla ja Mac-tietokoneesta yhdellä tavalla.

#### Ohjelmiston poistaminen Windows-tietokoneesta, tapa 1

- 1. Irrota HP All-in-One -laite tietokoneesta. Älä kytke HP All-in-One -laitetta tietokoneeseen, ennen kuin olet asentanut ohjelmiston uudelleen.
- 2. Katkaise HP All-in-One -laitteen virta painamalla On-painiketta.
- 3. Valitse Windowsin tehtäväpalkin Käynnistä-valikosta vaihtoehdot Ohjelmat tai Kaikki ohjelmat, HP, Officejet All-in-One 5600 series ja Poista asennus.
- 4. Noudata näytön ohjeita.
- Jos ohjelma kysyy, haluatko poistaa jaettuja tiedostoja, valitse Ei. Muut tiedostoja käyttävät ohjelmat eivät ehkä toimi oikein, jos tiedostoja poistetaan.
- 6. Käynnistä tietokone uudelleen.

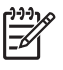

**Huomautus** On tärkeää, että irrotat HP All-in-One -laitteen, ennen kuin käynnistät tietokoneen uudelleen. Älä kytke HP All-in-One -laitetta tietokoneeseen, ennen kuin olet asentanut ohjelmiston uudelleen.

- Asenna ohjelmisto uudelleen panemalla HP All-in-One CD-levy tietokoneen CD-asemaan ja noudattamalla sekä näyttöön tulevia ohjeita että HP All-in-One -laitteen mukana toimitetun asennusoppaan ohjeita.
- 8. Kun ohjelmisto on asennettu, kytke HP All-in-One -laite tietokoneeseen.
- 9. Kytke HP All-in-One -laitteen virta painamalla Virta-painiketta.

Kun HP All-in-One -laite on kytketty ja sen virta on kytketty, saatat joutua odottamaan useita minuutteja, ennen kuin kaikki kytke ja käytä -toiminnot on suoritettu loppuun.

10. Noudata näytön ohjeita.

Kun ohjelmiston asennus on valmis, HP:n digitaalisen kuvankäsittelyohjelman kuvake tulee näkyviin Windowsin ilmaisinalueeseen.

Varmista, että ohjelmisto on asennettu oikein, kaksoisnapsauttamalla työpöydän HP:n ratkaisukeskus -kuvaketta. Jos HP:n ratkaisukeskus -ohjelmassa näkyvät olennaiset kuvakkeet (Skannaa kuva, Skannaa asiakirja ja Lähetä faksi), ohjelmisto on asennettu oikein.

#### Ohjelmiston poistaminen Windows-tietokoneesta, tapa 2

Huomautus Käytä tätä tapaa, jos Poista asennus -toiminto ei ole käytettävissä Windows-käyttöjärjestelmän Käynnistä-valikon kautta.

- 1. Valitse Windowsin tehtäväpalkista Käynnistä Asetukset Ohjauspaneeli.
- 2. Kaksoisnapsauta Lisää tai poista sovellus -kohtaa.
- Valitse HP All-in-One & Officejet 4.0 ja valitse sitten Muuta tai poista. Noudata näytön ohjeita.
- 4. Irrota HP All-in-One -laite tietokoneesta.
- 5. Käynnistä tietokone uudelleen.

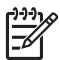

**Huomautus** On tärkeää, että irrotat HP All-in-One -laitteen, ennen kuin käynnistät tietokoneen uudelleen. Älä kytke HP All-in-One -laitetta tietokoneeseen, ennen kuin olet asentanut ohjelmiston uudelleen.

- 6. Aseta HP All-in-One -laitteen CD-levy tietokoneen CD-asemaan ja käynnistä asennusohjelma.
- 7. Noudata näyttöön tulevia ohjeita sekä HP All-in-One -laitteen mukana toimitetun asennusoppaan ohjeita.

#### Ohjelmiston poistaminen Windows-tietokoneesta, tapa 3

Huomautus Tämä on vaihtoehtoinen tapa, jos Poista asennus -toiminto ei ole käytettävissä Windows-käyttöjärjestelmän Käynnistä-valikon kautta.

- 1. Aseta HP All-in-One -laitteen CD-levy tietokoneen CD-asemaan ja käynnistä asennusohjelma.
- 2. Valitse Uninstall (Poista) ja noudata näyttöön tulevia ohjeita.
- 3. Irrota HP All-in-One -laite tietokoneesta.
- 4. Käynnistä tietokone uudelleen.

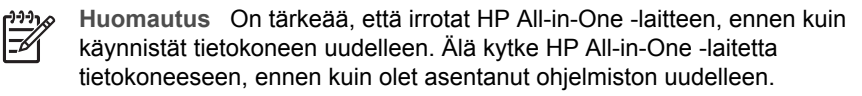

- 5. Käynnistä HP All-in-One -laitteen asennusohjelma uudelleen.
- 6. Valitse Asenna uudelleen.

7. Noudata näyttöön tulevia ohjeita sekä HP All-in-One -laitteen mukana toimitetun asennusoppaan ohjeita.

#### Ohjelmiston poistaminen Mac-tietokoneesta

- 1. Irrota HP All-in-One -laite Mac-tietokoneesta.
- 2. Kaksoisosoita Applications: HP All-in-One Software -kansiota.
- Kaksoisosoita HP:n ohjelmiston poisto-ohjelmaa. Noudata näytön ohjeita.
- 4. Kun ohjelmisto on asennettu, irrota HP All-in-One -laite ja käynnistä tietokone uudelleen.

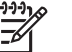

**Huomautus** On tärkeää, että irrotat HP All-in-One -laitteen, ennen kuin käynnistät tietokoneen uudelleen. Älä kytke HP All-in-One -laitetta tietokoneeseen, ennen kuin olet asentanut ohjelmiston uudelleen.

- 5. Asenna ohjelmisto uudelleen panemalla HP All-in-One -laitteen CD-levy tietokoneen CD-asemaan.
- 6. Avaa CD-levy työpöydältä ja kaksoisosoita HP:n ohjelmiston asennusohjelmaa.
- 7. Noudata näyttöön tulevia ohjeita sekä HP All-in-One -laitteen mukana toimitetun asennusoppaan ohjeita.

#### Faksiasetusten vianmääritys

Tässä osassa käsitellään HP All-in-One -laitteen faksin vianmääritystietoja. Jos HP All-in-One -laitetta ei ole määritetty oikein faksitoimintoja varten, faksien lähettämisessä ja vastaanottamisessa voi olla ongelmia.

Tässä osassa on vain asennukseen liittyviä vianmääritysohjeita. Lisää vianmääritysohjeita, jotka liittyvät esimerkiksi tulostamiseen tai faksien hitaaseen vastaanottoon, on käytönaikaisen HP Image Zone -ohjelmiston ohje en osassa 5600 series Troubleshooting. Lisätietoja on kohdassa Käytönaikaisen ohjeen käyttäminen.

Jos sinulla on faksiongelmia, voit tulostaa faksin testiraportin ja tarkistaa sen avulla HP All-in-One -laitteen tilan. Testi epäonnistuu, jos HP All-in-One -laitteen faksiasetuksia ei ole määritetty oikein. Suorita tämä testi sen jälkeen, kun olet määrittänyt HP All-in-One -laitteen faksiasetukset. Lisätietoja on kohdassa Faksiasetusten testaaminen.

Jos testi epäonnistuu, raportissa on tietoja ongelmien ratkaisemiseen. Lisätietoja on myös osassa Faksitesti epäonnistui.

#### Faksitesti epäonnistui

Jos teit faksitestin ja testi epäonnistui, tarkista virheen perustiedot raportista. Saat lisätietoja tarkistamalla raportista, mikä testin osa epäonnistui, ja lukemalla sitten asianmukaisen ohjeaiheen ratkaisuehdotukset.

- Faksilaitetesti epäonnistuu
- Faksin pistorasiatesti epäonnistuu
- Puhelinjohto liitetty oikeaan faksin porttiin -testi epäonnistuu
- Oikeantyyppinen puhelinjohto käytössä faksissa -testi epäonnistuu

- Valintaäänen tunnistustesti epäonnistuu
- Faksilinjan kuntotesti epäonnistuu

#### Faksilaitetesti epäonnistuu

#### Ratkaisu

- Katkaise HP All-in-One -laitteen virta painamalla ohjauspaneelin Virta-painiketta ja irrota virtajohto HP All-in-One -laitteen takaa. Kytke virtajohto muutaman sekunnin kuluttua takaisin paikalleen ja kytke laitteen virta. Suorita testi uudelleen. Jos testi epäonnistuu jälleen, hae lisätietoja tässä osassa olevista vianmääritysohjeista.
- Yritä lähettää tai vastaanottaa testifaksi. Jos voit lähettää tai vastaanottaa faksin, ongelmaa ei ehkä ole.
- Jos käytössäsi on Windows-tietokone ja suoritat testin Ohjattu faksin asennus -toiminnolla, varmista, että HP All-in-One -laite ei ole suorittamassa toista tehtävää, esimerkiksi vastaanottamassa faksia tai tekemässä kopioita. Tarkasta, onko ohjauspaneelin näytössä viesti, joka ilmoittaa, että HP All-in-One -laite on varattuna. Jos laite on varattu, odota ja suorita testi sitten, kun laite on vapaa.

Kun olet ratkaissut ongelmat, tee faksitesti uudelleen. Varmista, että testi onnistuu ja että HP All-in-One on valmis lähettämään ja vastaanottamaan fakseja. Jos Faksilaitetesti edelleen epäonnistuu ja faksin käytössä esiintyy ongelmia, ota yhteys HP-tukeen. Käy osoitteessa www.hp.com/support. Valitse tarvittaessa maa/alue ja napsauta Ota yhteys HP-tukeen -linkkiä. Saat näkyviin teknisen tuen yhteystietoja.

#### Faksin pistorasiatesti epäonnistuu

#### Ratkaisu

- Tarkasta seinäpistokkeen ja HP All-in-One -laitteen välinen yhteys ja varmista, että puhelinjohto on kunnossa.
- Käytä vain HP All-in-One -laitteen mukana toimitettua puhelinjohtoa. Jos et kytke HP All-in-One -laitetta puhelimen seinäpistorasiaan laitteen mukana toimitetulla johdolla, fakseja ei ehkä voi lähettää tai vastaanottaa. Kun olet kytkenyt HP All-in-One -laitteen mukana toimitetun puhelinjohdon, tee faksitesti uudelleen.
- Varmista, että HP All-in-One -laite on liitetty puhelinpistorasiaan asianmukaisesti. Kytke HP All-in-One -laitteen mukana toimitetun puhelinjohdon toinen pää puhelinpistorasiaan ja toinen pää HP All-in-One -laitteen takana olevaan 1-LINE-porttiin. Lisätietoja HP All-in-One -laitteen määrittämisestä faksikäyttöön on kohdassa Faksin asetukset.
- Jos käytät jakolaitetta, se voi aiheuttaa ongelmia faksitoimintoihin. (Jakolaite on kaksijohtoinen liitin joka kytketään puhelinpistorasiaan.) Kokeile jakolaitteen poistamista ja kytke HP All-in-One -laite suoraan puhelinpistorasiaan.
- Kokeile toimivan puhelimen ja puhelinjohdon kytkemistä HP All-in-One -laitteen käyttämään puhelinpistorasiaan ja odota valintaääntä. Jos

valintaääntä ei kuulu, ota yhteyttä puhelinyhtiöön ja pyydä sitä tarkistamaan linjan toiminta.

 Yritä lähettää tai vastaanottaa testifaksi. Jos voit lähettää tai vastaanottaa faksin, ongelmaa ei ehkä ole.

Kun olet poistanut kaikki löytyneet ongelmat, suorita faksitesti uudelleen ja varmista, että testi sujuu ongelmitta. Tämän jälkeen HP All-in-One -laite on valmis faksitoimintoja varten.

#### Puhelinjohto liitetty oikeaan faksin porttiin -testi epäonnistuu

**Ratkaisu** Puhelinjohto on kytketty väärään HP All-in-One -laitteen takana olevaan porttiin.

1. Käytä HP All-in-One -laitteen pakkauksessa toimitettua puhelinjohtoa. Kytke johdon toinen pää puhelinpistorasiaan ja toinen HP All-in-One -laitteen takana olevaan 1-LINE-porttiin.

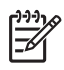

**Huomautus** Jos kytket puhelinjohdon 2-EXT-portista puhelinpistorasiaan, et voi lähettää tai vastaanottaa fakseja. Kytke 2-EXT-porttiin vain muita laitteita, esimerkiksi puhelinvastaaja tai puhelin.

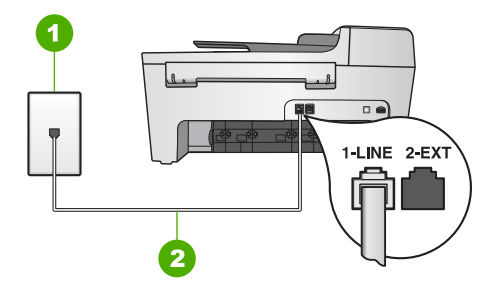

#### HP All-in-One -laite takaa

- 1 Puhelinpistorasia
- 2 HP All-in-One -laitteen mukana toimitettu puhelinjohto kytkettynä 1-LINE-porttiin
- Kun olet kytkenyt puhelinjohdon 1-LINE-porttiin, suorita faksitesti uudelleen ja varmista, että testi sujuu ongelmitta. Tämän jälkeen HP All-in-One -laite on valmis vastaanottamaan fakseja.
- 3. Yritä lähettää tai vastaanottaa testifaksi.

#### Oikeantyyppinen puhelinjohto käytössä faksissa -testi epäonnistuu

#### Ratkaisu

 Varmista, että liität laitteen puhelinpistorasiaan HP All-in-One -laitteen mukana toimitetulla puhelinjohdolla. Puhelinjohdon toisen pään on oltava kytkettynä HP All-in-One -laitteen takana olevaan 1-LINE-porttiin ja toisen pään puhelinpistorasiaan alla olevan kuvan mukaisesti.

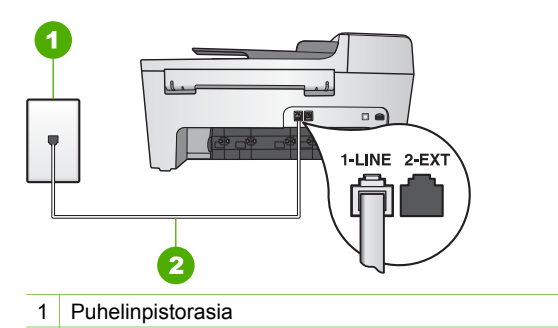

2 HP All-in-One -laitteen mukana toimitettu puhelinjohto

Jos laitteen mukana toimitettu puhelinjohto ei ole riittävän pitkä, voit pidentää sitä. Lisätietoja on kohdassa HP All-in-One -laitteen mukana toimitettu puhelinjohto on liian lyhyt.

• Tarkasta seinäpistokkeen ja HP All-in-One -laitteen välinen yhteys ja varmista, että puhelinjohto on kunnossa.

#### Valintaäänen tunnistustesti epäonnistuu

#### Ratkaisu

- Muut HP All-in-One -laitteen kanssa samaa puhelinlinjaa käyttävät laitteet voivat aiheuttaa testin epäonnistumisen. Selvitä, johtuuko ongelma muista laitteista, irrottamalla kaikki muut laitteet puhelinlinjasta ja suorittamalla testi uudelleen. Jos valintaäänen testi onnistuu ilman muita laitteita, vähintään yksi laitteista aiheuttaa ongelmia faksitoiminnoissa. Lisää laitteet yksi kerrallaan ja suorita testi uudelleen jokaisen lisäyksen jälkeen, kunnes vian aiheuttava laite löytyy.
- Kokeile toimivan puhelimen ja puhelinjohdon kytkemistä HP All-in-One -laitteen käyttämään puhelinpistorasiaan ja odota valintaääntä. Jos valintaääntä ei kuulu, ota yhteyttä puhelinyhtiöön ja pyydä sitä tarkistamaan linjan toiminta.
- Varmista, että HP All-in-One -laite on liitetty puhelinpistorasiaan asianmukaisesti. Kytke HP All-in-One -laitteen mukana toimitetun puhelinjohdon toinen pää puhelinpistorasiaan ja toinen pää HP All-in-One -laitteen takana olevaan 1-LINE-porttiin. Lisätietoja HP All-in-One -laitteen määrittämisestä faksikäyttöön on kohdassa Faksin asetukset.
- Jos käytät jakolaitetta, se voi aiheuttaa ongelmia faksitoiminnoissa. (Jakolaite on kaksijohtoinen liitin joka kytketään puhelinpistorasiaan.) Kokeile jakolaitteen poistamista ja kytke HP All-in-One -laite suoraan puhelinpistorasiaan.
- Jos puhelinjärjestelmässä (esimerkiksi PBX-järjestelmässä) ei käytetä standardinmukaista valintaääntä, testi saattaa epäonnistua. Tämä ei aiheuta ongelmia faksien lähettämiseen tai vastaanottamiseen. Yritä lähettää tai vastaanottaa testifaksi.
- Varmista, että maa-/alueasetus on määritetty vastaamaan maatasi/aluettasi. Jos asetusta ei ole määritetty tai se on määritetty virheellisesti, testi saattaa

epäonnistua ja faksien lähettämisessä tai vastaanottamisessa saattaa esiintyä ongelmia. Lisätietoja on kohdassa Kielen ja maan/alueen määrittäminen.

 Varmista, että kytket HP All-in-One -laitteen analogiseen puhelinlinjaan. Muutoin et voi lähettää tai vastaanottaa fakseja. Tarkasta, onko puhelinlinja digitaalinen, kytkemällä siihen tavallinen analoginen puhelin ja kuuntelemalla valintaääntä. Jos valintaääni ei kuulosta normaalilta valintaääneltä, puhelinlinja on voitu määrittää digitaalipuheluita varten. Kytke HP All-in-One -laite analogiseen puhelinlinjaan ja yritä lähettää ja vastaanottaa fakseja.

Kun olet poistanut kaikki löytyneet ongelmat, suorita faksitesti uudelleen ja varmista, että testi sujuu ongelmitta. Tämän jälkeen HP All-in-One -laite on valmis faksitoimintoja varten. Jos valintaäänen testi epäonnistuu edelleen, ota yhteyttä puhelinyhtiöön ja pyydä sitä tarkistamaan puhelinlinja.

#### Faksilinjan kuntotesti epäonnistuu

#### Ratkaisu

- Varmista, että kytket HP All-in-One -laitteen analogiseen puhelinlinjaan. Muutoin et voi lähettää tai vastaanottaa fakseja. Tarkasta, onko puhelinlinja digitaalinen, kytkemällä siihen tavallinen analoginen puhelin ja kuuntelemalla valintaääntä. Jos valintaääni ei kuulosta normaalilta valintaääneltä, puhelinlinja on voitu määrittää digitaalipuheluita varten. Kytke HP All-in-One -laite analogiseen puhelinlinjaan ja yritä lähettää ja vastaanottaa fakseja.
- Tarkasta seinäpistokkeen ja HP All-in-One -laitteen välinen yhteys ja varmista, että puhelinjohto on kunnossa.
- Varmista, että HP All-in-One -laite on liitetty puhelinpistorasiaan asianmukaisesti. Kytke HP All-in-One -laitteen mukana toimitetun puhelinjohdon toinen pää puhelinpistorasiaan ja toinen pää HP All-in-One -laitteen takana olevaan 1-LINE-porttiin. Lisätietoja HP All-in-One -laitteen määrittämisestä faksikäyttöön on kohdassa Faksin asetukset.
- Muut HP All-in-One -laitteen kanssa samaa puhelinlinjaa käyttävät laitteet voivat aiheuttaa testin epäonnistumisen. Selvitä, johtuuko ongelma muista laitteista, irrottamalla kaikki muut laitteet puhelinlinjasta ja suorittamalla testi uudelleen.
  - Jos faksilinjan kunnon testi onnistuu ilman muita laitteita, vähintään yksi laitteista aiheuttaa ongelmia faksitoiminnoissa. Lisää laitteet yksi kerrallaan ja suorita testi uudelleen jokaisen lisäyksen jälkeen, kunnes vian aiheuttava laite löytyy.
  - Jos faksilinjan kunnon testi epäonnistuu ilman muita laitteita, kytke HP All-in-One -laite toimivaan puhelinlinjaan ja jatka tässä osassa olevista vianmääritysohjeista.
- Jos käytät jakolaitetta, se voi aiheuttaa ongelmia faksitoiminnoissa. (Jakolaite on kaksijohtoinen liitin joka kytketään puhelinpistorasiaan.) Kokeile jakolaitteen poistamista ja kytke HP All-in-One -laite suoraan puhelinpistorasiaan.

Kun olet poistanut kaikki löytyneet ongelmat, suorita faksitesti uudelleen ja varmista, että testi sujuu ongelmitta. Tämän jälkeen HP All-in-One -laite on valmis

faksitoimintoja varten. Jos faksilinjan kunnon testi epäonnistuu edelleen, ja faksitoiminnoissa on ongelmia, ota yhteyttä puhelinyhtiöön ja pyydä sitä tarkistamaan puhelinlinja.

#### Ohjauspaneelin näyttö ilmoittaa aina puhelimen kuulokkeen olevan ylhäällä

**Ratkaisu** Käytät vääräntyyppistä puhelinjohtoa. Liitä laite puhelinlinjaan käyttämällä vain HP All-in-One -laitteen mukana toimitettua puhelinjohtoa. Lisätietoja on kohdassa Oikeantyyppinen puhelinjohto käytössä faksissa -testi epäonnistuu.

## HP All-in-One -laitteessa ilmenee ongelmia faksien lähettämisessä ja vastaanottamisessa

**Ratkaisu** Varmista, että HP All-in-One -laitteeseen on kytketty virta. Tarkasta HP All-in-One -laitteen ohjauspaneelin näyttö. Jos ohjauspaneelin näyttö on tyhjä eikä Virta-merkkivalo pala, HP All-in-One -laitteen virta on katkaistu. Varmista, että virtajohto on liitetty kunnolla HP All-in-One -laitteeseen ja pistorasiaan. Kytke HP All-in-One -laitteeseen virta painamalla Virta-painiketta.

Kun olet kytkenyt HP All-in-One -laitteeseen virran, odota viisi minuuttia, ennen kuin lähetät tai vastaanotat faksin. HP All-in-One ei voi lähettää eikä vastaanottaa fakseja alustuksen aikana.

#### Ratkaisu

#### HP All-in-One -laite ei voi vastaanottaa fakseja, mutta se voi lähettää niitä

#### Ratkaisu

- Jos käytössä ei ole Erottuva soitto -palvelua, tarkasta, että HP All-in-One -laitteen Soittoääni-asetukseksi on valittu Kaikki soitot. Lisätietoja on kohdassa Soittoäänen muuttaminen (erottuva soittoääni).
- Jos Automaattinen vastaus -asetukseksi on määritetty Ei käytössä, sinun on vastaanotettava faksit manuaalisesti. Muussa tapauksessa HP All-in-One ei vastaanota fakseja. Lisätietoja faksien vastaanottamisesta manuaalisesti on kohdassa Faksin vastaanottaminen manuaalisesti.
- Jos puhepostipalvelu käyttää samaa puhelinnumeroa kuin faksipuhelut, faksit on vastaanotettava manuaalisesti eli sinun täytyy vastata itse faksipuheluihin. Tietoja HP All-in-One -laitteen määrittämisestä puhepostipalvelun ollessa käytössä on kohdassa Faksin asetukset. Lisätietoja faksien vastaanottamisesta manuaalisesti on kohdassa Faksin vastaanottaminen manuaalisesti.
- Jos tietokonemodeemi on samassa puhelinlinjassa HP All-in-One -laitteen kanssa, tarkista, että modeemiohjelmistossa ei ole määritetty faksien vastaanottamista automaattiseksi. Modeemit, joita ei ole määritetty vastaanottamaan fakseja automaattisesti, varaavat puhelinlinjan ja vastaavat

kaikkiin tuleviin fakseihin, mikä estää HP All-in-One -laitetta vastaanottamasta faksipuheluja.

- Jos puhelinvastaaja on samassa puhelinlinjassa HP All-in-One -laitteen kanssa, jokin seuraavista ongelmista saattaa ilmetä:
  - Lähtevä viesti voi olla liian pitkä tai liian kovaääninen, jotta HP All-in-One voi tunnistaa faksiääniä. Soittavan faksilaitteen yhteys voi tällöin katketa.
  - Puhelinvastaaja voi sulkea puhelun liian nopeasti lähtevän viestin jälkeen, jos se ei havaitse kenenkään yrittävän tallentaa viestiä faksipuhelun aikana. Tällöin HP All-in-One -laite ei tunnista faksiääniä. Tämä ongelma esiintyy useimmiten digitaalisissa puhelinvastaajissa.

Näitä ongelmia voi mahdollisesti poistaa seuraavilla toimenpiteillä:

- Varmista, että HP All-in-One -laite on määritetty vastaanottamaan fakseja automaattisesti. Lisätietoja HP All-in-One -laitteen määrittämisestä vastaanottamaan fakseja automaattisesti on kohdassa Vastaustilan määrittäminen.
- Varmista, että Soitot ennen vastaamista -asetukseksi on määritetty suurempi hälytysmäärä kuin puhelinvastaajan asetukseksi. Lisätietoja on kohdassa Vastaamista edeltävien hälytysten lukumäärän määrittäminen.
- Irrota puhelinvastaaja ja yritä vastaanottaa faksi uudelleen. Jos voit vastaanottaa faksin, kun puhelinvastaaja on irrotettu, vastaaja on todennäköinen ongelman aiheuttaja.
- Muodosta uudestaan yhteys puhelinvastaajaan ja nauhoita vastaajan viesti uudelleen. Nauhoita noin 10 sekunnin pituinen viesti. Puhu hitaasti ja hiljaisella äänellä, kun nauhoitat viestiä. Jätä viestin loppuun vähintään viiden sekunnin hiljaisuus. Hiljaisuuden aikana ei saa kuulua taustahälyä. Yritä vastaanottaa faksi uudelleen.

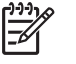

- Huomautus Jotkin digitaaliset puhelinvastaajat eivät tallenna lähtevän viestin lopussa olevaa hiljaisuutta. Tarkista asia toistamalla lähtevä viesti.
- Jos HP All-in-One -laite jakaa puhelinlinjan toisen puhelinlaitteen (esimerkiksi puhelinvastaajan, tietokonemodeemin tai moniporttisen kytkinkotelon) kanssa, faksilaitteen signaalitaso saattaa heikentyä. Tällöin faksien vastaanottamisessa voi ilmetä ongelmia.
  Voit yrittää selvittää, mikä laite aiheuttaa ongelman, irrottamalla kaikki muut paitsi HP All-in-One -laitteen puhelinlinjasta ja yrittämällä faksin vastaanottamista uudelleen. Jos faksin vastaanottaminen onnistui ilman kyseistä laitetta, jokin laitteen osa aiheuttaa ongelmia. Kokeile osien lisäämistä yksitellen ja yritä lähettää faksi kunkin osan lisäämisen jälkeen, kunnes tiedät, mikä laite aiheuttaa ongelman.
- Jos faksipuhelinnumerolle on määritetty tietty soittoääni (käyttämällä puhelinyhtiöltä tilattua Erottuva soittoääni -palvelua), tarkista, että HP All-in-One -laitteen Soittoääni-toiminto on määritetty vastaavasti. Lisätietoja on kohdassa Soittoäänen muuttaminen (erottuva soittoääni).

## HP All-in-One -laitteella ei voi lähettää fakseja, mutta faksien vastaanottaminen onnistuu

#### Ratkaisu

 HP All-in-One -laite saattaa valita numeron liian nopeasti tai hitaasti. Numerojonoon on ehkä lisättävä taukoja. Jos sinun on esimerkiksi muodostettava yhteys ulkoiseen linjaan ennen faksinumeron valitsemista, lisää tauko ennen numeroa. Jos numerosi on 95555555 ja ulkoiseen linjaan otetaan yhteys numerolla 9, lisää taukoja seuraavasti: 9-555-5555. Jos haluat lisätä tauon numeron valitsemisen aikana, paina Uudelleenv./Tauko tai paina Väli (#)-painiketta toistuvasti, kunnes (-)-merkki tulee ohjauspaneelin näyttöön.

Voit lähettää faksin myös näyttövalinnalla. Näin voit kuunnella puhelinlinjaa numeroa valitessasi. Voit itse päättää numeronvalinnan nopeuden ja vastata kehotuksiin numeroa valitessasi. Lisätietoja on kohdassa Faksin lähettäminen käyttämällä näyttövalintaa.

 Faksia lähettäessäsi näppäilemäsi numero ei ole oikea, tai vastaanottavassa faksilaitteessa on häiriö. Voit tarkistaa tilanteen soittamalla puhelimella kyseiseen faksinumeroon ja kuuntelemalla faksiääniä. Jos et kuule faksiääniä, vastaanottavaan faksilaitteeseen ei ole ehkä kytketty virtaa tai sen kytkennät eivät ole kunnossa. Myös puhepostipalvelu saattaa häiritä vastaanottajan puhelinlinjaa. Voit myös pyytää vastaanottajaa tarkistamaan faksilaitteensa mahdolliset ongelmat.

#### Puhelinvastaajaan on tallentunut faksiääniä

#### Ratkaisu

- Varmista, että HP All-in-One -laite on määritetty vastaanottamaan fakseja automaattisesti. Jos HP All-in-One -laite on määritetty vastaanottamaan faksit manuaalisesti, HP All-in-One -laite ei vastaa saapuviin puheluihin. Sinun täytyy vastata itse faksipuheluihin. Muussa tapauksessa HP All-in-One -laite ei voi vastaanottaa fakseja ja faksiäänet tallennetaan vastaajaan. Lisätietoja HP All-in-One -laitteen määrittämisestä vastaanottamaan fakseja automaattisesti on kohdassa Vastaustilan määrittäminen.
- Varmista, että Soitot ennen vastaamista -asetukseksi on määritetty suurempi hälytysmäärä kuin puhelinvastaajan asetukseksi. Lisätietoja on kohdassa Vastaamista edeltävien hälytysten lukumäärän määrittäminen.

#### HP All-in-One -laitteen mukana toimitettu puhelinjohto on liian lyhyt

**Ratkaisu** Jos HP All-in-One -laitteen mukana toimitettu puhelinjohto on liian lyhyt, voit pidentää sitä jatkokappaleen avulla. Voit ostaa jatkokappaleen puhelinlisälaitteita myyvästä sähköliikkeestä. Tarvitset myös toisen puhelinjohdon, joka voi olla tavallinen, kotona tai toimistossa jo oleva puhelinjohto.

Vihje Jos HP All-in-One -laitteen mukana on toimitettu 2-johtoinen puhelinjohtosovitin, voit käyttää sitä 4-johtoisen puhelinjohdon

pidentämiseen. Lisätietoja 2-johtoisesta puhelinjohtosovittimesta on sen mukana toimitetuissa käyttöohjeissa.

#### Puhelinjohdon pidentäminen

- Käytä HP All-in-One -laitteen pakkauksessa toimitettua rinnakkaisliitintä. Kytke johdon toinen pää seinäpistokkeeseen ja toinen pää HP All-in-One-laitteen takana olevaan 1-LINE-porttiin.
- 2. Kytke toinen puhelinjohto rinnakkaisliitimen avoimeen porttiin ja puhelinpistorasiaan alla olevan kuvan mukaisesti.

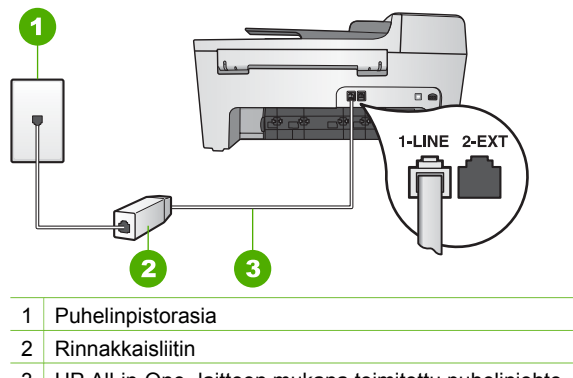

3 HP All-in-One -laitteen mukana toimitettu puhelinjohto

### Toiminnan vianmääritys

Tässä osassa on tietoja paperiin tai tulostuskasetteihin liittyvien ongelmien vianmäärityksestä.

HP Image Zone -ohjelmiston ohje en vianmääritysosa sisältää vianmääritysohjeita tavallisimpien HP All-in-One -laitteeseen liittyvien ongelmien ratkaisuun.

Lisätietoja on kohdassa HP Image Zone -ohjelman käyttäminen.

Jos käytössäsi on Internet-yhteys, saat lisätietoja HP:n Web-sivustosta www.hp.com/ support. Web-sivustossa on myös vastauksia usein esitettyihin kysymyksiin.

#### Paperin vianmääritys

Jotta vältät paperitukokset, käytä vain HP All-in-One -laitteelle suositeltuja paperityyppejä. Suositeltujen paperityyppien luettelo on käytönaikaisessa HP Image Zone -ohjelmiston ohje essa sekä osoitteessa www.hp.com/support.

Älä lisää syöttölokeroon ryppyistä tai käpristynyttä paperia tai paperia, jonka reunat ovat taittuneet tai repeytyneet. Lisätietoja on kohdassa Paperin lisääminen.

Jos paperi tukkeutuu laitteeseen, poista tukos noudattamalla näitä ohjeita.

#### Paperi on tukkeutunut HP All-in-One -laitteeseen

#### Ratkaisu

1. Avaa takapuhdistusluukku painamalla luukun vasemmassa reunassa olevaa kielekettä. Irrota luukku vetämällä sitä HP All-in-One -laitteesta poispäin.

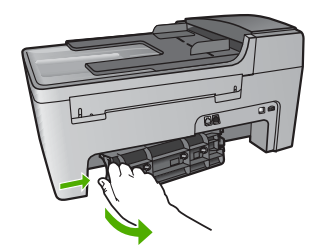

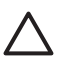

**Varoitus** Jos paperitukos yritetään poistaa HP All-in-One -laitteen etupuolelta, tulostusmekanismi saattaa vaurioitua. Avaa laite ja poista paperitukokset aina takapuhdistusluukun kautta.

2. Vedä paperi varovasti ulos telojen välistä.

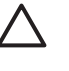

**Varoitus** Jos paperi repeytyy, kun vedät sitä ulos telojen välistä, poista laitteeseen mahdollisesti jääneet paperinpalat telojen ja rullien välistä. Jos et poista kaikkia paperinpaloja HP All-in-One -laitteesta, syntyy uusia paperitukoksia.

- 3. Pane takapuhdistusluukku takaisin paikalleen. Työnnä luukkua varovasti, kunnes se napsahtaa paikalleen.
- 4. Jatka nykyistä työtä painamalla OK-painiketta.

#### Paperi on tukkeutunut automaattiseen asiakirjansyöttölaitteeseen

#### Ratkaisu

1. Nosta automaattisen asiakirjansyöttölaitteen kansi.

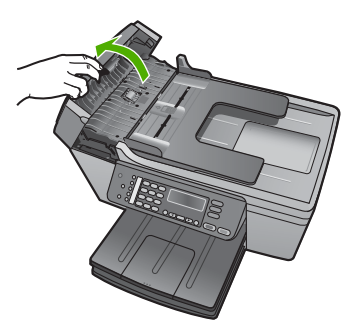

2. Vedä paperi varovasti ulos telojen välistä.

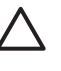

**Varoitus** Jos paperi repeytyy, kun vedät sitä ulos telojen välistä, poista laitteeseen mahdollisesti jääneet paperinpalat telojen ja rullien välistä. Jos et poista kaikkia paperinpaloja HP All-in-One -laitteesta, syntyy uusia paperitukoksia.

3. Sulje automaattisen asiakirjansyöttölaitteen kansi.

#### Automaattinen asiankirjansyöttölaite syöttää liikaa sivuja tai ei lainkaan

**Syy** Automaattisen asiakirjansyöttölaitteen sisällä oleva erotin tai telat on puhdistettava. Kynästä irronnut lyijy, vaha tai muste voi kerääntyä teloihin tai erottimeen, jos laitetta käytetään paljon tai jos kopioitavat alkuperäiskappaleet ovat käsinkirjoitettuja tai sisältävät paljon mustetta.

- Jos automaattinen asiakirjansyöttölaite ei syötä lainkaan sivuja, asiakirjansyöttölaitteen telat on puhdistettava.
- Jos automaattinen asiakirjansyöttölaite syöttää yhden sivun sijasta useita sivuja, asiakirjansyöttölaitteen sisällä oleva erotin on puhdistettava.

**Ratkaisu** Pane syöttölokeroon yhdestä kahteen arkkia käyttämätöntä tavallista valkoista täysikokoista paperia ja vedä sitten sivut automaattisen asiakirjansyöttölaitteen läpi painamalla **Käynnistä musta** -painiketta. Tavallinen paperi irrottaa ja imee likaa rullista ja erotinlevystä.

Jos ongelma ei ratkea, tai jos automaattinen asiakirjansyöttölaite ei syötä tavallista paperia, voit puhdistaa telat ja erottimen käsin.

#### Telojen ja erottimen puhdistaminen

 Nosta automaattisen asiakirjansyöttölaitteen kansi. Telat ja erotin näkyvät seuraavassa kuvassa.

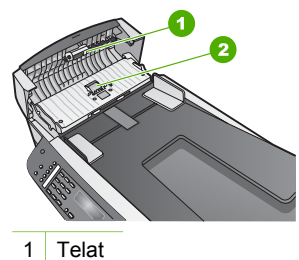

- 2 Erotin
- Kostuta nukkaamaton kangas kevyesti tislatulla vedellä ja purista liika vesi pois.
- 3. Pyyhi teloissa tai erottimessa oleva lika pois kostealla kankaalla.
- 4. Jos lika ei lähde tislatulla vedellä, kokeile isopropyylialkoholia (spriitä).
- 5. Sulje automaattisen asiakirjansyöttölaitteen kansi.

#### Tulostuskasetin vianmääritys

Jos tulostuksessa on ongelmia, syy voi olla jossakin tulostuskasetissa.

- 1. Poista tulostuskasetit ja tarkista, että suojateippi on poistettu kokonaan.
- Pane tulostuskasetit takaisin paikoilleen ja tarkista, että ne lukittuvat kunnolla paikalleen.
- Jos ongelma ei häviä, tulosta itsetestiraportti ja määritä, onko ongelma tulostuskaseteissa.

Tässä raportissa on tarpeellisia tietoja tulostuskaseteista, kuten tilatietoja.

- 4. Jos itsetestiraportissa näkyy ongelma, puhdista tulostuskasetit.
- 5. Jos ongelma ei häviä, puhdista tulostuskasettien kuparinväriset kosketuspinnat.
- 6. Jos tulostuksessa on yhä ongelmia, määritä, missä tulostuskasetissa ongelma on ja vaihda se.

Lisätietoja itsetestiraportin tulostamisesta ja tulostuskasettien puhdistamisesta on kohdassa HP All-in-One -laitteen huoltaminen.

### Laitepäivitys

Jotta HP All-in-One -laite toimisi ongelmitta ja hyödyntäisi aina uusinta tekniikkaa, voit noutaa HP All-in-One -laitteeseen päivityksiä HP:n tukisivustosta ja asentaa ne ohjatun laitepäivityksen avulla. Voit myös asentaa HP All-in-One -laitteeseen päivityksiä seuraavista syistä:

- Soitit HP:n asiakastukeen ja huoltoedustaja neuvoi sinua noutamaan laitepäivityksen HP:n tukisivustosta.
- HP All-in-One -laitteen ohjauspaneelin näytössä näkyvä ikkuna neuvoo päivittämään laitteen.

#### Laitepäivitys (Windows)

Voit hakea Windows-tietokoneessa laitepäivityksen yhdellä seuraavista tavoista:

- Voit ladata HP All-in-One -laitteen päivityksen Web-selaimen kautta osoitteesta www.hp.com/support. Tiedosto on ohjelmatiedosto, jonka tiedostotunniste on .exe. Kun kaksoisnapsautat .exe-tiedostoa, ohjattu laitteen päivitystoiminto käynnistyy.
- HP:n verkkopäivitysohjelma -apuohjelma hakee automaattisesti HP-tuen Web-sivuilta laitteen päivityksiä ennalta määritetyin väliajoin.

Huomautus Jos käytät Windows-käyttöjärjestelmää, voit määrittää HP:n verkkopäivitysohjelma -apuohjelman (osa tietokoneeseen asennettua HP Image Zone -ohjelmistoa) hakemaan laitepäivitykset HP-tukisivustosta automaattisesti ennalta määritetyin väliajoin. Jos sinulla ei ole asennuksen aikana viimeisintä versiota HP:n verkkopäivitysohjelma -apuohjelmasta, tietokoneen näyttöön avautuu valintaikkuna, joka kehottaa sinua päivittämään apuohjelman. Hyväksy päivitys. Lisätietoja HP:n verkkopäivitysohjelma -apuohjelman käyttämisestä on käytönaikaisessa HP Image Zone -ohjelmiston ohje essa.

#### Laitepäivityksen käyttäminen

- 1. Toimi jollakin seuraavista tavoista:
  - Kaksoisnapsauta osoitteesta www.hp.com/support lataamaasi .exe-tiedostoa.
  - Kun ohjelma kehottaa niin, hyväksy laitepäivitys, jonka HP-ohjelman päivitys -apuohjelma on löytänyt.

Ohjattu laitteenpäivitystoiminto avautuu tietokoneen näyttöön.

- 2. Valitse Tervetuloa-näytössä Seuraava. Näyttöön tulee Valitse laite -näyttö.
- Valitse luettelosta HP All-in-One -laite ja valitse Seuraava. Näyttöön tulee Tärkeitä tietoja -näyttö.
- 4. Varmista, että tietokone ja laite vastaavat alla olevia vaatimuksia.
- Jos vaatimukset täyttyvät, valitse Päivitä. Näyttöön tulee Laitetta päivitetään -näyttö. HP All-in-One -laitteen ohjauspaneelissa alkaa vilkkua valo. Ohjauspaneelin näyttö muuttuu vihreäksi, kun päivitys ladataan ja puretaan laitteeseen.
- 6. Älä kytke irti, sammuta tai häiritse laitetta muulla tavoin päivityksen aikana.

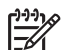

Huomautus Jos vahingossa keskeytät päivityksen tai jos näyttöön tulee päivityksen epäonnistumisesta kertova virheilmoitus, ota yhteys HP-tukeen.

Kun HP All-in-One -laitteen virta katkeaa ja laite käynnistyy uudelleen, tietokoneen näyttöön tulee päivityksen loppuun suorittamisesta kertova näyttö.

Laite on päivitetty. Voit aloittaa HP All-in-One -laitteen käyttämisen.

#### Laitepäivitys (Mac)

Päivitä HP All-in-One -laite Mac-tietokoneessa seuraavasti:

- 1. Voit ladata HP All-in-One -laitteen päivityksen Web-selaimen kautta osoitteesta www.hp.com/support.
- 2. Kaksoisnapsauta ladattua tiedostoa. Asennusohjelma avautuu tietokoneen näyttöön.
- 3. Asenna päivitys HP All-in-One -laitteeseen noudattamalla näyttön tulevia ohjeita.
- 4. Suorita asennus loppuun käynnistämällä HP All-in-One -laite uudelleen.

Luku 11

# 12 HP:n takuu ja tuki

Hewlett-Packard tarjoaa Internet- ja puhelintukea HP All-in-One -laitteelle.

Tässä osassa on takuutietoja sekä tietoja HP-tuen saamisesta Internetin välityksellä, sarjanumeron ja huoltotunnuksen näyttämisestä, yhteyden ottamisesta HP-asiakastukeen sekä HP All-in-One -laitteen valmistelusta kuljetusta varten.

Jos tarvitsemasi tieto ei löydy tuotekohtaisista painetuista tai käytönaikaisista oppaista, ota yhteys HP-tukipalveluihin. Palvelut luetellaan seuraavassa osassa. Jotkin tukipalvelut ovat saatavana vain Yhdysvalloissa ja Kanadassa, kun taas toiset ovat saatavina useissa eri maissa / useilla eri alueilla. Jos luettelossa ei näy oman maasi/alueesi tukipalvelun numeroa, pyydä apua lähimmästä HP:n valtuuttamasta myyntiliikkeestä.

#### Takuu

Ennen kuin voit tilata HP:n huollon, ota ensin yhteys HP:n huoltoon tai HP:n asiakastukikeskukseen alustavaa vianmääritystä varten. Katso muistettavia asioita luvusta Ennen kuin otat yhteyttä HP:n asiakastukeen, ennen kuin soitat HP:n asiakastukeen.

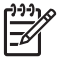

Huomautus Nämä tiedot eivät koske asiakkaita Japanissa. Tietoja Japanissa saatavilla olevista palveluista on kohdassa HP Quick Exchange Service (Japan).

#### Takuun laajennukset

Maan/alueen mukaan HP saattaa tarjota lisämaksullista takuun päivitysmahdollisuutta, joka laajentaa tai parantaa tuotteen perustakuuta. Näihin voivat kuulua avainasiakkaan puhelintuki, palautuspalvelu tai tuotteen vaihto seuraavana työpäivänä. Huoltotakuu alkaa yleensä tuotteen ostopäivänä, ja tukipaketti on hankittava määritetyn ajan kuluessa ostopäivästä. Lisätietoja:

- Soita Yhdysvalloissa HP-neuvojalle numeroon 1-866-234-1377.
- Käänny Yhdysvaltain ulkopuolella paikallisen HP:n asiakastukikeskuksen puoleen. Kohdassa Soittaminen muissa maissa on lisätietoja sekä eri maiden/alueiden asiakastukipisteiden puhelinluettelo.
- Siirry HP:n Web-sivustoon osoitteessa www.hp.com/support. Valitse kehotettaessa maa/ alue ja etsi sitten takuutiedot.
#### Takuutiedot

| HP-tuote                                    | Rajoitettu takuuaika                                                                                                    |
|---------------------------------------------|----------------------------------------------------------------------------------------------------|
| Ohjelmisto                                  | 90 päivää                                                                                                    |
| Värikasetit                                 | Siihen asti, kunnes HP:n muste on kulunut loppuun tai kasettiin<br>merkitty takuuajankohta on umpeutunut, aiempi näistä<br>kahdesta. Tämä takuu ei kata HP-tuotteita, jotka on täytetty,<br>valmistettu uudelleen, kunnostettu, joita on käytetty väärin tai<br>joita on jollain tavalla muutettu. |
| Lisälaitteet                                | 1 vuosi                                                                                                    |
| Tulostimen oheislaitteet (lisätietoja alla) | 1 vuosi                                                                                                    |

A. Rajoitetun takuun kattavuus

- Hewlett-Packard (HP) takaa loppukäyttäjälle, että edellä mainituissa HP-tuotteissa ei ole materiaali- tai valmistusvirheitä takuuaikana, jonka lasketaan alkavan siitä päivästä, kun asiakas on ostanut tuotteen.
- HP-ohjelmatuotteen rajoitettu takuu koskee ainoastaan ohjekirjoissa määritettyjen toimintojen suorittamiseen liittyviä ongelmia. HP ei takaa sitä, että HP-tuotteet toimivat keskeytyksettä tai että niissä ei ole virheitä.
- HP:n rajoitettu takuu kattaa ainoastaan tuotteen tavanomaisen käytön yhteydessä ilmenevät viat. Takuu ei kata ongelmia, joiden syynä on esimerkiksi
  - a. virheellinen käyttö tai muokkaaminen
  - b. muiden valmistajien kuin HP:n toimittamat ohjelmistot, välineet, osat tai tarvikkeet
  - c. muu kuin tuotteen teknisissä tiedoissa mainittu käyttö
  - d. luvaton muokkaaminen tai väärinkäyttö.
- 4. Muun valmistajan kuin HP:n toimittaman värikasetin tai uudelleentäytetyn mustekasetin käyttö ei vaikuta HP:n kirjoitintuotteita koskevaan asiakastakuuseen tai asiakkaan kanssa tehtävän HP-tukipalvelusopimuksen ehtoihin. Jos kuitenkin tulostimen virhetoiminto tai vahingoittuminen johtuu muun valmistajan kuin HP:n mustekasetin tai uudelleentäytetyn mustekasetin käytöstä, HP laskuttaa normaalin aika- ja materiaalihinnastonsa mukaan tulostimen huollosta kyseisen virhetoiminnon tai vahingoittumisen vuoksi.
- Jos HP:lle İlmoitetaan jonkin HP:n takuun piiriin kuuluvan tuotteen viasta takuuaikana, HP joko korjauttaa tai korvaa viallisen tuotteen harkintansa mukaan.
- Jos HP ei kykene korjaamaan tai korvaamaan HP:n takuun piiriin kuuluvaa viallista tuotetta, HP hyvittää sen hankintahinnan kohtuullisen ajan kuluessa vikailmoituksen tekemisestä.
- 7. HP korjaa, korvaa tai hyvittää viallisen tuotteen vasta sitten, kun asiakas on palauttanut tuotteen HP:lle.
- 8. Korvaavat tuotteet voivat olla joko uusia tai uuden veroisia, ja ne ovat vähintään yhtä tehokkaita kuin korvatut tuotteet.
- 9. HP:n tuotteet saattavat sisältää suorituskyvyltään uusia vastaavia, uudelleenvalmistettuja osia tai materiaaleja.
- 10. HP:n rajoitettu takuu on voimassa kaikissa maissa ja kaikilla alueilla, missä HP vastaa kyseisen takuutuotteen jakelusta. Lisätakuupalveluja, kuten asennuspalveluja, koskevia sopimuksia on saatavissa mistä tahansa valtuutetusta HP-palveluyrityksestä, jossa HP tai sen valtuuttama maahantuoja myy kyseistä tuotetta.
- B. Takuun rajoitukset
  - HP TÁI SEN KOLMANNEN OSAPUOLEN TOIMITTAJAT EIVÄT LUPAA PAIKALLISEN LAIN SALLIMISSA RAJOISSA MITÄÄN MUUTA HP-TUOTTEITA KOSKEVAA TAKUUTA TAI EHTOA JOKO SUORAAN TAI EPÄSUORASTI. HP JA SEN KOLMANNEN OSAPUOLEN TOIMITTAJAT TORJUVAT PÄTEMÄTTÖMINÄ NIMENOMAISESTI OLETETUT TAKUUT TAI VASTUUT, JOTKA KOSKEVAT TUOTTEEN MARKKINOITAVUUTTA, TYYDYTTÄVÄÄ LAATUA JA SOVELTUVUUTTA TIETTYYN TARKOITUKSEEN.
- C. Vastuun rajoitus
  - 1. Takuuendoissa kuvattu korvaus on ainoa asiakkaan saama korvaus, ellei paikallisesta lainsäädännöstä muuta johdu.
  - 2. NÄISSÄ TAKUUEHDOISSA MAINITTUJA VELVOITTEITA LUKUUN OTTÅMATTA HP TAI JOKIN MUU OHJELMISTOTALO EI OLE MISSÄÄN TAPAUKSESSA VASTUUSSA VÄLITTÖMÄSTÄ, VÄLILISESTÄ, ERITYISESTÄ, SEURAUKSEEN PERUSTUVASTA TAI MUUSTA VAHINGOSTA (MUKAAN LUKIEN MENETETTY VOITTO) RIIPPUMATTA SIITÄ, MIHIN KORVAUSVASTUU PERUSTUU.
- D. Paikallinen laki
  - Takuuehdot antavat asiakkaalle tietyt lainsäädäntöön perustuvat oikeudet. Asiakkaalla voi olla muita oikeuksia, jotka vaihtelevat Yhdysvaltojen eri osavaltioissa, Kanadan eri provinsseissa ja muissa maissa muualla maailmassa.
  - 2. Jos takuuehdot ovat ristiriidassa paikallisen lainsäädännön kanssa, ne on saatettava yhdenmukaiseksi kyseisen lainsäädännön kanssa. Kyseisen paikallisen lainsäädännön nojalla joitakin näiden takuuehtojen rajoituksia ei voida soveltaa asiakkaaseen. Yhdysvaltojen ja muiden maiden viranomaiset voivat esimerkiksi
    - määrätä, etteivät takuusopimuksessa mainitut vastuuvapaudet ja rajoitukset saa rajoittaa kuluttajan lainmukaisia oikeuksia (esim. Iso-Britannia)
    - b. estää valmistajaa muilla tavoin asettamasta tällaisia rajoituksia
    - myöntää asiakkaalle muita takuuoikeuksia, määrittää oletetun takuun ajan, josta valmistaja ei voi vapautua, tai rajoittaa oletettujen takuiden aikaa.
  - 3. TÄSŚÄ TAKUUILMÓITUKSESSA ESITETYT TAKUUEHDOT EIVÄT SULJE POIS, RAJOITA TAI MUUTA ASIAKKAAN OIKEUKSIA, PAITSI LAIN SALLIMASSA LAAJUUDESSA, VAAN NIITÄ SOVELLETAAN NIIDEN PAKOLLISTEN LAKIMÄÄRÄISTEN OIKEUKSIEN LISÄKSI, JOTKA KOSKEVAT HP-TUOTTEEN MYYNTIÄ ASIAKKAALLE.

#### HP:n takuu

Hyvä asiakkaamme,

oheisesta luettelosta löydätte yhteystiedot valmistajan takuusta vastaavaan HP:n edustajaan maassanne.

Teillä voi olla oikeus esittää takuun lisäksi vaatimuksia myös lain nojalla. Valmistajan takuu ei rajoita lakiin perustuvia oikeuksianne.

Suomi: Hewlett-Packard Oy, Piispankalliontie, FIN-02200 Espoo

## Ennen kuin otat yhteyttä HP:n asiakastukeen

HP All-in-One saattaa sisältää muiden valmistajien ohjelmia. Jos näissä ohjelmissa ilmenee ongelmia, teknistä tukea saat ottamalla yhteyttä asianomaisten yritysten asiantuntijoihin. Tarkista seuraavat seikat, ennen kuin otat yhteyttä HP:n asiakastukeen.

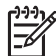

Huomautus Nämä tiedot eivät koske asiakkaita Japanissa. Tietoja Japanissa saatavilla olevista palveluista on kohdassa HP Quick Exchange Service (Japan).

- 1. Varmista, että
  - a. HP All-in-One -laitteen virtajohto on kytketty pistorasiaan ja laitteeseen on kytketty virta
  - b. Määritetyt tulostekasetit on asennettu oikein.
  - c. suositellut paperit on asetettu syöttölokeroon oikein.
- 2. Palauta HP All-in-One -laitteen asetukset:
  - a. Katkaise HP All-in-One -laitteen virta painamalla käynnistyspainiketta.
  - b. Irrota virtajohto HP All-in-One -laitteen takaa.
  - c. Liitä virtajohto takaisin HP All-in-One -laitteeseen.
  - d. Käynnistä HP All-in-One -laitteen virta painamalla käynnistyspainiketta.
- 3. Lisätietoja on osoitteessa www.hp.com/support.
- 4. Jos ongelmat toistuvat ja haluat ottaa yhteyttä HP:n asiakastuen edustajaan, toimi seuraavasti:
  - a. Valmistaudu ilmoittamaan HP All-in-One -laitteen nimi siinä muodossa kuin se on laitteen ohjauspaneelissa.
  - b. Tulosta itsetestiraportti. Lisätietoja itsetestiraportin tulostamisesta on kohdassa Itsetestiraportin tulostaminen.
  - c. Tulosta värituloste mallitulosteeksi.
  - d. Valmistaudu kuvailemaan ongelmaa yksityiskohtaisesti.
  - e. Ota laitteen sarjanumero ja huoltotunnusnumero esiin. Lisätietoja sarjanumeron ja huoltotunnusnumeron hakemisesta on kohdassa Laitteen sarjanumeron ja huoltotunnusnumeron hakeminen.
- 5. Soita HP-asiakastukeen. Soita HP All-in-One -laitteen läheltä.

## Laitteen sarjanumeron ja huoltotunnusnumeron hakeminen

Voit hakea tärkeitä tietoja HP All-in-One -laitteen tietovalikon avulla.

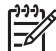

Huomautus Jos HP All-in-One -laite ei käynnisty, katso sarjanumero laitteen takana olevasta tarrasta. Sarjanumero on kymmenen merkkiä sisältävä tunnus tarran vasemmassa ylänurkassa.

#### Laitteen sarjanumeron ja huoltotunnusnumeron hakeminen

- 1. Pidä OK-painiketta alhaalla. Pidä OK-painiketta alhaalla ja paina 4-painiketta. Tietovalikko avautuu.
- Paina ▶-painiketta, kunnes mallinumero tulee näyttöön. Valitse sitten OK. Huoltotunnusnumero tulee näyttöön. Kirioita huoltotunnusnumero muistiin.
- 3. Valitse Peruuta ja paina ▶-painiketta, kunnes sarjanumero tulee näyttöön.
- Valitse OK. Sarjanumero tulee näyttöön. Kirjoita sarjanumero muistiin.
- 5. Poistu tietovalikosta valitsemalla Peruuta.

## Tukitietojen ja muiden tietojen saaminen Internetistä

Jos käytössäsi on Internet-yhteys, voit katsoa lisätietoja www.hp.com/support -sivustosta. Valitse tarvittaessa maa/alue ja napsauta Ota yhteys HP-tukeen -linkkiä. Saat näkyviin teknisen tuen yhteystietoja. Tämä sivusto tarjoaa myös teknistä tukea, ohjaimia, tarvikkeita ja tilaustietoja. Voit myös suorittaa esimerkiksi seuraavia toimenpiteitä:

- Siirry käytönaikaisen tuen sivuille.
- Lähetä kysymyksesi HP:lle sähköpostitse.
- Ota yhteys HP:n tekniseen asiantuntijaan online-keskustelun välityksellä.
- Tarkista ohjelmistopäivitykset.

Tukivaihtoehdot ja niiden saatavuus vaihtelevat tuotteen, maan/alueen ja kielen mukaan.

## Soittaminen Pohjois-Amerikasta takuuaikana

Soita numeroon **1 800 474 6836 (1 800 HP invent)**. Yhdysvaltain puhelintuki on saatavilla sekä englannin- että espanjankielisenä kaikkina vuorokauden aikoina (tukiajat voivat muuttua ilman erillistä ilmoitusta). Palvelu on maksutonta takuuaikana. Takuuajan jälkeen palvelu saattaa olla maksullista.

## Soittaminen muissa maissa

Seuraavat puhelinnumerot ovat voimassa tämän oppaan julkaisuhetkellä. Luettelon tämänhetkisistä kansainvälisistä HP:n asiakastuen numeroista saat siirtymällä osoitteeseen www.hp.com/support ja valitsemalla oman maasi/alueesi tai kielesi.

Tukipalvelu on maksutonta takuuaikana. Puhelinyhtiö perii kuitenkin tavanmukaisen kaukopuhelumaksun. Joissakin tapauksissa tukipalvelusta peritään myös puhelukohtainen maksu tai maksu kultakin puolelta minuutilta tai minuutilta.

Tarkasta Euroopassa oman maasi/alueesi puhelintukipalvelun tiedot ja ehdot www.hp.com/ support-sivustosta.

Voit myös kysyä asiaa jälleenmyyjältäsi tai soittaa tässä oppaassa annettuun HP:n puhelinnumeroon.

Parannamme koko ajan puhelintukipalveluamme. Käy WWW-sivustossamme säännöllisesti katsomassa uusimmat tiedot palveluista ja toimituksista.

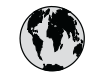

## www.hp.com/support

| 61 56 45 43                           | الجز ائر                                          | 한국              |
|---------------------------------------|---------------------------------------------------|-----------------|
| Argentina (Buenos Aires)<br>Argentina | 54-11-4708-1600<br>0-800-555-5000                 | Luxe            |
| Australia                             | 1300 721 147                                      | Mala            |
| Australia (out-of-warranty)           | 1902 910 910                                      | Mexic           |
| Österreich                            | + 43 1 86332 1000<br>0810-0010000<br>(in-country) | Mexie           |
| 800 171                               | البحرين                                           | 22 4            |
| België                                | 070 300 005                                       | Nede            |
| Belgique                              | 070 300 004                                       | New             |
| Brasil (Sao Paulo)                    | 55-11-4004-                                       | Nige            |
| Brasil                                | 0-800-709-7751                                    | Norg            |
| Canada (Mississauga Area)             | (905) 206-4663                                    | Pana            |
| Canada                                | 1-(800)-474-6836                                  | Parag           |
| Central America &<br>The Caribbean    | www.hp.com/support                                | Perú            |
| Chile                                 | 800-360-999                                       | Philip          |
| 中国                                    | 021-3881-4518<br>800-810-3888 · 3002              | Polsko          |
| Colombia (Possta)                     | E71 (0( 0101                                      | Portug          |
| Colombia (bogota)                     | 5/1-000-9191                                      | Puerto          |
|                                       | 01-8000-51-4/40-8508                              | Repút           |
|                                       | 0-800-011-1046                                    | Româ            |
| Ceská republika                       | 261 307 310                                       | Росси           |
| Danmark                               | + 45 70 202 845                                   | Росси           |
| Ecuador (Andinatel)                   | 1-999-119<br>800-711-2884                         | 800 8           |
| Ecuador (Pacifitel)                   | 1-800-225-528                                     | Sing            |
|                                       | 800-711-2884                                      | Slove           |
| 2 532 5222                            | مصر                                               | South           |
| El Salvador                           | 800-6160                                          | Post o          |
| España                                | 902 010 059                                       | Resi O          |
| France                                | +33 (0)892 69 60 22                               | Suori           |
| Deutschland                           | +49 (0)180 5652 180                               | Sverig          |
| Ελλάδα (από το εξωτερικό)             | + 30 210 6073603                                  | - Switz<br>- 高潮 |
| Ελλάδα (εντός Ελλάδας)                | 801 11 22 55 47                                   | ไทย             |
| Ελλαδα (απο Κυπρο)                    | 800 9 2649                                        | 71.8            |
| Guatemala                             | 1-800-711-2884                                    | Trinid          |
| 香港特別行政區                               | 2802 4098                                         | Türki           |
| Magyarország                          | 1 382 1111                                        | Укра            |
| India                                 | 1 600 44 7737                                     | 800             |
| Indonesia                             | +62 (21) 350 3408                                 | Unite           |
| Ireland                               | 1 890 923 902                                     | Linito          |
| (0) 9 830 4848                        | ישראל                                             | Unite           |
| Italia                                | 848 800 871                                       | Vores           |
| Jamaica                               | 1-800-711-2884                                    | Vene:           |
| 日本                                    | 0570-000511                                       | vene            |
| ロ本 (携帯電詰の場合)                          | 03-3332-9800                                      | Viët N          |

| 한국                                                                                                    | 1588-3003                         |  |
|----------------------------------------------------------------------------------------------------|-----------------------------------|--|
| Luxembourg                                                                                                    | 900 40 006                        |  |
| Luxemburg                                                                                                    | 900 40 007                        |  |
| Malaysia                                                                                                    | 1800 805 405                      |  |
| Mexico (Mexico City)                                                                                                    | 55-5258-9922                      |  |
| Mexico                                                                                                    | 01-800-472-68368                  |  |
| 22 404747                                                                                                    | المغرب                            |  |
| Nederland                                                                                                    | 0900 2020 165                     |  |
| New Zealand                                                                                                    | 0800 441 147                      |  |
| Nigeria                                                                                                    | 1 3204 999                        |  |
| Norge                                                                                                    | +46 (0)77 120 4765                |  |
| Panama                                                                                                    | 1-800-711-2884                    |  |
| Paraguay                                                                                                    | 009 800 54 1 0006                 |  |
| Perú                                                                                                    | 0-800-10111                       |  |
| Philippines                                                                                                    | (63) 2 867 3551<br>1800 1441 0094 |  |
| Polska                                                                                                    | 0 801 800 235                     |  |
| Portugal                                                                                                    | 808 201 492                       |  |
| Puerto Rico                                                                                                    | 1-877-232-0589                    |  |
| República Dominicana                                                                                                    | 1-800-711-2884                    |  |
| România                                                                                                    | (21) 315 4442                     |  |
| Россия (Москва)                                                                                                    | 095 7973520                       |  |
| Россия (Санкт-Петербург)                                                                                                    | 812 3467997                       |  |
| 800 897 1444                                                                                                    | السعودية                          |  |
| Singapore                                                                                                    | 6 272 5300                        |  |
| Slovensko                                                                                                    | 2 50222444                        |  |
| South Africa (international)                                                                                                    | + 27 11 2589301                   |  |
| South Africa (KSA)                                                                                                    | 086 000 1030                      |  |
| Sucmi                                                                                                    | + 351 213 17 63 80                |  |
| Sverige                                                                                                    | +46 (0)77 120 4765                |  |
| Switzerland                                                                                                    | 0040 470 470                      |  |
| j a market and a market and a market an | 0846 672 672                      |  |
| 1.100<br>1.100                                                                                                    | 02-0722-0000                      |  |
| 71 89 12 22                                                                                                    | ل 100 (∠) 303 7000<br>نه نس       |  |
| Trinidad & Tobago                                                                                                    | 1-800-711-2884                    |  |
| Türkiye                                                                                                    | 90 212 444 71 71                  |  |
| Україна                                                                                                    | (380 44) 4903520                  |  |
| 800 4910                                                                                                    | الإمارات العربية المتحدة          |  |
| United Kingdom                                                                                                    | +44 (0)870 010 4320               |  |
| United States                                                                                                    | 1-(800)-474-6836                  |  |
| Uruguay                                                                                                    | 0004-054-177                      |  |
| Venezuela (Caracas)                                                                                                    | 58-212-278-8666                   |  |
| Venezuela                                                                                                    | 0-800-474-68368                   |  |
| Viêt Nam                                                                                                    | +84 88234530                      |  |
|                                                                                                    |                                   |  |

## HP Quick Exchange Service (Japan)

製品に問題がある場合は以下に記載されている電話番号に連絡してください。製品が故障している、または欠陥があると判断された場合、HP Quick Exchange Serviceがこの製品を正常品と交換し、故障した製品を回収します。保証期間中は、修理代と配送料は無料です。また、お住まいの地域にも依りますが、プリンタを次の日までに交換することも可能です。

電話番号:0570-000511 (自動応答) :03-3335-9800 (自動応答システムが使用できない場合) サポート時間:平日の午前9:00から午後5:00まで 土日の午前10:00から午後5:00まで。 祝祭日および1月1日から3日は除きます。

#### サービスの条件

- サポートの提供は、カスタマケアセンターを通してのみ行われます。
- カスタマケアセンターがプリンタの不具合と判断した場合に、サービスを受けることができます。
   ご注意:ユーザの扱いが不適切であったために故障した場合は、保証期間中あっでも修理は有料となります。詳細については保証書を参照してください。

#### その他の制限

- 運送の時間はお住まいの地域によって異なります。 詳しくは、カスタマケアター に連絡してご確認ください。
- 出荷配送は、当社指定の配送業者が行います。
- 配送は交通事情などの諸事情によって、遅れる場合があります。
- このサービスは、将来予告なしに変更することがあります。

Lisätietoja laitteen pakkaamisesta vaihtoa varten on kohdassa HP All-in-One -laitteen pakkaaminen.

## HP All-in-One -laitteen valmisteleminen lähettämistä varten

Jos olet ottanut yhteyttä HP:n asiakastukeen tai ostopaikkaan ja sinua pyydetään lähettämään HP All-in-One -laite huoltoon, poista tulostuskasetit ja pakkaa HP All-in-One -laite alkuperäiseen pakkaukseen, jotta laite ei vioittuisi enempää. Säilytä virtajohto ja ohjauspaneelin etulevy siltä varalta, että HP All-in-One on vaihdettava.

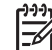

Huomautus Nämä tiedot eivät koske asiakkaita Japanissa. Tietoja Japanissa saatavilla olevista palveluista on kohdassa HP Quick Exchange Service (Japan).

Tässä osassa on ohjeita HP All-in-One -laitteen tulostuskasettien vaihtamiseen sekä ohjauspaneelin etulevyn irrottamiseen.

#### HP All-in-One -laitteen tulostuskasettien vaihtaminen

- 1. Kytke HP All-in-One -laitteeseen virta ja odota, kunnes tulostuskasettivaunu on pysähtynyt ja äänetön. Jos HP All-in-One -laite ei käynnisty, ohita tämä vaihe ja siirry vaiheeseen 2.
- 2. Avaa tulostuskasettien suojakansi.
- 3. Poista tulostuskasetit paikoistaan. Lisätietoja tulostuskasettien poistamisesta on kohdassa Tulostuskasettien vaihtaminen.

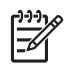

**Huomautus** Jos HP All-in-One -laite ei käynnisty, voit irrottaa virtajohdon ja poistaa tulostuskasetit manuaalisesti työntämällä tulostuskasettivaunun laitteen oikeaan reunaan.

- 4. Aseta tulostuskasetit tulostuskasettien suojaan tai ilmatiiviiseen muovipakkaukseen, jotta ne eivät kuivu. Pane kasetit talteen. Älä lähetä tulostuskasetteja HP All-in-One -laitteen mukana, ellei HP:n tukihenkilö ole pyytänyt tekemään niin.
- 5. Sulje tulostuskasettien suojakansi ja odota muutama minuutti, jotta kasettien vaunu palautuu alkuasentoon (vasempaan reunaan).

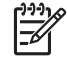

Huomautus Varmista ennen HP All-in-One -laitteen virran katkaisemista, että skanneri on paikallaan.

6. Katkaise HP All-in-One -laitteen virta painamalla käynnistyspainiketta.

#### Ohjauspaneelin etulevyn poistaminen

Kun olet poistanut tulostuskasetit ja katkaissut HP All-in-One -laitteesta virran, toimi seuraavasti.

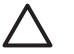

Varoitus 1 HP All-in-One -laitteesta on katkaistava virta, ennen kuin nämä toimet tehdään.

Varoitus 2 Korvaavan HP All-in-One -laitteen mukana ei toimiteta virtajohtoa. Säilytä virtajohtoa turvallisessa paikassa korvaavan HP All-in-One -laitteen saapumiseen asti.

- 1. Katkaise -laitteen Virta painamalla HP All-in-One käynnistyspainiketta.
- Irrota virtajohto ensin pistorasiasta ja sitten HP All-in-One -laitteesta. Älä palauta virtajohtoa HP All-in-One -laitteen mukana.
- 3. Irrota ohjauspaneelin etulevy seuraavasti:
  - a. Aseta kätesi ohjauspaneelin etulevyn kummallekin puolelle.
  - b. Väännä ohjauspaneelin etulevy irti sormenpäilläsi.

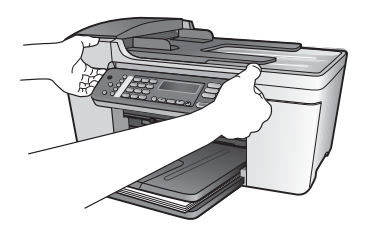

4. Säilytä ohjauspaneelin etulevy. Älä palauta ohjauspaneelin etulevyä HP All-in-One -laitteen mukana.

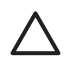

**Varoitus** HP All-in-One -vaihtolaitteen mukana ei välttämättä tule ohjauspaneelin etulevyä. Säilytä ohjauspaneelin etulevy turvallisessa paikassa ja kiinnitä se korvaavaan HP All-in-One -laitteeseen, kun laite saapuu. Ohjauspaneelin etulevy on asennettava, jotta voit käyttää HP All-in-One -laitteen ohjauspaneelin toimintoja.

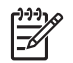

**Huomautus** Lisätietoja ohjauspaneelin etulevyn kiinnittämisestä on HP All-in-One -laitteen mukana toimitetussa asennusoppaassa. Korvaavan HP All-in-One -laitteen mukana saattaa tulla asennusohjeita.

## HP All-in-One -laitteen pakkaaminen

Kun olet irrottanut HP All-in-One -laitteen virtajohdon, tee seuraavat toimet.

1. Pakkaa HP All-in-One -laite kuljetusta varten alkuperäiseen pakkausmateriaaliin tai vaihtolaitteen pakkausmateriaaliin, jos ne ovat tallessa.

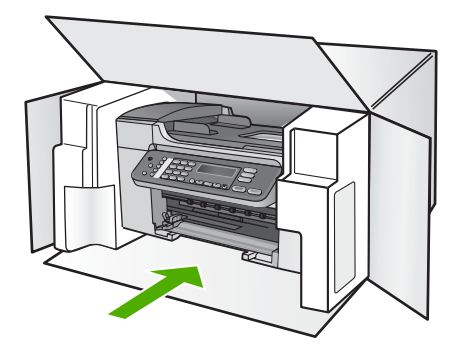

Jos alkuperäinen pakkausmateriaali ei ole tallessa, käytä muuta tarkoitukseen soveltuvaa pakkausmateriaalia. Takuu ei kata vahinkoja, jotka aiheutuvat virheellisestä pakkauksesta tai virheellisestä kuljetuksesta.

- 2. Kiinnitä palautusosoitetarra laatikon ulkopintaan.
- 3. Lähetä laitteen mukana seuraavat tiedot:
  - Toimintahäiriöiden lyhyt kuvaus huoltohenkilöiden tiedoksi (näytteet tulostuslaatuongelmista ovat avuksi).
  - Ostokuitin kopio tai muu ostotosite, josta ilmenee takuuajan kesto.
  - Nimesi, osoitteesi ja puhelinnumero, josta sinut voidaan tavoittaa työaikana.

# **13** Tekniset tiedot

Tässä osassa on HP All-in-One -laitetta koskevat tekniset tiedot ja kansainväliset säännökset.

## Järjestelmävaatimukset

Ohjelmiston järjestelmävaatimukset löytyvät Readme-tiedostosta. Lisätietoja Readme-tiedoston avaamisesta on kohdassa Lueminut-tiedoston lukeminen.

## Paperitiedot

Tässä osassa on tietoja paperilokeroiden tilavuudesta, paperiko'oista ja tulostusmarginaalien määrittämisestä.

## Paperilokerojen kapasiteetit

| Тууррі                            | Paperin paino                 | Syöttölokero <sup>1</sup> | Tulostelokero <sup>2</sup> | Asiakirjansyöt<br>tölokero |
|-----------------------------------|-------------------------------|---------------------------|----------------------------|----------------------------|
| Tavallinen paperi                 | 75-90 g/m <sup>2</sup>        | enintään 100              | enintään 50                | enintään 25                |
| Legal-koon paperi                 | 20–24 lb.<br>(75-90 g/m²)     | enintään 100              | enintään 50                | enintään 25                |
| Kortit                            | enintään 200<br>g/m² kortisto | enintään 20               | enintään 10                | Ei käytettävissä           |
| Kirjekuoret                       | 20–24 lb.<br>(75-90 g/m²)     | enintään 10               | enintään 5                 | Ei käytettävissä           |
| Kalvo                             | Ei käytettävissä              | enintään 30               | enintään 15                | Ei käytettävissä           |
| Tarrat                            | Ei käytettävissä              | enintään 20               | enintään 10                | Ei käytettävissä           |
| 4 x 6 tuuman<br>valokuvapaperi    | enintään<br>236 g/m²          | enintään 30               | enintään 15                | Ei käytettävissä           |
| 8,5 x 11 tuuman<br>valokuvapaperi | Ei käytettävissä              | enintään 30               | enintään 15                | Ei käytettävissä           |

1 Enimmäiskapasiteetti.

2 Paperin tyyppi ja käytetty mustemäärä vaikuttavat tulostelokeron kapasiteettiin. HP suosittelee tyhjentämään tulostelokeron usein.

## Paperikoot

| Тууррі      | Koko                   |
|-------------|------------------------|
| Paperi      | Letter: 216 x 280 mm   |
|             | A4: 210 x 297 mm       |
|             | Legal: 216 x 356 mm    |
| Kirjekuoret | U.S. #10: 105 x 241 mm |
|             | U.S. #9: 98 x 225 mm   |

## (iatko

| (jatkoa)               |                             |
|------------------------|-----------------------------|
| Тууррі                 | Koko                        |
|                        | A2: 111 x 146 mm            |
|                        | DL: 110 x 220 mm            |
|                        | C6: 114 x 162 mm            |
| Kalvo                  | Letter: 216 x 279 mm        |
|                        | A4: 210 x 297 mm            |
| Premium-valokuvapaperi | 102 x 152 mm                |
|                        | Letter: 216 x 280 mm        |
|                        | A4: 210 x 297 mm            |
| Kortit                 | Arkistokortti: 101 x 152 mm |
| Tarrat                 | Letter: 216 x 279 mm        |
|                        | A4: 210 x 297 mm            |
| Mukautettu             | 102 x 152 mm - 216 x 356 mm |

## Tulostusmarginaalitiedot

|                                    | Ylä (etureuna) | Alaosa (takareuna) | Vasen ja oikea<br>marginaali |
|------------------------------------|----------------|--------------------|------------------------------|
| U.S. (Letter, Legal,<br>Executive) | 1,8 mm         | 6,7 mm             | 1,5 mm                       |
| ISO (A4, A5) ja JIS (B5)           | 1,8 mm         | 6,7 mm             | 1,5 mm                       |
| Kirjekuoret                        | 1,8 mm         | 6,7 mm             | 1,5 mm                       |
| Kortit                             | 1,8 mm         | 6,7 mm             | 1,5 mm                       |

## Tulostuksen tekniset tiedot

- Tarkkuus: musta 1200 x 1200 dpi, optimoitu väri 4800 dpi, 4800 dpi 6 mustetta
- Tulostustapa: epäjatkuva lämpömustesuihkutulostus
- Kieli: Lightweight Imaging Device Interface Language (LIDIL)
- Tulostusnopeus: enintään 20 sivua minuutissa mustavalkoisena, enintään 13 sivua minuutissa, väri (vaihtelee mallin mukaan)
- Tulostusnopeus vaihtelee asiakirjan monimutkaisuuden mukaan
- Tulostuskapasiteetti: 1 000 sivua kuukaudessa

| Tila                          | Тууррі                          | Nopeus (sivua<br>minuutissa) tavalliselle<br>paperille | Nopeus (sekunteina)<br>10 x 15 cm:n<br>reunattomille<br>valokuville |
|-------------------------------|---------------------------------|--------------------------------------------------------|---------------------------------------------------------------------|
| Suurin<br>mahdollin<br>en dpi | Mustavalkoinen ja<br>värillinen | enintään 0,12                                          | jopa 278                                                            |

| (jatkoa) |                                 |                                                        |                                                                     |
|----------|---------------------------------|--------------------------------------------------------|---------------------------------------------------------------------|
| Tila     | Тууррі                          | Nopeus (sivua<br>minuutissa) tavalliselle<br>paperille | Nopeus (sekunteina)<br>10 x 15 cm:n<br>reunattomille<br>valokuville |
| Paras    | Mustavalkoinen ja<br>värillinen | enintään 0,94                                          | jopa 147                                                            |
| Normaali | Mustavalkoinen                  | enintään 7,25                                          | jopa 95                                                             |
|          | Väri                            | enintään 2,9                                           | jopa 95                                                             |
| Nopea    | Mustavalkoinen                  | enintään 7,5                                           | jopa 47                                                             |
| normaalı | Väri                            | enintään 4,3                                           | jopa 47                                                             |
| Nopea    | Mustavalkoinen                  | enintään 20                                            | jopa 45                                                             |
| vedos    | Väri                            | enintään 13                                            | jopa 45                                                             |

## Kopioinnin tekniset tiedot

- Digitaalinen kuvankäsittely
- Enintään 99 kopiota alkuperäisestä (vaihtelee malleittain)
- Digitaalinen zoomaus: 25-400 % (vaihtelee malleittain)
- Sivulle sovittaminen, esiskannaus
- Kopiointinopeus: enintään 20 kopiota minuutissa mustavalkoisena, 13 kopiota minuutissa värillisenä (vaihtelee malleittain)
- Kopiointinopeudet vaihtelevat asiakirjan monimutkaisuuden mukaan

| Tila     | Тууррі         | Tulostustarkkuus<br>(dpi) | Skannaustarkkuus<br>(dpi)¹ |
|----------|----------------|---------------------------|----------------------------|
| Paras    | Mustavalkoinen | enintään 0,85             | enintään 600 x 1 200       |
|          | Väri           | enintään 0,75             | enintään 600 x 1 200       |
| Normaali | Mustavalkoinen | enintään 4,1              | enintään 300 x 300         |
|          | Väri           | enintään 2,8              | enintään 300 x 300         |
| Nopea    | Mustavalkoinen | enintään 20               | enintään 300 x 300         |
|          | Väri           | enintään 13               | enintään 300 x 300         |

1 Enintään 400 %:n skaalaus.

## Faksin tekniset tiedot

- Walk-up-faksi mustavalkoisena ja värillisenä
- Enintään 100 pikavalintaa (vaihtelee malleittain)
- Enintään 100 sivun muisti (vaihtelee malleittain, perustuu ITU-T-testikuvaan nro 1 normaalilla tarkkuudella). Monimutkaiset sivut ja suuri tarkkuus kestävät kauemmin ja tarvitsevat enemmän muistia.
- Monisivuisen faksin lähettäminen manuaalisesti
- Automaattinen varatun numeron uudelleenvalinta enintään viisi kertaa (vaihtelee malleittain)
- Yhden kerran automaattinen uudelleenvalinta, jos numero ei vastaa (vaihtelee malleittain)
- Vahvistus- ja toimintaraportit

- Ryhmän 3 CCITT/ITU-faksi, jossa virheenkorjaustila
- 33,6 kbps siirtonopeus
- 3 sekuntia/sivu 33,6 kbps:n nopeudella (perustuu ITU-T-testikuvaan nro 1 normaalilla tarkkuudella). Monimutkaisempien sivujen tai suuremmalla tarkkudella tulostaminen kestää pidempään ja käyttää enemmän muistia.
- Soiton tunnistus ja automaattinen faksin/puhelinvastaajan kytkeminen

|                    | Valokuva (dpi)                    | Erittäin tarkka<br>(dpi) | Tarkka (dpi) | Normaali (dpi) |
|--------------------|-----------------------------------|--------------------------|--------------|----------------|
| Mustaval<br>koinen | 196 x 203 (8-bittinen harmaasävy) | 300 x 300                | 196 x 203    | 196 x 98       |
| Väri               | 200 x 200                         | 200 x 200                | 200 x 200    | 200 x 200      |

## Skannauksen tekniset tiedot

- Sisältää kuvaeditorin
- Sisäinen OCR-ohjelmisto muuntaa skannatun tekstin automaattisesti muokattavaksi tekstiksi
- Skannausnopeudet vaihtelevat asiakirjan monimutkaisuuden mukaan
- Twain-yhteensopiva käyttöliittymä
- Tarkkuus: 1 200 x 2 400 dpi optinen (jopa 19 200 dpi parannettu)
- Väri: 16-bittiä RGB-väriä kohti, yhteensä 48 bittiä
- Skannauksen enimmäiskoko lasilla: 216 x 297 mm

## Laitteen mitat

- Korkeus: 235 mm
- Leveys: 435 mm
- Pituus: 418 mm
- Paino: 5,9 kg

## Virtatiedot

- Enimmäisvirrankulutus: 60 W
- Valmiustilan virrankulutus: 5,593 W
- Tulojännite: vaihtovirta 100-240 VAC, 1A, 50-60 Hz, maadoitettu
- Lähtöjännite: tasavirta 36 W, 32 Vdc 850 mA, 16 Vdc 550 mA

## Käyttöympäristön tietoja

- Suositeltu käyttölämpötila: 15–32 °C
- Sallittu käyttölämpötila: 5-40 °C
- Ilmankosteus: 15–85 % suhteellista tiivistymätöntä kosteutta
- Varastointilämpötila (ei käytössä): –40-60 °C

On mahdollista, että HP All-in-One -laitteen tulostusjälki voi hieman vääristyä voimakkaiden sähkömagneettisten kenttien läheisyydessä.

HP suosittelee käyttämään enintään 3 metriä pitkää USB-kaapelia, jotta mahdollisten voimakkaiden sähkömagneettisten kenttien aiheuttamat häiriöt olisivat mahdollisimman pieniä.

## Muita teknisiä tietoja

Muistitiedot: 2 Mt ROM-muistia, 16 Mt RAM-muistia

Jos käytössäsi on Internet-yhteys, voit hakea äänitietoja HP:n Web-sivustosta. Käy osoitteessa www.hp.com/support.

## Ympäristönsuojeluohjelma

Tässä osassa on tietoja ympäristönsuojelusta, otsonipäästöistä, energiankulutuksesta, paperinkulutuksesta, muoveista, materiaaliturvallisuustiedotteista ja kierrätysohjelmasta. Tässä osassa on tietoja ympäristöllisistä standardeista.

#### HP suojelee ympäristöä

Hewlett-Packard on sitoutunut tuottamaan laatutuotteita ympäristöä suojaavien periaatteiden mukaan. Tämän tuotteen valmistuksessa on otettu huomioon useita tekijöitä, joiden avulla on minimoitu ympäristöhaittoja.

Lisätietoja HP:n sitoutumisesta ympäristönsuojeluun on sivustossa www.hp.com/hpinfo/globalcitizenship/environment/index.html

## Otsonipäästöt

Tämä tuote ei tuota merkittäviä määriä otsonia (O3).

#### **Energy consumption**

Energy usage drops significantly while in ENERGY STAR® mode, which saves natural resources, and saves money without affecting the high performance of this product. This product qualifies for ENERGY STAR, which is a voluntary program established to encourage the development of energy-efficient office products.

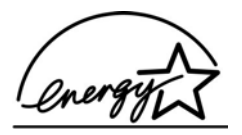

ENERGY STAR is a U.S. registered service mark of the U.S. EPA. As an ENERGY STAR partner, HP has determined that this product meets ENERGY STAR guidelines for energy efficiency.

For more information on ENERGY STAR guidelines, go to the following website:

www.energystar.gov

## Paperinkulutus

Tässä tuotteessa voi käyttää DIN 19309 -standardin mukaista kierrätyspaperia.

#### Muovit

Yli 25 grammaa painavat muoviosat on merkitty kansainvälisen standardin mukaisesti, jotta kierrätettävät muoviosat on helppo tunnistaa tuotteen käyttöiän päätyttyä.

#### Materiaaliturvallisuustiedotteet

Materiaaliturvallisuustiedotteita (Material Safety Data Sheets, MSDS) voi hakea HP:n WWW-sivustosta osoitteesta

#### www.hp.com/go/msds

Asiakkaat, joilla ei ole Internet-yhteyttä, voivat ottaa yhteyttä paikalliseen HP:n asiakastukikeskukseen.

#### Kierrätysohjelma

HP on käynnistänyt entistä enemmän tuotteiden palautus- ja kierrätysohjelmia useissa maissa ja tekee yhteistyötä tiettyjen maailman suurimpien sähkötuotteiden kierrätyskeskusten kanssa. HP säästää luonnonvaroja myös kunnostamalla ja myymällä uudelleen tiettyjä suosittuja tuotteita.

#### HP:n inkjet-tarvikkeiden kierrätysohjelma

HP on sitoutunut ympäristönsuojeluun. Monissa maissa/monilla alueilla on käytettävissä HP Inkjet -laitteiden kierrätysohjelma, jonka avulla voit kierrättää käytetyt tulostuskasetit maksutta. Lisätietoja on seuraavassa WWW-sivustossa osoitteessa:

www.hp.com/hpinfo/globalcitizenship/environment/recycle/inkjet.html

#### Hävitettävien laitteiden käsittely kotitalouksissa Euroopan unionin alueella

Tämä tuotteessa tai sen pakkauksessa oleva merkintä osoittaa, että tuotetta ei saa hävittää talousjätteiden mukana. Sen sijaan käyttäjän velvollisuus on huolehtia siitä, että hävitettävä laite toimitetaan sähkö- ja elektroniikkalaiteromun keräyspisteeseen. Hävitettävien laitteiden erillinen keräys ja kierrätys säästää luonnonvaroja. Lisäksi järjestetyn toiminnan avulla varmistetaan, että kierrätys tapahtuu siten, että se suojelee ihmisten terveyttä ja ympäristöä. Saat tarvittaessa lisätietoja jätteiden kierrätyspaikoista paikallisilta viranomaisilta, jäteyhtiöiltä tai tuotteen jälleenmyyjältä.

Yleisiä lisätietoja HP:n tuotteiden palauttamisesta ja kierrättämisestä on osoitteessa http://www.hp.com/hpinfo/globalcitizenship/environment/recycle/index.html.

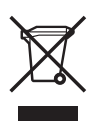

## Tietoja säännöksistä

Tämä HP All-in-One -laite vastaa maasi/alueesi viranomaisten asettamia tuotevaatimuksia.

## Säännöksien mukainen mallinumero

Ostamasi tuote on varustettu tunnistamista varten säädöksen mukaisella seurantanumerolla. Tuotteesi säädösten mukainen mallin tunnistenumero on SDGOB-0505. Tätä säädösten mukaista numeroa ei tule sekoittaa markkinointinimeen (HP Officejet 5600 All-in-One series).

#### Notice to users of the U.S. telephone network: FCC requirements

This equipment complies with FCC rules, Part 68. On this equipment is a label that contains, among other information, the FCC Registration Number and Ringer Equivalent Number (REN) for this equipment. If requested, provide this information to your telephone company.

An FCC compliant telephone cord and modular plug is provided with this equipment. This equipment is designed to be connected to the telephone network or premises wiring using a compatible modular jack which is Part 68 compliant. This equipment connects to the telephone network through the following standard network interface jack: USOC RJ-11C.

The REN is useful to determine the quantity of devices you may connect to your telephone line and still have all of those devices ring when your number is called. Too many devices on one line might result in failure to ring in response to an incoming call. In most, but not all, areas the sum of the RENs of all devices should not exceed five (5). To be certain of the number of devices you may connect to your line, as determined by the REN, you should call your local telephone company to determine the maximum REN for your calling area.

If this equipment causes harm to the telephone network, your telephone company may discontinue your service temporarily. If possible, they will notify you in advance. If advance notice is not practical, you will be notified as soon as possible. You will also be advised of your right to file a complaint with the FCC. Your telephone company may make changes in its facilities, equipment, operations, or procedures that could affect the proper operation of your equipment. If they do, you will be given advance notice so you will have the opportunity to maintain uninterrupted service.

If you experience trouble with this equipment, please contact the manufacturer, or look elsewhere in this manual, for warranty or repair information. Your telephone company may ask you to disconnect this equipment from the network until the problem has been corrected or until you are sure that the equipment is not malfunctioning.

This equipment may not be used on coin service provided by the telephone company. Connection to party lines is subject to state tariffs. Contact your state public utility commission, public service commission, or corporation commission for more information.

This equipment includes automatic dialing capability. When programming and/or making test calls to emergency numbers:

- Remain on the line and explain to the dispatcher the reason for the call.
- Perform such activities in the off-peak hours, such as early morning or late evening.

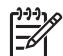

**Huomautus** The FCC hearing aid compatibility rules for telephones are not applicable to this equipment.

The Telephone Consumer Protection Act of 1991 makes it unlawful for any person to use a computer or other electronic device, including fax machines, to send any message unless such message clearly contains in a margin at the top or bottom of each transmitted page or on the first page of transmission, the date and time it is sent and an identification of the business, other entity, or other individual sending the message and the telephone number of the sending machine or such business, other entity, or individual. (The telephone number provided may not be a 900 number or any other number for which charges exceed local or long-distance transmission charges.) In order to program this information into your fax machine, you should complete the steps described in the software.

#### FCC statement

The United States Federal Communications Commission (in 47 CFR 15.105) has specified that the following notice be brought to the attention of users of this product.

Declaration of Conformity: This equipment has been tested and found to comply with the limits for a Class B digital device, pursuant to part 15 of the FCC Rules. Operation is subject to the following two conditions: (1) this device may not cause harmful interference, and (2) this device must accept any interference received, including interference that might cause undesired operation. Class B limits are designed to provide reasonable protection against harmful interference in a residential installation. This equipment generates, uses, and can radiate radio frequency energy, and, if not installed and used in accordance with the instructions, might cause harmful interference to radio communications. However, there is no guarantee that interference will not occur in a particular installation. If this equipment does cause harmful interference to radio or television reception, which can be determined by turning the equipment off and on, the user is encouraged to try to correct the interference by one or more of the following measures:

- Reorient the receiving antenna.
- Increase the separation between the equipment and the receiver.
- Connect the equipment into an outlet on a circuit different from that to which the receiver is connected.
- Consult the dealer or an experienced radio/TV technician for help.

For more information, contact the Product Regulations Manager, Hewlett-Packard Company, San Diego, (858) 655-4100.

The user may find the following booklet prepared by the Federal Communications Commission helpful: How to Identify and Resolve Radio-TV Interference Problems. This booklet is available from the U.S. Government Printing Office, Washington DC, 20402. Stock No. 004-000-00345-4.

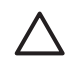

**Varoitus** Pursuant to Part 15.21 of the FCC Rules, any changes or modifications to this equipment not expressly approved by the Hewlett-Packard Company might cause harmful interference and void the FCC authorization to operate this equipment.

## Note à l'attention des utilisateurs du réseau téléphonique Canadien/notice to users of the Canadian telephone network

Cet appareil est conforme aux spécifications techniques des équipements terminaux d'Industrie Canada. Le numéro d'enregistrement atteste de la conformité de l'appareil. L'abréviation IC qui précède le numéro d'enregistrement indique que l'enregistrement a été effectué dans le cadre d'une Déclaration de conformité stipulant que les spécifications techniques d'Industrie Canada ont été respectées. Néanmoins, cette abréviation ne signifie en aucun cas que l'appareil a été validé par Industrie Canada.

Pour leur propre sécurité, les utilisateurs doivent s'assurer que les prises électriques reliées à la terre de la source d'alimentation, des lignes téléphoniques et du circuit métallique d'alimentation en eau sont, le cas échéant, branchées les unes aux autres. Cette précaution est particulièrement importante dans les zones rurales.

Le numéro REN (Ringer Equivalence Number) attribué à chaque appareil terminal fournit une indication sur le nombre maximal de terminaux qui peuvent être connectés à une interface téléphonique. La terminaison d'une interface peut se composer de n'importe quelle combinaison d'appareils, à condition que le total des numéros REN ne dépasse pas 5.

Basé sur les résultats de tests FCC Partie 68, le numéro REN de ce produit est 0,1B.

This equipment meets the applicable Industry Canada Terminal Equipment Technical Specifications. This is confirmed by the registration number. The abbreviation IC before the registration number signifies that registration was performed based on a Declaration of Conformity indicating that Industry Canada technical specifications were met. It does not imply that Industry Canada approved the equipment.

Users should ensure for their own protection that the electrical ground connections of the power utility, telephone lines and internal metallic water pipe system, if present, are connected together. This precaution might be particularly important in rural areas.

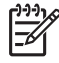

**Huomautus** The Ringer Equivalence Number (REN) assigned to each terminal device provides an indication of the maximum number of terminals allowed to be connected to a telephone interface. The termination on an interface might consist of any combination of devices subject only to the requirement that the sum of the Ringer Equivalence Numbers of all the devices does not exceed 5.

The REN for this product is 0,1B, based on FCC Part 68 test results.

#### Ilmoitus käyttäjille Euroopan talousalueella

# CE

Tämä tuote on tarkoitettu kytkettäväksi analogisiin puhelinverkkoihin (PSTN) Euroopan talousalueen (ETA:n) maissa/alueilla.

Laitteen yhteensopivuus verkkoihin määräytyy asiakkaan valitsemien asetusten mukaan. Asetukset täytyy määrittää uudelleen, jotta laitetta voi käyttää muualla kuin maassa/alueella, jossa laite on hankittu. Ota tarvittaessa yhteyttä jälleenmyyjään tai Hewlett-Packard Company yhtiöön.

Valmistaja on tarkastanut, että tämä laite vastaa direktiivin 1999/5/EC (liite II) vaatimuksia yleiseurooppalaisesta liitettävyydestä julkisiin puhelinverkkoihin (PSTN). Yksittäisteen PSTN-verkkojen eroista eri maiden välillä johtuen tarkastus sinällään ei takaa, että laite ehdottomasti toimii oikein kaikissa PSTN-verkoissa.

Jos ongelmia ilmenee, ota ensin yhteyttä laitteen toimittajaan.

Tämä laite on suunniteltu DTMF-äänitaajuus- ja sykäysvalintaan. On epätodennäköistä, että sykäysvalinnan käyttäminen aiheuttaisi ongelmia. Jos toiminnassa kuitenkin on ongelmia, suosittelemme käyttämään laitetta vain DTMF-äänitaajuusasetuksella.

#### Ilmoitus Saksan puhelinverkon käyttäjille

Tämä HP:n faksituote tarkoitettu kytkettäväksi vain analogiseen julkiseen puhelinverkkoon (PSTN). Kytke HP All-in-One -laitteen mukana toimitettu TAE N -liitin N-koodin pistorasiaan (TAE 6). Tätä HP-faksituotetta voi käyttää erillisenä laitteena ja/tai yhdessä (sarjaan kytkettynä) muiden hyväksyttyjen päätelaitteiden kanssa.

#### Geräuschemission

LpA < 70 dB am Arbeitsplatz im Normalbetrieb nach DIN 45635 T. 19

#### Notice to users in Korea

## 사용자 안내문(B급 기기)

이 기기는 비업무용으로 전자파 적합 등록을 받은 기기로서, 주거지역에서는 물론 모든 지역에서 사용할 수 있습니다.

## Declaration of conformity (European Economic Area)

The Declaration of Conformity in this document complies with ISO/IEC Guide 22 and EN 45014. It identifies the product, manufacturer's name and address, and applicable specifications recognized in the European community.

## HP Officejet 5600 All-in-One series declaration of conformity

| Manufacturer's Na                                                                                | me:                                                                            | Hewlett-Packard Company                                                                                                    |
|--------------------------------------------------------------------------------------------------|--------------------------------------------------------------------------------|----------------------------------------------------------------------------------------------------|
| Manufacture da Ad                                                                                | d                                                                              |                                                                                                    |
| Manufacturer s Ad                                                                                | aress:                                                                         | Sep Diego CA 02127 LISA                                                                                                    |
|                                                                                                  |                                                                                | San Diego CA 92127, USA                                                                                                    |
| Regulatory Model                                                                                 | Number:                                                                        | SDGOB-0505                                                                                                    |
| Declares, that the                                                                               | product:                                                                       |                                                                                                    |
| Product Name:                                                                                    |                                                                                | HP Officejet 5600 series                                                                                                    |
| Power Adapters H                                                                                 | P part#:                                                                       | 0957-2153, 0957-2146                                                                                                    |
| Conforms to the fo                                                                               | ollowing Pro                                                                   | duct Specifications:                                                                                                    |
| Safety                                                                                           | IEC 60950-1-                                                                   | 2001                                                                                                    |
| Galety.                                                                                          | EN60950-1:                                                                     | 2001                                                                                                    |
|                                                                                                  | IEC 60825-1                                                                    | Edition 1.2: 2001 / EN 60825-1:1994+A1:2002+A2: 2001 Class 1 (Laser/Le                                                                                                    |
|                                                                                                  | UL 60950-1:                                                                    | 2003                                                                                                    |
|                                                                                                  | CAN/CSA-22                                                                     | 2.2 No. 60950-1-03                                                                                                    |
|                                                                                                  | NOM 019-SF                                                                     | CI-1993, AS/NZS 60950: 2000, GB4943: 2001                                                                                                    |
| EMC:                                                                                             | CISPR 22:19                                                                    | 97 / EN 55022:1998 Class B                                                                                                    |
|                                                                                                  | CISPR 24:19                                                                    | 97+A1+A2 / EN 55024:1998+A1:2001+A2:2003                                                                                                    |
|                                                                                                  | IEC 61000-3                                                                    | -2: 2000 / EN 61000-3-2: 2000<br>-3:1005 + 61:2001 / EN 61000-3-3:1005+61:2001                                                                                                    |
|                                                                                                  | CNS13438:1                                                                     | 998                                                                                                    |
|                                                                                                  | FCC Part 15-                                                                   | Class B/ICES-003, Issue 2                                                                                                    |
|                                                                                                  | GB9254: 199                                                                    | 8                                                                                                    |
| Telecom:                                                                                         | TBR21:1998                                                                     | EG 201 121:1998, FCC Title 47 CFR Part 68                                                                                                    |
|                                                                                                  | Sup                                                                            | plementary Information:                                                                                                    |
| The product here<br>EMC Directive 8<br>marking accordir<br>product is assign<br>the product name | ewith complie<br>9/336/EC, ar<br>ngly. The pro<br>ned a Regula<br>e or number. | es with the requirements of the Low Voltage Directive 73/23/EC, the<br>id with the R&TTE Directive 1999/5/EC (Annex II) and carries the CI<br>duct was tested in a typical configuration. For regulatory purpose, th<br>tory Model Number (RMN). This number should not be confused wit |
| San Diego, Califo<br>March 2005                                                                  | rnia USA                                                                       |                                                                                                    |
|                                                                                                  |                                                                                |                                                                                                    |

# Hakemisto

#### Merkit/numerot

10 x 15 tuuman valokuvapaperi lisääminen 38 teknisiä tietoja 113
2-johtoinen puhelinjohto 95, 97
4-johtoinen puhelinjohto 95, 97
4 x 6 tuuman valokuvapaperi, lisääminen 38

## Α

A4-koon paperi, lisääminen 36 ADSL. katso DSL apuvälineet, ohje 11 asetukset faksi 28 kieli 19 maa/alue 19 päivämäärä ja kellonaika 19 tulostusasetukset 52 asetus DSI 23 erottuva soittoääni 28 faksi 20 faksin testaaminen 29 faksin vianmääritys 90 ISDN-linja 24 painike 5 PBX-järjestelmä 24 puheposti 27 valikko 6 asiakastuki huoltotunnusnumero 107 Pohjois-Amerikka 108 sarjanumero 107 takuu 105 WWW-sivusto 108 Yhdysvaltojen ulkopuolella. 108 yhteystiedot 107 asiakirjat skannaaminen 47 skannatun asiakirjan muokkaaminen 49 automaattinen asiankirjansyöttölaite

alkuperäiskappaleen asettaminen paikoilleen 33 puhdistaminen 100 syöttöongelmat, vianmääritys 100 tukokset, vianmääritys 100

## С

customer support HP Quick Exchange Service (Japan) 110

## D

declaration of conformity United States 122 DSL, määrittäminen faksin kanssa 23

Е

erottuva soittoääni 24, 28 Euroopan unioni kierrätystietoja 118

## F

faksi asennuksen testaaminen 29 asetukset 28 automaattinen vastaaminen 28 DSL. määrittäminen 23 erottuva soittoääni 24.28 faksien varmuuskopio 59 hälytykset ennen vastaamista 29 ISDN-linja, määrittäminen 24 määrittäminen 20,90 nävttövalinta 57 painike 5 PBX-iäriestelmä. määrittäminen 24 peruuttaminen 61 pikavalinta 31 puhelinjohto 91, 95, 97

puhelinvastaaja, vianmääritys 95, 97 puheluun vastaaminen 58 puheposti, määrittäminen 27 raportit 60 send (lähetä) 55 soittoääni 28 tauko 6 teknisiä tietoja 115 tekstin ja symbolien kirjoittaminen 6 testi epäonnistui 90 tietokonemodeemi. vianmääritys 95 tulostaminen uudelleen 60 valikko 6 vastaanottaminen 58 vastaustila 28 vianmääritys 90 vlätunniste 30 äänenvoimakkuus 20 59 faksien varmuuskopio faksin lähettäminen luottokortti, käyttäminen 56, 57 manuaalisesti 56, 57 näyttövalinta 57 perusfaksi 55 puhelukortti, käyttäminen 56, 57 faksin vastaanottaminen automaattinen 58 automaattinen vastaustila 28 hälytykset ennen vastaamista 29 manuaalisesti 58 vianmääritys 95 FCC requirements 118 statement 119

## н

HP:n ratkaisukeskus, puuttuvat kuvakkeet 87 HP Instant Share

kuvien lähettäminen 48, kuvien skannaaminen 48 skannatun kuvan lähettäminen 48 sähköposti 48 HP-ohjelman päivitys. katso laitepäivitys huolto itsetestiraportti 67 kannen alustan puhdistaminen 67 lasin puhdistaminen 65 tulostuskasetit 68 tulostuskasettien 73 kohdistaminen tulostuskasettien puhdistaminen 74 tulostuskasettien vaihtaminen 69 ulkopintojen puhdistaminen 67 huoltotunnusnumero 107 hälytykset ennen vastaamista 29

## I

ISDN-linja, määrittäminen faksin kanssa 24 itsetestiraportti 67

## J

jumiutunut vaunu 84 järjestelmävaatimukset 113

## Κ

kaksijohtoinen puhelinjohto 95,97 kalvot lisääminen 41 teknisiä tietoja 113 kannen alusta. puhdistaminen 67 kasetit. katso tulostuskasetit kellonaika 19 keskeyttäminen faksi 61 kopio 45 skannaaminen 48 tulostustyö 53 kieli, määrittäminen 19 kierrätys HP All-in-One 118

tulostuskasetit 118 kirjekuoret lisääminen 40 teknisiä tietoja 113 kopio kopioiminen 43 reunaton valokuva 44 teknisiä tietoja 115 kopioi painike 5 valikko 5 kopioiminen peruuttaminen 45 kortit, lisääminen 41 kuvat skannaaminen 47 skannatun asiakirjan muokkaaminen 49 skannatun kuvan lähettäminen 48 kuvien lähettäminen 48 kuvien lähettäminen sähköpostitse 48 Käynnistä, Musta -painike 5 Käynnistä, Väri -painike 5

## L

laitepäivitvs Mac 103 tietoja 101 Windows 102 laitteen lähettäminen 110 laitteen mitat 116 laitteisto, faksiasetusten testaaminen 91 lasi alkuperäiskappaleen asettaminen paikoilleen 34 puhdistaminen 65 Legal-paperi lisääminen 36 teknisiä tietoja 113 Letter-kokoinen paperi teknisiä tietoja 113 Letter-koon paperi lisääminen 36 linjan kuntotesti, faksi 94 lisääminen 10 x 15 tuuman 38 valokuvapaperi 4 x 6 tuuman valokuvapaperi 38

A4-koon paperi 36 alkuperäiskappale 33 arkistokortit 39 kalvot 41 kirjekuoret 40 kortit 41 legal-koon paperi 36 letter-koon paperi 36 silitettävät siirtokuvat 41 tarrat 41 täysikokoinen paperi 36 Lueminut-tiedosto 80 luottokortti, käyttäminen faksin lähettämiseen 56, 57 lähettäjän tunnistetiedot 30

## Μ

maa/alue, määrittäminen 19 manuaalinen lähettäminen, faksi 56, 57 vastaanottaminen, faksi 58 materiaali. katso paperi muisti faksien tallentaminen 59 faksien tulostaminen uudelleen 60 muistissa olevien faksien tulostaminen uudelleen 60 mustekasetit. katso tulostuskasetit määrittäminen erillinen faksilinja 22 erottuva soittoääni 24 jaettu puhelinlinja 26

## Ν

nelijohtoinen puhelinjohto 95, 97 näppäimistö 4, 6 näyttövalinta 57

## 0

ohjauspaneeli painikkeet 4 tekstin ja symbolien kirjoittaminen 6 toiminnot 4 ohjauspaneelin näyttö kielen muuttaminen 82 mittojen muuttaminen 82 ohje

käytönaikaisen ohjeen käyttäminen 12 muut tietolähteet 11 painike 5 valikko 6 ohielman asentaminen uudelleen 88 ohjelmiston asennus asentaminen uudelleen 88 poistaminen 88 vianmääritys 85 ohjelmiston asentaminen, vianmääritys 80 ohjelmiston poistaminen 88 oikea nuolipainike 5 oikea portti -testi, faksi 92 OK-painike 5

## Ρ

painikkeet, ohjauspaneeli 4 paperi lisääminen 36 paperikoot 113 soveltumattomat tyypit 35 suositeltavat lajit 35 teknisiä tietoia 113 tilaaminen 63 tukokset 42.84.99 vianmääritys 98 paperilokeron kapasiteetti 113 PBX-järjestelmä, määrittäminen faksin kanssa 24 peruuttaminen faksi 61 kopio 45 painike 5 skannaaminen 48 tulostustyö 53 photos (valokuvat) valokuvatulostuskasetti 72 pikavalinta faksin lähettäminen 55 määrittäminen 31 numeroiden luominen 31 painike 4 pikapainikkeet 4 pikavalintanäppäimet 4 pistorasiatesti, faksi 91 puhdistaminen automaattinen asiankirjansvöttölaite 100

kannen alusta 67 lasi 65 tulostuskasetit 74 tulostuskasettien kosketuspinnat 75 tulostuskasettien mustesuuttimia ympäröivän alueen puhdistaminen 76 ulkopinnat 67 puhelin faksin lähettäminen 56 faksin vastaanottaminen 58 puhelinjohto pidentäminen 97 tarkistaminen 92 yhteys, virhe 92 puhelinlinja, soittoääni 28 puhelinnumerot, asiakastuki 107 puhelinpistorasia, faksi 91 puhelinvastaaja vianmääritys 97 puhelukortti, käyttäminen faksin lähettämiseen 56, 57 puheposti määrittäminen faksin kanssa 27 vianmääritys 95 päivämäärä 19

## R

raportit faksitesti epäonnistuu 90 itsetesti 67 vahvistus, faksi 61 virhe, faksi 61 regulatory notices Canadian statement 120 declaration of conformity (U.S.) 122 FCC requirements 118 FCC statement 119 geräuschemission 121 reunattomat kopiot 44

## S

sarjanumero 107 skannaaminen asiakirjat 47 HP Instant Share 48

keskeyttäminen 48 kuvan muokkaaminen 49 kuvien jakaminen 48 lähettäminen sähköpostitse 48 ohjauspaneelista 47 painike 5 peruuttaminen 48 skannauksen tekniset tiedot 116 tallentaminen tietokoneeseen 47 toiminnot 47 tulostaminen 49 valokuvat 47 skannattujen kuvien muokkaaminen 49 skannauslasi alkuperäiskappaleen asettaminen paikoilleen 34 puhdistaminen 65 skannausosoite valikko 6 soittoääni 28 Soittoääni 24 sovellusohjelma, tulostaminen 51 symbolit, kirjoittaminen 6

## т

takuu 105 tallentaminen muistissa olevat faksit 59 skannattu kuva 47 tarrat lisääminen 41 teknisiä tietoja 113 tekniset tiedot faksin tekniset tiedot 115 järjestelmävaatimukset 113 kopioinnin tekniset tiedot 115 käyttöympäristön tietoja 116 laitteen mitat 116 paino 116 paperikoot 113 paperilokeron kapasiteetti 113 paperitiedot 113 skannauksen tekniset tiedot 116

tulostuksen tekniset tiedot 114 tulostusmarginaalitiedot 114 virtatiedot 116 teksti, kirjoittaminen 6 tekstin ja symbolien kirjoittaminen 6 testi faksilaitetesti 91 faksilinjan kunto 94 faksin asetukset 29 faksin portti 92 faksitesti epäonnistuu 90 puhelinjohto 92 puhelinpistorasia 91 valintaääni 93 tietoja säännöksistä ilmoitus käyttäjille Euroopan talousalueella 120 ilmoitus käyttäjille Koreassa 121 ilmoitus Saksan puhelinverkon käyttäjille 121 säännöksien mukainen mallinumero 118 vaatimustenmukaisuusvaku utus (Euroopan talousalue) 121 **WEEE 118** tietokonemodeemi vianmääritys 95 tilaaminen Asennusopas 64 Käyttöopas 64 ohjelma 64 paperi 63 tulostuskasetit 63 tukokset, paperi 42, 84, 99 tulostaminen faksiraportit 60 faksit 60 itsetestiraportti 67 skannaaminen 49 sovellusohjelmasta 51 teknisiä tietoja 114 tietokoneesta 51 tulostusasetukset 52 tulostustyön peruuttaminen 53 tulostuskasetin suoja 72

tulostuskasetit kohdistaminen 73 kosketuspintojen puhdistaminen 75 käsitteleminen 68 mustesuuttimia ympäröivän alueen puhdistaminen 76 osien nimet 68 puhdistaminen 74 säilyttäminen 72 tilaaminen 63 vaihtaminen 69 valokuvatulostuskasetti 72 vianmääritys 83, 101 tulostuskasettien kohdistaminen 73 tulostuskasettien vaihtaminen 69 tulostusmarginaalitiedot 114

#### U

USB-kaapelin asentaminen 81 uudelleenv./tauko 4

V

vaatimustenmukaisuusvakuutu S Euroopan talousalue 121 vahvistusraportit, faksi 61 valikot asetus 6 faksi 6 kopioi 5 ohje 6 skannausosoite 6 valintaäänen testi. epäonnistuu 93 valokuvapaperi lisääminen 38 teknisiä tietoja 113 valokuvat jakaminen 48 skannaaminen 48 skannatun asiakirjan muokkaaminen 49 sähköposti 48 valvontavalo 4 vasen nuolipainike 5 vaunu, jumiutunut 84 vianmääritys apuvälineet 11

asetus 80 faksi 90 faksien lähettäminen 95 faksien vastaanottaminen 95 iumiutunut vaunu 84 kieli, näytössä 82 laitteiston asennus 80 Lueminut-tiedosto 80 ohjelmiston asennus 85 paperi 98 puhelinvastaaja 97 toiminnalliset tehtävät 98 tukokset, paperi 42, 84 tulostuskasetit 83, 101 USB-kaapeli 81 virheelliset mitat 82 virheraportit, faksi 61 Virta-painike 4 virtatiedot 116

## Υ

yhteysongelmat, faksi 95 ylätunniste, faksi 30 ympäristö käyttöympäristön tietoja 116 mustesuihkutulostin noudattaa kierrätysohjelmaa 118 Ympäristönsuojeluohjelma 117

## Ä

äänenvoimakkuus, säätäminen 20 ääni, voimakkuuden säätäminen 20

#### © 2005 Hewlett-Packard Development Company, L.P.

**Electronic Editior** 

#### www.hp.com

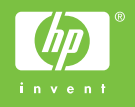

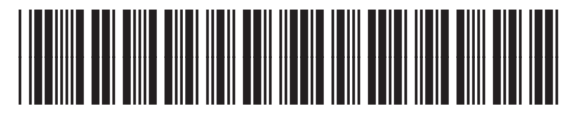

Q5610-90164